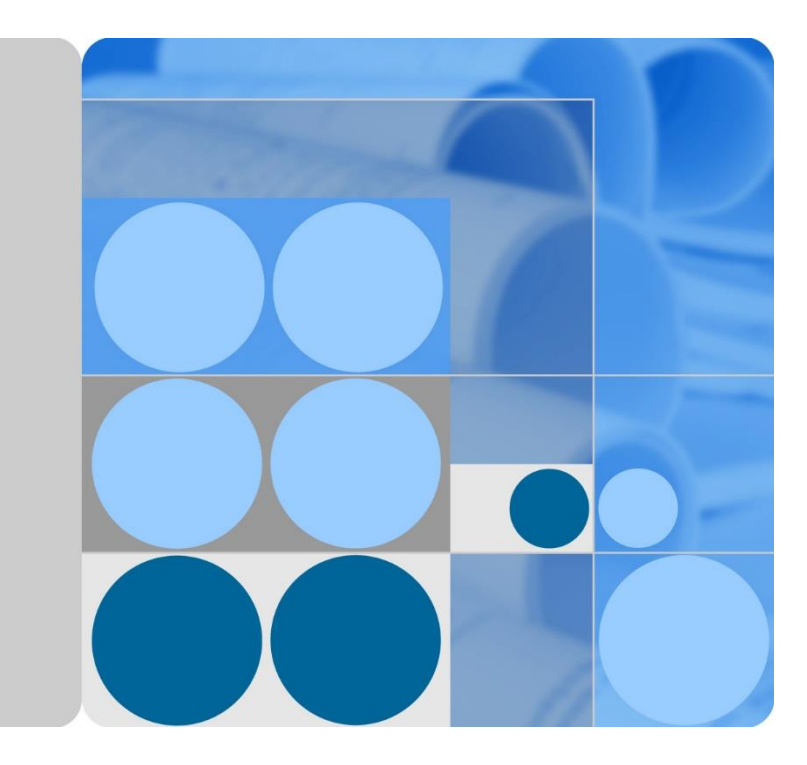

## SUN2000-(3KTL-10KTL)-M0 -

## instrukcja obsługi

Wydanie 06 Data 2020-03-12

HUAWEI

HUAWEI TECHNOLOGIES CO., LTD.

### Copyright © Huawei Technologies Co., Ltd. 2020. Wszelkie prawa zastrzeżone.

Żadna część tego dokumentu nie może być powielana ani przekazywana bez uzyskania wcześniejszej pisemnej zgody Huawei Technologies Co., Ltd.

#### Znaki towarowe i zezwolenia

HUAWEI oraz inne znaki towarowe Huawei są znakami towarowymi należącymi do Huawei Technologies Co., Ltd.

Wszystkie inne znaki towarowe i nazwy handlowe użyte w tym dokumencie stanowią chronioną prawem własność innych podmiotów.

#### Informacja

Nabyte produkty, usługi i funkcje są każdorazowo opisane w umowie zawieranej między Huawei a klientem. W indywidualnym przypadku transakcja zakupu lub instalacja może nie obejmować niektórych bądź nawet żadnych produktów, usług i funkcji opisanych w tym dokumencie. Z wyjątkiem przypadków, w których umowa wyraźnie stwierdza inaczej, wszelkie stwierdzenia, informacje i zalecenia w tym dokumencie są podawane w stanie widocznym bez żadnych gwarancji, i nie mogą być podstawą do jakichkolwiek roszczeń.

Podczas opracowywania niniejszego dokumentu dołożono wszelkich starań, aby zapewnić rzetelność treści, ale żadne zawarte w dokumencie oświadczenia, informacje i zalecenia nie stanowią jakichkolwiek gwarancji, wyrażonych wprost ani dorozumianych.

# Huawei Technologies Co., Ltd.

Adres:

Huawei Industrial Base Bantian, Longgang Shenzhen 518129 Chińska Republika Ludowa

Witryna https://e.huawei.com internetowa:

## Informacje o tym dokumencie

## Cel

Ten dokument zawiera opis modeli falowników SUN2000-3KTL-M0, SUN2000-4KTL-M0, SUN2000-5KTL-M0, SUN2000-6KTL-M0, SUN2000-8KTL-M0 i SUN2000-10KTL-M0 (w skrócie SUN2000) w zakresie instalacji, połączeń elektrycznych, rozruchu, konserwacji i rozwiązywania problemów. Należy dokładnie przeczytać treść dokumentu, zrozumieć informacje o bezpieczeństwie użycia i zapoznać się z funkcjami falownika SUN2000 przed przystąpieniem do jego instalacji i obsługi.

## **Odbiorcy dokumentu**

Niniejszy dokument został w założeniu przeznaczony dla następujących odbiorców:

- Instalatorzy
- Użytkownicy

## Stosowane symbole

Symbole, które można znaleźć w tym dokumencie, są zdefiniowane w następujący sposób.

| Symbol              | Opis                                                                                                    |  |
|---------------------|----------------------------------------------------------------------------------------------------|--|
| A NIEBEZPIECZEŃSTWO | Wskazuje zagrożenie wysokiego stopnia,<br>stwarzające ryzyko śmierci lub poważnych obrażeń<br>ciała.                                                                                                    |  |
|                     | Wskazuje zagrożenie średniego stopnia, stwarzające ryzyko śmierci lub poważnych obrażeń ciała.                                                                                                    |  |
|                     | Wskazuje zagrożenie niskiego stopnia, stwarzające ryzyko lekkich lub umiarkowanych obrażeń ciała.                                                                                                    |  |
| INFORMACJA          | Wskazuje potencjalne zagrożenia, które bez<br>zachowania należytej uwagi mogą być przyczyną<br>uszkodzenia sprzętu, utraty danych, spadku<br>wydajności lub nieoczekiwanych wyników.<br>Termin INFORMACJA odnosi się do metod<br>działania, które nie grożą obrażeniami ciała. |  |

| Symbol | Opis                                                                                                    |
|--------|----------------------------------------------------------------------------------------------------|
|        | Uzupełnia ważne informacje zawarte w tekście głównym.                                                                          |
|        | Termin UWAGA odnosi się do informacji<br>niezwiązanych z obrażeniami ciała, uszkodzeniem<br>sprzętu i szkodami dla środowiska. |

## Historia zmian

Zmiany pomiędzy wydaniami dokumentu kumulują się. Najnowsze wydanie dokumentu zawiera wszystkie aktualizacje wprowadzone w poprzednich wydaniach.

## Wydanie 06 (2020-03-12)

Zaktualizowano zrzuty ekranu z aplikacji FusionSolar.

## Wydanie 05 (2019-11-12)

- Zaktualizowano wygląd i diagramy instalacyjne, ponieważ zmianie uległa konstrukcja uchwytu montażowego w dolnej części panelu tylnego falownika.
- Zaktualizowano zrzuty ekranu z aplikacji FusionSolar.
- Zaktualizowano E AFCI.

## Wydanie 04 (2019-10-18)

- Zaktualizowano 5.1 Przygotowanie instalacji i zamieniono Smart Dongle WLAN na Smart Dongle WLAN-FE.
- Zaktualizowano 5.5 (Opcja) Instalacja Smart Dongle i dodano metodę instalacji Smart Dongle WLAN-FE.
- Zaktualizowano 5.6 (Opcja) Instalowanie kabla sygnałowego. Kabel sygnałowy Dongle obsługuje kaskadowanie wielu falowników.
- Zaktualizowano 5.6.2 Podłączanie kabla komunikacyjnego RS485 (Smart Power Sensor) i dodano schemat podłączenia dla przypadku trzech faz i kabla trójżyłowego.
- Zaktualizowano 6.2 Włączanie zasilania systemu i dodano opis wskaźnika dla Smart Dongle WLAN-FE i Smart Dongle 4G.
- Zaktualizowano 6.3 Oddanie do eksploatacji, zmieniono nazwy sytuacji, metody pobierania aplikacji FusionSolar i zrzuty ekranów z aplikacji oraz dodano opis wersji aplikacji FusionSolar obsługiwanej przez Smart Dongle WLAN-FE.
- Zaktualizowano C Ustawianie parametrów limitu eksportu oraz zmieniono zrzuty ekranu i opisy parametrów.

## Wydanie 03 (2019-07-19)

- Dodano uwagę: Modele SUN2000-8KTL-M0 i SUN2000-10KTL-M0 nie są oferowane w Australii.
- Dodano 6.3 Oddanie do eksploatacji.
- Dodano E AFCI.

- Dodano F Test IPS (tylko dla kodu sieci: Włochy CEI0-21).
- Zaktualizowano B Ustawianie parametrów harmonogramu styków bezpotencjałowych.
- Dodano C Ustawianie parametrów limitu eksportu.
- Dodano D Ustawianie krzywej Q-U tłumienia wzrostu napięcia.

## Wydanie 02 (2019-04-30)

To wydanie jest drugim oficjalnym wydaniem.

## Wydanie 01 (2018-12-30)

To wydanie przygotowano na potrzeby fazy pilotażowej (FOA).

## Spis treści

| Informacje o tym dokumencie                                             | ii |
|-------------------------------------------------------------------------|----|
| 1 Bezpieczeństwo użycia                                                 | 1  |
| 2 Informacje ogólne                                                     | 5  |
| 2.1 Ogólny opis produktu                                                | 5  |
| 2.2 Wygląd                                                              | 9  |
| 2.3 Opisy etykiet                                                       |    |
| 2.3.1 Etykiety na obudowie                                              |    |
| 2.3.2 Tabliczka znamionowa produktu                                     |    |
| 2.4 Zasady działania                                                    |    |
| 2.4.1 Schemat obwodów                                                   |    |
| 2.4.2 Tryby robocze                                                     | 14 |
| 3 Przechowywanie                                                        | 16 |
| 4 Instalacja                                                            |    |
| 4.1 Procedura sprawdzania przed instalacją                              | 17 |
| 4.2 Narzędzia                                                           |    |
| 4.3 Określanie pozycji montażowej                                       | 19 |
| 4.3.1 Wymagania środowiskowe instalacji                                 | 19 |
| 4.3.2 Wymagania dotyczące przestrzeni montażowej                        |    |
| 4.4 Instalacja uchwytu montażowego                                      |    |
| 4.4.1 Montaż naścienny                                                  |    |
| 4.4.2 Instalacja na wsporniku montażowym                                |    |
| 5 Przyłącza elektryczne                                                 | 29 |
| 5.1 Przygotowanie instalacji                                            |    |
| 5.2 Podłączanie kabla uziemienia PE                                     |    |
| 5.3 Podłączanie kabla wyjściowego AC                                    |    |
| 5.4 Podłączanie kabla wejściowego DC                                    |    |
| 5.5 (Opcja) Instalacja Smart Dongle                                     |    |
| 5.6 (Opcja) Instalowanie kabla sygnałowego                              |    |
| 5.6.1 Podłączanie kabla komunikacyjnego RS485 (kaskadowanie falowników) |    |
| 5.6.2 Podłączanie kabla komunikacyjnego RS485 (Smart Power Sensor)      |    |
| 5.6.3 Podłączanie kabla sygnałowego harmonogramu sieci elektrycznej     | 53 |

| 6 Oddanie do eksploatacji                                           | 55  |
|---------------------------------------------------------------------|-----|
| 6.1 Sprawdzanie instalacji                                          | 55  |
| 6.2 Włączanie zasilania systemu                                     |     |
| 6.3 Oddanie do eksploatacji                                         | 61  |
| 6.3.1 Scenariusz 1: Scenariusz działania sieciowego Smart Dongle    | 61  |
| 6.3.2 Scenariusz 2: Konfiguracja z siecią SmartLogger1000A          |     |
| 6.3.3 Scenariusz 3: Brak dostępu aplikacji FusionSolar do Internetu |     |
| 6.4 Wyłączanie systemu                                              |     |
| 7 Konserwacja                                                       | 68  |
| 7.1 Konserwacja rutynowa                                            |     |
| 7.2 Rozwiązywanie problemów                                         | 69  |
| 8 Przenoszenie falownika                                            | 82  |
| 8.1 Demontaż falownika SUN2000                                      |     |
| 8.2 Pakowanie falownika SUN2000                                     |     |
| 8.3 Utylizacja falownika SUN2000                                    |     |
| 9 Dane techniczne                                                   | 83  |
| A Kody sieci                                                        |     |
| B Ustawianie parametrów harmonogramu styków bezpotencjałowych       | 93  |
| C Ustawianie parametrów limitu eksportu                             | 95  |
| D Ustawianie krzywej Q-U tłumienia wzrostu napięcia                 |     |
| E AFCI                                                              | 104 |
| F Akronimy i skróty                                                 | 108 |

# **1** Bezpieczeństwo użycia

## Bezpieczeństwo

#### INFORMACJA

- Przed przystąpieniem do pracy należy przeczytać niniejszą instrukcję i przestrzegać środków ostrożności, aby zapobiec wypadkom. Paragrafy oznaczone ikonami NIEBEZPIECZEŃSTWO, OSTRZEŻENIE, PRZESTROGA i INFORMACJA w tym dokumencie nie obejmują wszystkich instrukcji na temat bezpieczeństwa. Stanowią one tylko uzupełnienie zasad bezpieczeństwa pracy.
- Instalację, podłączanie kabli, rozruch, konserwację i serwisowanie produktów Huawei mogą wykonywać tylko wykwalifikowani technicy elektrycy. Należy też przy tym przestrzegać podstawowych zasad bezpieczeństwa, aby uniknąć zagrożeń.

Przy obsłudze sprzętu Huawei, niezależnie od ogólnych zaleceń podanych w tym dokumencie, należy przestrzegać szczegółowych zasad bezpieczeństwa podanych przez Huawei. Huawei nie ponosi odpowiedzialności za jakiekolwiek szkody spowodowane naruszeniem zasad bezpieczeństwa pracy oraz zasad projektowania, produkcji i standardów użytkowania.

## Wyłączenie odpowiedzialności

Huawei nie ponosi odpowiedzialności za jakiekolwiek skutki spowodowane przez którekolwiek z poniższych zdarzeń:

- Uszkodzenia podczas transportu przez klienta.
- Warunki magazynowania, które nie spełniają wymogów określonych w tym dokumencie.
- Nieprawidłowe przechowywanie, instalacja lub obsługa.
- Instalacja lub obsługa przez osobę bez odpowiednich kwalifikacji.
- Nieprzestrzeganie instrukcji obsługi i zasad bezpieczeństwa podanych w tym dokumencie.
- Praca w ekstremalnych warunkach, które wykraczają poza normy opisane w tym dokumencie.
- Wykraczanie poza nominalne zakresy parametrów roboczych.
- Nieautoryzowane modyfikacje produktu lub kodu oprogramowania albo usuwanie produktu.

- Uszkodzenie urządzenia w wyniku zdarzeń losowych (takich jak trzęsienie ziemi, pożar lub burza).
- Wygaśnięcie gwarancji bez przedłużenia jej ważności.
- Instalacja lub użytkowanie w otoczeniu, które nie zostało przewidziane w odpowiednich normach międzynarodowych.

## Wymagania wobec personelu obsługującego

- Personel obsługujący powinien odbyć profesjonalne przeszkolenie.
- Personel obsługujący powinien zapoznać się z tym dokumentem i przestrzegać wszystkich środków ostrożności.
- Personel obsługujący powinien być zapoznany ze standardami bezpieczeństwa instalacji elektrycznych.
- Personel obsługujący musi znać i rozumieć budowę i zasadę działania instalacji fotowoltaicznych z przyłączem do publicznej sieci elektroenergetycznej, a także mieć orientację w odpowiednich lokalnych przepisach prawa.
- Dla bezpieczeństwa osobistego personel obsługujący musi stosować odpowiednie środki ochrony indywidualnej.

## **Ochrona etykiet**

Nie należy zamazywać, uszkadzać ani przesłaniać etykiet ostrzegawczych na urządzeniu.

## Instalacja

#### A NIEBEZPIECZEŃSTWO

Nigdy nie należy włączać falownika SUN2000 w trakcie instalacji.

- Należy dopilnować, żeby falownik SUN2000 nie został podłączony do źródła zasilania ani włączony do czasu zakończenia instalacji.
- Upewnić się, że falownik SUN2000 jest zainstalowany w miejscu o dobrej wentylacji.
- Upewnić się, że radiatory falownika SUN2000 nie są niczym przesłonięte.
- Nie należy otwierać przedniego panelu falownika SUN2000.
- Nie należy usuwać przyłączy ani portów na spodzie falownika SUN2000.

## Uziemienie

- Przy instalacji urządzenia zawsze należy jako pierwsze podłączyć uziemienie, a przy demontażu uziemienie należy odłączać jako ostatnie.
- Przewodnik uziemiający należy chronić przed uszkodzeniem.

## Przyłącza elektryczne

#### 

Przed podłączeniem kabli upewnić się, że falownik SUN2000 jest prawidłowo zamocowany i w żaden sposób nie uszkodzony. W przeciwnym razie może dojść do porażenia prądem lub pożaru.

- Upewnić się, że wszystkie połączenia elektryczne są zgodne z lokalnymi normami dla instalacji elektrycznych.
- Przed użyciem falownika SUN2000 z przyłączem do publicznej sieci elektroenergetycznej w celu wytwarzania energii należy uzyskać zgodę od lokalnego dostawcy energii elektrycznej.
- Upewnić się, że kable stosowane w instalacji fotowoltaicznej z przyłączem do sieci publicznej są prawidłowo podłączone i izolowane oraz spełniają wszystkie wymogi techniczne.

## Działanie

### ▲ NIEBEZPIECZEŃSTWO

Wysokie napięcie wytwarzane podczas pracy falownika SUN2000 stwarza ryzyko porażenia prądem, co może prowadzić do poważnych obrażeń ciała, śmierci lub uszkodzeń sprzętu. Należy przestrzegać zaleceń bezpiecznej obsługi podanych w tym dokumencie i w innych źródłach.

- Przed przystąpieniem do obsługi urządzenia należy sprawdzić, czy jest ono prawidłowo uziemione.
- Nie należy dotykać włączonego falownika SUN2000, ponieważ jego radiatory rozgrzewają się do wysokiej temperatury.
- Podczas obsługi urządzeń należy postępować zgodnie z lokalnymi normami i przepisami.

## Oddanie do eksploatacji

Kiedy falownik SUN2000 jest włączany po raz pierwszy, ustawień parametrów na ekranie **Szybkie ustawienia** może dokonywać tylko wykwalifikowany personel. Nieprawidłowe ustawienia mogą spowodować naruszenie warunków lokalnej homologacji falownika SUN2000 i zakłócić jego działanie.

## Konserwacja i wymiana

### ▲ NIEBEZPIECZEŃSTWO

Wysokie napięcie wytwarzane podczas pracy falownika SUN2000 stwarza ryzyko porażenia prądem, co może prowadzić do poważnych obrażeń ciała, śmierci lub poważnych uszkodzeń sprzętu. Przed przystąpieniem do konserwacji należy wyłączyć falownik oraz przestrzegać zasad bezpieczeństwa pracy podanych w tym dokumencie i w innych powiązanych źródłach.

- W przypadku awarii falownika SUN2000 konieczne jest przeprowadzenie kompleksowego przeglądu. W razie awarii falownika należy skontaktować się ze sprzedawcą.
- Konserwacja falownika wymaga należytej znajomości tego dokumentu oraz stosowania odpowiednich narzędzi i urządzeń pomiarowych.
- Przed przystąpieniem do konserwacji falownika SUN2000 należy go wyłączyć i
  postępować według instrukcji na etykiecie dotyczącej opóźnionego rozładowania. Przed
  obsługą falownika należy odczekać wymagany czas.
- Należy ustawić tymczasowe znaki ostrzegawcze lub barierki, aby zabezpieczyć miejsce prac konserwacyjnych przed dostępem osób niepowołanych.
- Przed ponownym włączeniem falownika SUN2000 należy usunąć wszelkie usterki, które mogą zagrażać jego bezpiecznej eksploatacji.
- Podczas konserwacji przestrzegać zasad bezpieczeństwa dotyczących wyładowań elektrostatycznych (ESD).

# **2** Informacje ogólne

## 2.1 Ogólny opis produktu

## Funkcja

Trójfazowy falownik SUN2000 do instalacji fotowoltaicznej (PV) z przyłączem do publicznej sieci elektroenergetycznej zamienia energię prądu stałego (DC) wytwarzaną przez łańcuchy paneli fotowoltaicznych na energię prądu przemiennego (AC) i zasila tą energią publiczną sieć elektryczną.

Treść dokumentu odnosi się do następujących modeli produktu:

- SUN2000-3KTL-M0
- SUN2000-4KTL-M0
- SUN2000-5KTL-M0
- SUN2000-6KTL-M0
- SUN2000-8KTL-M0
- SUN2000-10KTL-M0

Rysunek 2-1 Opis modelu (SUN2000-5KTL-M0 jako przykład)

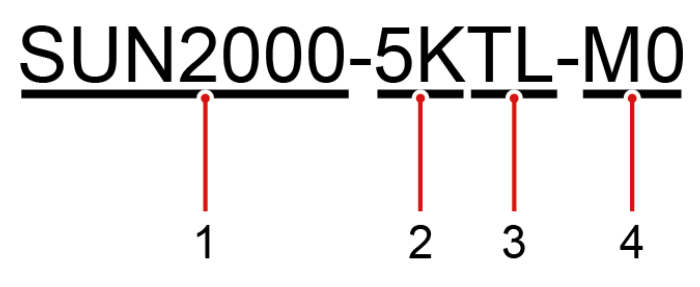

#### Tabela 2-1 Opis modelu

| Ikona | Znaczenie | Opis                                                                                                    |
|-------|-----------|----------------------------------------------------------------------------------------------------|
| 1     | Produkt   | SUN2000: trójfazowy falownik do instalacji<br>fotowoltaicznej (PV) z przyłączem do publicznej<br>sieci elektroenergetycznej |

| Ikona | Znaczenie    | Opis                                                                                                    |  |
|-------|--------------|----------------------------------------------------------------------------------------------------|--|
| 2     | Poziom mocy  | <ul> <li>3K: moc znamionowa wynosi 3 kW.</li> <li>4K: moc znamionowa wynosi 4 kW.</li> <li>5K: moc znamionowa wynosi 5 kW.</li> <li>6K: moc znamionowa wynosi 6 kW.</li> <li>8K: moc znamionowa wynosi 8 kW.</li> <li>10K: moc znamionowa wynosi 10 kW.</li> </ul> |  |
| 3     | Topologia    | TL: beztransformatorowy                                                                                                    |  |
| 4     | Kod produktu | M0: seria produktów z napięciem wejściowym 1<br>100 V DC                                                                                                    |  |

## Zastosowanie sieciowe

Falownik SUN2000 stosuje się w instalacjach fotowoltaicznych (PV) na dachach budynków mieszkalnych i w niewielkich instalacjach naziemnych z przyłączem do publicznej sieci elektrycznej. Typowa instalacja fotowoltaiczna z przyłączem do publicznej sieci elektrycznej składa się z łańcucha paneli fotowoltaicznych (PV), falownika SUN2000, przełącznika AC oraz rozdzielnicy prądu przemiennego (ACDU).

**Rysunek 2-2** Zastosowanie sieciowe - konfiguracja z jednym falownikiem (opcjonalne w polach linią przerywaną)

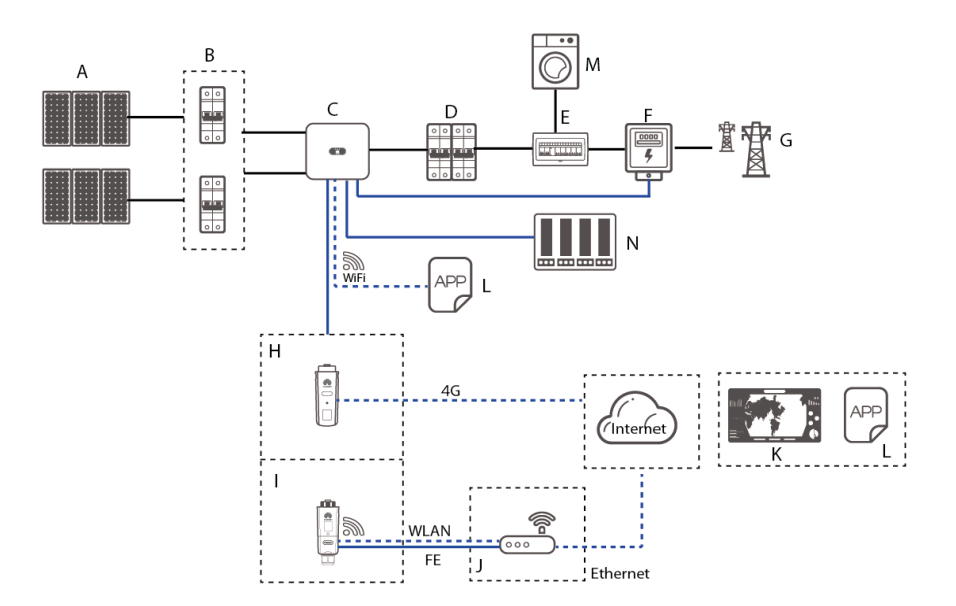

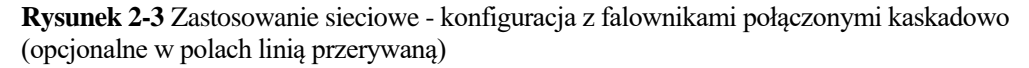

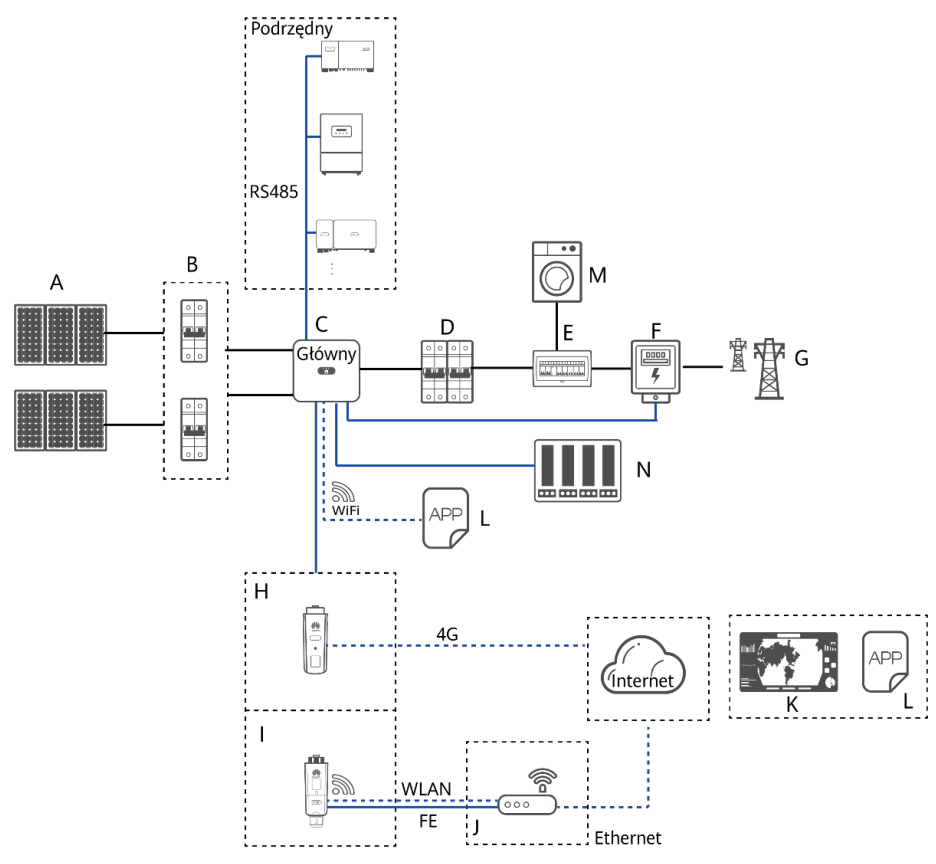

#### 🗀 UWAGA

- oznacza kabel napięciowy, oznacza kabel sygnałowy, oznacza komunikację bezprzewodową.
- Falownik ma połączenie z aplikacją FusionSolar przez wbudowaną sieć WLAN. Rozruch może być wykonany tylko lokalnie.
- W przypadku konfiguracji kaskadowej z komunikacją przez port RS485 model falownika głównego to SUN2000-(3KTL-20KTL)-M0, a falowniki podrzędne to SUN2000-(3KTL-20KTL)-M0, SUN2000-50KTL/60KTL/65KTL-M0, SUN2000-29.9KTL/36KTL lub SUN2000-33KTL-A.

| (B) Przełącznik DC                       | (C) SUN2000                                                                                                    |
|------------------------------------------|----------------------------------------------------------------------------------------------------|
| (E) ACDU                                 | (F) Smart Power Sensor                                                                                                    |
| (H) Smart Dongle 4G                      | (I) Smart Dongle WLAN-<br>FE                                                                                                    |
| (K) System zarządzania<br>FusionSolar    | (L) Aplikacja FusionSolar                                                                                                    |
| (N) Sterownik do zdalnego za controller) | rządzania mocą (ripple                                                                                                    |
|                                          | <ul> <li>(B) Przełącznik DC</li> <li>(E) ACDU</li> <li>(H) Smart Dongle 4G</li> <li>(K) System zarządzania<br/>FusionSolar</li> <li>(N) Sterownik do zdalnego za<br/>controller)</li> </ul> |

## Obsługiwane sieci elektryczne

Typy sieci elektrycznych obsługiwanych przez falownik SUN2000 obejmują TN-S, TN-C, TN-C-S, TT i IT.

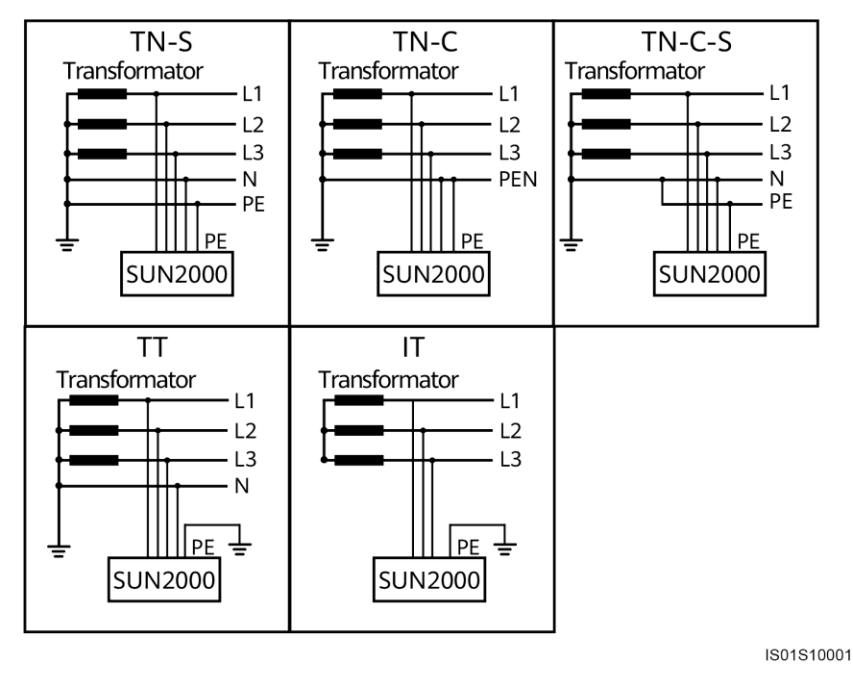

Rysunek 2-4 Obsługiwane sieci elektryczne

#### 🗀 UWAGA

- W sieci elektrycznej typu TT napięcie N-PE powinno wynosić poniżej 30 V.
- W przypadku sieci elektrycznej IT należy ustawić parametr **Ustawienia izolacji** na **Wejście** nieuziemione, z transformatorem.

## 2.2 Wygląd

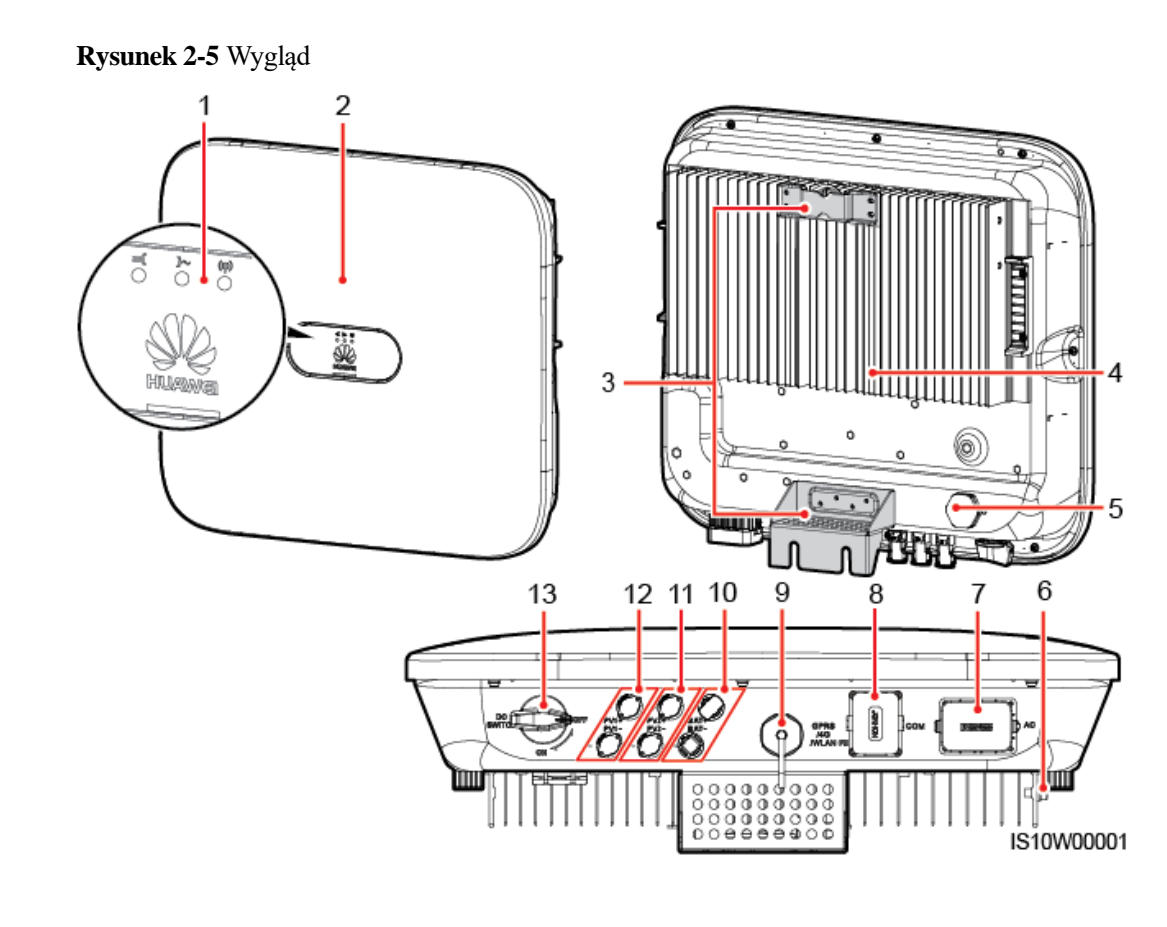

| (1) Wskaźnik LED       | (2) Panel przedni            |
|------------------------|------------------------------|
| (3) Zaczep montażowy   | (4) Radiator                 |
| (5) Zawór wentylacyjny | (6) Śruba uziemienia         |
| (7) Port wyjściowy AC  | (8) Port komunikacyjny (COM) |

(9) Port Smart Dongle (GPRS/4G/WLAN-

- (11) Przyłącza wejścia DC (PV2+/PV2-)
- (13) Przełącznik DC (DC SWITCH)
- (10) Złącza akumulatora (BAT+/BAT-) (zarezerwowane)
- (12) Przyłącza wejścia DC (PV1+/PV1-)

#### UWAGA

FE)

Z lewej i z prawej strony obudowy przewidziano dwa otwory na śruby M6 do montażu markizy.

Tabela 2-2 Opis wskaźnika LED

| Kategoria | Stan  |       | Znaczenie   |
|-----------|-------|-------|-------------|
| Wskaźnik  | LED 1 | LED 2 | Nie dotyczy |

| Kategoria      | Stan                                                                                       |                                                                                            | Znaczenie                                                                                                    |
|----------------|--------------------------------------------------------------------------------------------|--------------------------------------------------------------------------------------------|----------------------------------------------------------------------------------------------------|
| działania<br>■ | Ciągle świeci na<br>zielono                                                                | Ciągle świeci na<br>zielono                                                                | Falownik SUN2000 działa<br>w trybie powiązania z<br>siecią.                                                                                                    |
|                | Miga na zielono<br>w długich<br>odstępach czasu<br>(włącza się na 1 s<br>i wyłącza na 1 s) | Wył.                                                                                       | DC jest wł. i AC jest wył.                                                                                                    |
|                | Miga na zielono<br>w długich<br>odstępach czasu<br>(włącza się na 1 s<br>i wyłącza na 1 s) | Miga na zielono<br>w długich<br>odstępach czasu<br>(włącza się na 1 s<br>i wyłącza na 1 s) | DC i AC są włączone, a<br>falownik SUN2000 nie<br>przekazuje mocy do sieci<br>elektrycznej.                                                                                                    |
|                | Wył.                                                                                       | Miga na zielono<br>z długimi<br>przerwami                                                  | DC jest wył. i AC jest wł.                                                                                                    |
|                | Wył.                                                                                       | Wył.                                                                                       | Przełączniki DC i AC są<br>wyłączone.                                                                                                    |
|                | Miga na<br>czerwono w<br>krótkich<br>odstępach czasu<br>(włącza się i<br>wyłącza co 0,2 s) | Nie dotyczy                                                                                | Alarm środowiskowy DC                                                                                                    |
|                | Nie dotyczy                                                                                | Miga na<br>czerwono w<br>krótkich<br>odstępach czasu<br>(włącza się i<br>wyłącza co 0,2 s) | Alarm środowiskowy AC                                                                                                    |
|                | Ciągle świeci na<br>czerwono                                                               | Ciągle świeci na<br>czerwono                                                               | Usterka                                                                                                    |
| Wskaźnik       | LED 3                                                                                      |                                                                                            | Nie dotyczy                                                                                                    |
| komunikacji    | Miga na zielono w krótkich odstępach<br>czasu (włącza się i wyłącza co 0,2 s)              |                                                                                            | Komunikacja w toku. (Przy<br>podłączaniu telefonu<br>komórkowego do falownika<br>SUN2000 wskaźnik<br>najpierw informuje o<br>podłączeniu telefonu do<br>falownika SUN2000: miga<br>na zielono w długich<br>odstępach czasu.) |
|                | Miga na zielono w długich odstępach<br>czasu (włącza się na 1 s i wyłącza na<br>1 s)       |                                                                                            | Telefon komórkowy jest<br>podłączony do falownika<br>SUN2000.                                                                                                    |

| Kategoria | Stan | Znaczenie         |
|-----------|------|-------------------|
|           | Wył. | Brak komunikacji. |

## 2.3 Opisy etykiet

## 2.3.1 Etykiety na obudowie

| Symbol                                                                                                    | Nazwa                                            | Znaczenie                                                                                                    |
|----------------------------------------------------------------------------------------------------|--------------------------------------------------|----------------------------------------------------------------------------------------------------|
| Danger: High Voltage! 高压危险!           Start maintaining the SUN2000<br>at least 5 minutes after the<br>SUN2000 disconnects from all<br>external power supplies.<br>道安器与外部所有电源断开后<br>需要等待至少5分钟,才可以<br>进行维护。                                                                | Opóźnione rozładowanie                           | Falownik SUN2000<br>nawet po wyłączeniu<br>znajduje się nadal pod<br>napięciem szczątkowym.<br>Rozładowanie do<br>bezpiecznego napięcia w<br>przypadku falownika<br>SUN2000 trwa 5 minut.                                                                                                    |
| Warning: High Temperature! 高温危险!           Never touch the enclosure of an operating SUN2000.           逆变器工作时严禁触摸外壳。                                                                                                    | Ostrzeżenie przed<br>oparzeniami                 | Nie należy dotykać<br>działającego falownika<br>SUN2000 ze względu na<br>wysoką temperaturę<br>obudowy.                                                                                                    |
| Danger: Electrical Hazardl有电危险!           Only certified professionals are allowed to install and operate the SUN2000.           仅有资质的专业人员才可进行 逆变器的安装和操作。           High touch current, earth connection essential before connecting supply.           大接触电流! 接通电源前须先 接地。 | Ostrzeżenie przed<br>niebezpiecznym<br>napięciem | <ul> <li>Włączony falownik<br/>SUN2000 wytwarza<br/>wysokie napięcie.<br/>Falownik<br/>fotowoltaiczny<br/>SUN2000 może być<br/>obsługiwany<br/>wyłącznie przez<br/>odpowiednio<br/>przeszkolony i<br/>wykwalifikowany<br/>personel.</li> <li>Włączony falownik<br/>SUN2000 może być<br/>źródłem silnych<br/>wyładowań<br/>elektrycznych. Przed<br/>włączeniem</li> </ul> |
|                                                                                                    |                                                  | falownika SUN2000<br>należy się upewnić,<br>że urządzenie zostało<br>prawidłowo<br>uziemione.                                                                                                    |

| Symbol                                                                                                    | Nazwa                                                            | Znaczenie                                                                                                    |
|----------------------------------------------------------------------------------------------------|------------------------------------------------------------------|----------------------------------------------------------------------------------------------------|
| CAUTION<br>Read instructions carefully<br>before performing any operation<br>on the SUN2000.<br>对逆变器进行任何操作前,请<br>仔细阅读说明书! | Odesłanie do<br>dokumentacji                                     | Przypomina operatorom,<br>by korzystali z<br>dokumentacji<br>dostarczonej z<br>falownikiem SUN2000.                       |
|                                                                                                    | Uziemienie                                                       | Wskazuje miejsce<br>podłączenia kabla<br>uziemiającego (PE).                                                              |
| Do not disconnect<br>under load!<br>禁止带负荷断开连接!                                                                            | Ostrzeżenie dotyczące<br>obsługi                                 | Podczas pracy falownika<br>SUN2000 nie należy<br>odłączać przewodów<br>wejściowych DC ani<br>przewodów<br>wyjściowych AC. |
| (1P)PN/ITEM:XXXXXXX<br>(32P)Model: SUN2000-XKTL-M0<br>(S)SN:XXXXXXXXXXX MADE IN CHINA                                     | Etykieta z numerem<br>seryjnym (SN) falownika<br>SUN2000         | Zawiera numer seryjny<br>(SN) falownika<br>SUN2000.                                                                       |
| MAC: xxxxxxxxxxx                                                                                                    | Etykieta za adresem MAC<br>falownika SUN2000                     | Zawiera adres MAC.                                                                                                    |
|                                                                                                    | Etykieta z kodem QR do<br>połączenia falownika<br>SUN2000 z WLAN | Przeskanuj kod QR, by<br>połączyć się z siecią Wi-<br>Fi Huawei SUN2000.                                                  |

## 2.3.2 Tabliczka znamionowa produktu

Rysunek 2-6 Tabliczka znamionowa (SUN2000-5KTL-M0 jako przykład)

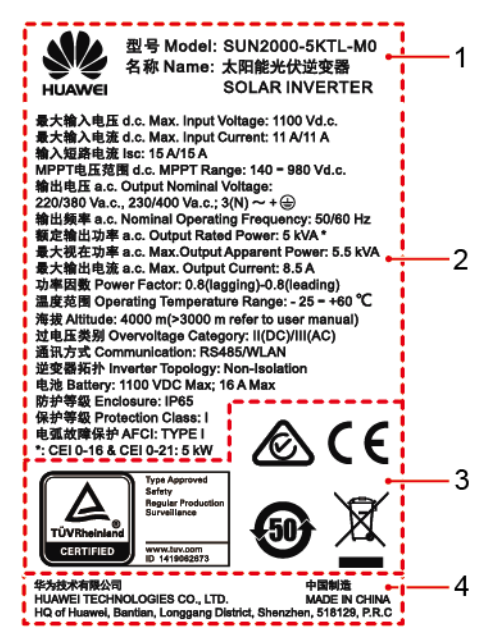

(1) Znak towarowy i model produktu

(3) Znaki zgodności z normami

- (2) Ważne specyfikacje techniczne
- (4) Nazwa firmy i kraj produkcji

#### 🗀 UWAGA

Ilustracja tabliczki znamionowej ma jedynie charakter poglądowy.

## 2.4 Zasady działania

## 2.4.1 Schemat obwodów

Do falownika SUN2000 są przyłączone dwa łańcuchy fotowoltaiczne, a ich punkty mocy maksymalnej są monitorowane przez dwa układy śledzenia punktu mocy maksymalnej (MPPT). W obwodzie falownika energia prądu stałego jest przetwarzana w energię prądu przemiennego w obwodzie trójfazowym. Ochrona przeciwprzepięciowa jest zapewniana zarówno po stronie prądu stałego (DC), jak i przemiennego (AC).

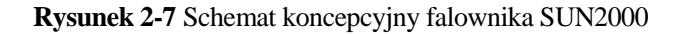

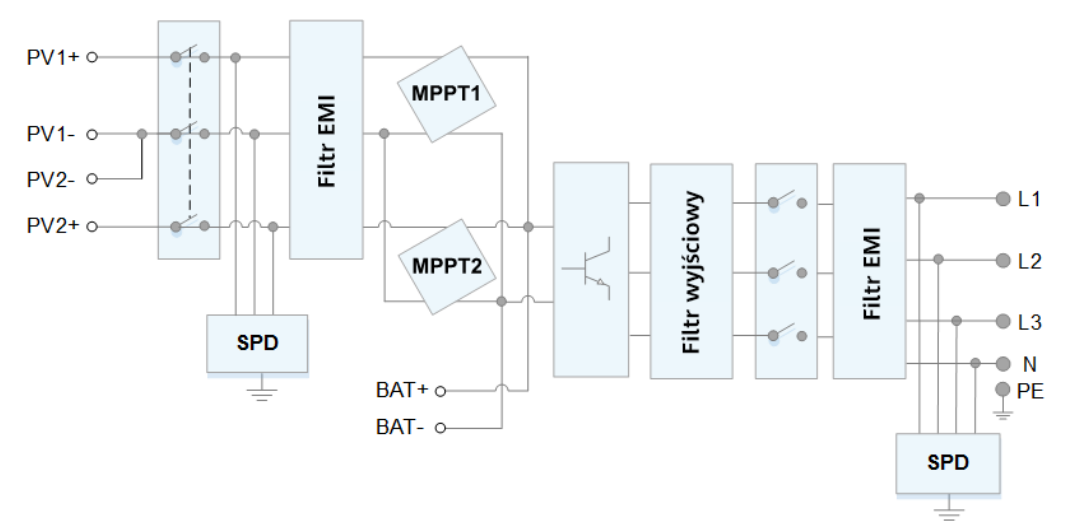

## 2.4.2 Tryby robocze

Trybami roboczymi falownika SUN2000 są tryby czuwania, pracy lub wyłączenia.

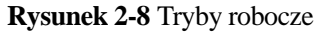

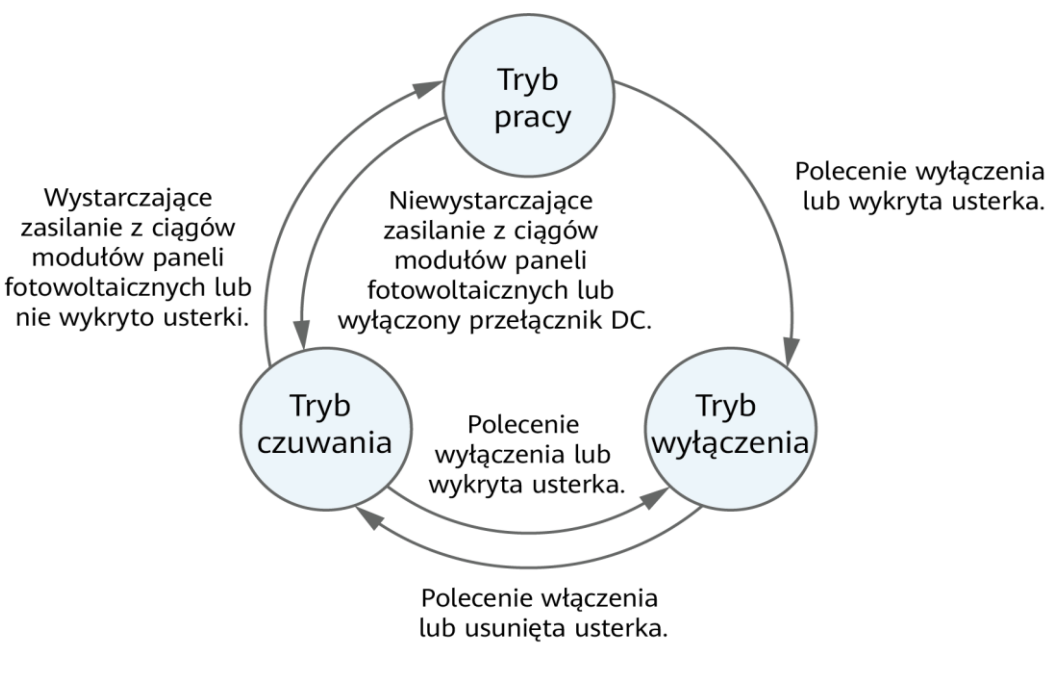

IS07S00001

| <b>Fabela 2-3</b> Opis trybu roboczego |
|----------------------------------------|
|----------------------------------------|

| Tryb<br>roboczy | Opis                                                                                                    |
|-----------------|----------------------------------------------------------------------------------------------------|
| Czuwanie        | Falownik SUN2000 przechodzi w tryb czuwania, gdy środowisko<br>zewnętrzne nie spełnia wymagań operacyjnych urządzenia. W trybie<br>czuwania:                                                                   |
|                 | • Falownik SUN2000 w sposób ciągły dokonuje autotestu i przechodzi w tryb pracy po spełnieniu wymagań operacyjnych.                                                                                            |
|                 | <ul> <li>Falownik SUN2000 przechodzi w tryb wyłączania po odebraniu<br/>polecenia wyłączenia lub w razie wykrycia usterki po uruchomieniu.</li> </ul>                                                          |
| Praca           | W trybie pracy:                                                                                                    |
|                 | <ul> <li>Falownik SUN2000 zamienia energię prądu stałego (DC) wytwarzaną<br/>przez łańcuchy modułów fotowoltaicznych na energię prądu<br/>przemiennego (AC) i zasila sieć elektryczną.</li> </ul>              |
|                 | • Falownik SUN2000 monitoruje punkt mocy maksymalnej, aby uzyskać maksymalną moc na wyjściu łańcuchów modułów fotowoltaicznych.                                                                                |
|                 | <ul> <li>Jeśli SUN2000 wykryje usterkę lub odbierze polecenie wyłączenia,<br/>przechodzi w tryb wyłączenia.</li> </ul>                                                                                         |
|                 | • SUN2000 przechodzi w tryb czuwania po wykryciu, że moc wyjściowa<br>łańcuchów modułów fotowoltaicznych nie umożliwia prawidłowego<br>wytwarzania energii elektrycznej z przyłączeniem do sieci elektrycznej. |
| Wyłączenie      | <ul> <li>Falownik SUN2000 w trybie czuwania lub pracy przechodzi w tryb<br/>wyłączenia po wykryciu usterki lub polecenia wyłączenia.</li> </ul>                                                                |
|                 | • Falownik SUN2000 w trybie wyłączenia przechodzi w tryb czuwania po wykryciu polecenia uruchomienia lub po naprawieniu usterki.                                                                               |

# **3** Przechowywanie

Jeśli falownik SUN2000 nie zostaje zainstalowany od razu, przy jego przechowywaniu należy spełnić następujące wymagania:

- Nie wyjmować falownika z opakowania.
- W pomieszczeniu magazynowym należy utrzymywać temperaturę w zakresie od -40°C do +70°C i wilgotność na poziomie 5%-95% wilgotności względnej.
- Falownik SUN2000 należy przechowywać w czystym i suchym miejscu oraz zabezpieczyć przed kurzem i korozją pod wpływem wilgoci.
- Przy układaniu w stos można spiętrzyć maksymalnie 8 falowników SUN2000. Aby uniknąć obrażeń ciała i uszkodzenia sprzętu, przy składowaniu falowników jeden na drugim należy zachować szczególną ostrożność.
- Podczas magazynowania wymagane są okresowe kontrole. W razie konieczności opakowanie należy wymienić na nowe.
- Po długim okresie magazynowania falowniki przed uruchomieniem powinny zostać poddane kontroli i testom przeprowadzonym przez wykwalifikowany personel.

# **4** Instalacja

## 4.1 Procedura sprawdzania przed instalacją

## Zewnętrzne opakowanie

Przed rozpakowaniem falownika sprawdzić zewnętrzne opakowanie pod kątem uszkodzeń, takich jak otwory i pęknięcia, oraz sprawdzić model falownika. Jeśli zostaną stwierdzone uszkodzenia lub model falownika jest inny niż wymagany, nie rozpakowywać opakowania i skontaktować się z dostawcą jak najszybciej.

### 🛄 UWAGA

Zaleca się rozpakowanie urządzenia w ciągu 24 godzin przed zainstalowaniem falownika.

## Zawartość opakowania

Po rozpakowaniu falownika sprawdzić, czy zawartość jest nienaruszona i kompletna. W przypadku stwierdzenia uszkodzenia lub braku jakiegokolwiek elementu należy skontaktować się z dostawcą.

#### 🗀 UWAGA

Szczegółowe informacje na temat liczby elementów można znaleźć w *Wykazie zawartości* w opakowaniu zbiorczym.

## 4.2 Narzędzia

| Тур                                       | Narzędzie                                      |                                                                    |                                                                             |                                     |
|-------------------------------------------|------------------------------------------------|--------------------------------------------------------------------|-----------------------------------------------------------------------------|-------------------------------------|
| Narzędzia<br>potrzebne przy<br>instalacji | Wiertarka udarowa<br>Wiertło: Φ8 mm i Φ6<br>mm | Zestaw kluczy<br>nasadowych                                        | Wkrętak<br>dynamometryczny<br>Końcówka<br>krzyżakowa: M3                    | Szczypce tnące<br>boczne            |
|                                           |                                                |                                                                    |                                                                             |                                     |
|                                           | Ściągacz do izolacji                           | Klucz montażowy<br>Model: H4TW0001;<br>producent: Amphenol         | Młotek gumowy                                                               | Nóż narzędziowy                     |
|                                           | State                                          |                                                                    |                                                                             | A                                   |
|                                           | Nożyce do kabli                                | Zaciskarka<br>Model:<br>H4TC0003/H4TC0002<br>; producent: Amphenol | Multimetr<br>Zakres pomiaru<br>napięcia prądu<br>stałego DC ≥ 1 100<br>V DC | Odkurzacz                           |
|                                           | 4                                              |                                                                    | <u>8-0</u>                                                                  |                                     |
|                                           | Marker                                         | Miarka                                                             | Poziomica<br>standardowa lub<br>cyfrowa                                     | Zaciskarka<br>końcówek<br>oczkowych |

| Тур                             | Narzędzie               |                  |                        |                 |  |
|---------------------------------|-------------------------|------------------|------------------------|-----------------|--|
|                                 |                         |                  | 0>                     | Nie dotyczy     |  |
|                                 | Rurka<br>termokurczliwa | Opalarka         | Opaska kablowa         |                 |  |
| Środki ochrony<br>indywidualnej |                         |                  |                        | College         |  |
|                                 | Rękawice ochronne       | Okulary ochronne | Maska<br>przeciwpyłowa | Obuwie ochronne |  |

## 4.3 Określanie pozycji montażowej

## 4.3.1 Wymagania środowiskowe instalacji

## Wymagania podstawowe

- Falownik SUN2000 ma klasę ochrony IP65 i może być instalowany wewnątrz lub na zewnątrz pomieszczeń.
- Nie należy instalować falownika SUN2000 w miejscu, które stwarzałoby wysokie ryzyko dotykania obudowy i radiatorów przez przypadkowe osoby, ponieważ części te silnie się nagrzewają podczas pracy urządzenia.
- Falownika SUN2000 nie należy instalować w miejscach, w których znajdują się materiały łatwopalne lub wybuchowe.
- Falownika SUN2000 nie należy instalować w miejscach dostępnych dla dzieci.
- Falownika SUN2000 nie należy instalować na zewnątrz w miejscach o dużym zasoleniu, ponieważ doprowadzi to do korozji urządzenia stwarzającej ryzyko pożaru. Miejsca o dużym zasoleniu znajdują się w obrębie 500 metrów od brzegu morskiego oraz w zasięgu morskiej bryzy. Zasięg morskiej bryzy zależy od warunków pogodowych (np. występowanie tajfunów i monsunów) oraz od ukształtowania terenu (np. obecność zapór wodnych i wzgórz).
- Falownik SUN2000 należy instalować w miejscach dobrze wentylowanych, aby zapewnić efektywne odprowadzanie ciepła.
- Zalecane: Falownik SUN2000 powinien być montowany w osłoniętym miejscu albo zaopatrzony we własne zadaszenie lub markizę.

## Wymagania dotyczące konstrukcji nośnej

- Konstrukcja nośna, na której będzie montowany falownik SUN2000, musi być ogniotrwała.
- Nie należy montować falownika SUN2000 na łatwopalnych materiałach budowlanych.
- Falownik SUN2000 jest ciężki. Należy się upewnić, że powierzchnia montażowa jest na tyle wytrzymała, aby utrzymać ciężar falownika.
- W pomieszczeniach mieszkalnych nie należy instalować falownika SUN2000 na płytach gipsowych ani na ścianach wykonanych z podobnych materiałów, które mają słabą izolacyjność akustyczną, ponieważ falownik wytwarza podczas pracy słyszalny hałas.

## 4.3.2 Wymagania dotyczące przestrzeni montażowej

## Wymagania dotyczące kąta montażowego

Falownik SUN2000 może być montowany na ścianie lub na słupie. Wymagania co do kąta montażowego są następujące:

- Falownik SUN2000 należy instalować pionowo lub odchylony do tyłu pod maksymalnym kątem 15 stopni, aby ułatwić odprowadzanie ciepła.
- Falownika SUN2000 nie należy instalować w pochyleniu do przodu, z nadmiernym odchyleniem do tyłu, z przechyleniem w bok, w orientacji poziomej ani górą do dołu.

Rysunek 4-1 Kąty montażowe

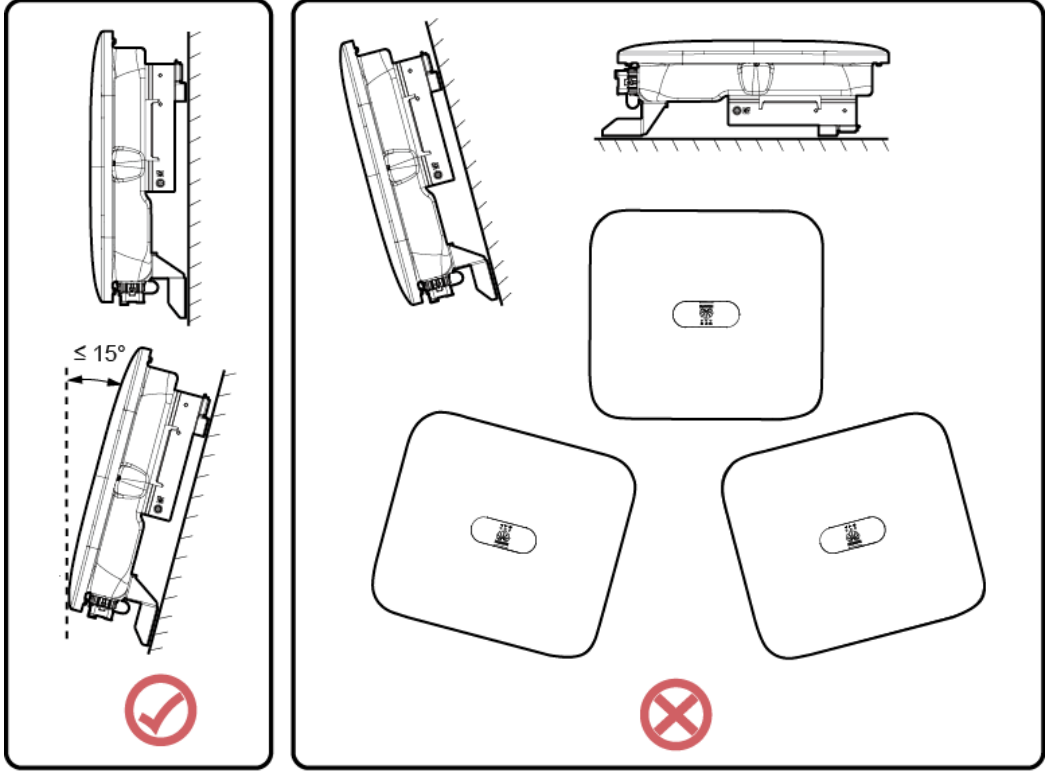

IS10H00012

## Wymagania dotyczące przestrzeni montażowej

• Wokół falownika SUN2000 należy pozostawić dostateczną ilość wolnej przestrzeni, aby umożliwić wygodny montaż i skuteczne odprowadzanie ciepła.

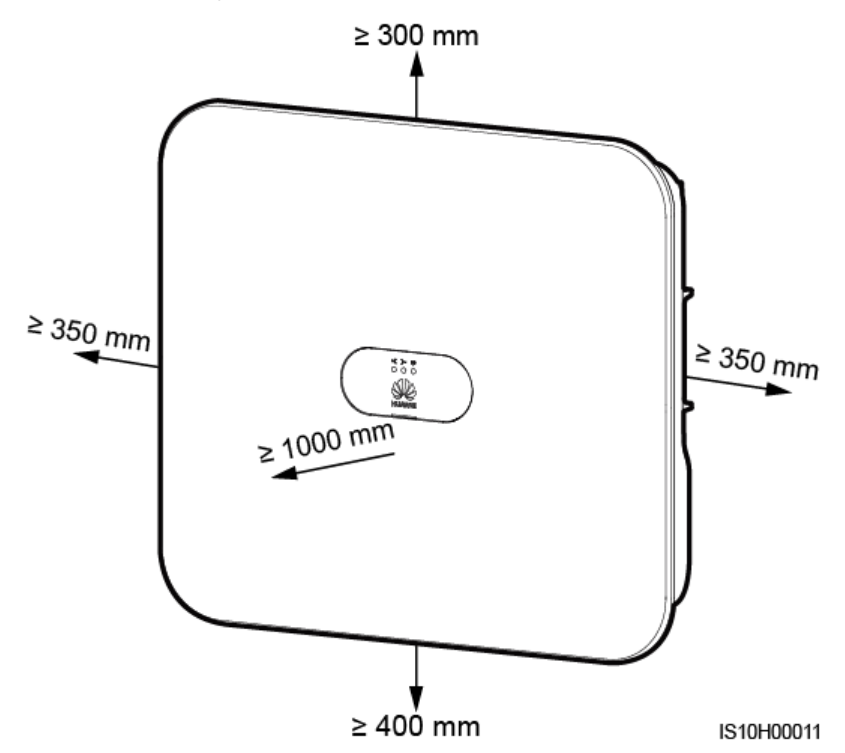

Rysunek 4-2 Miejsce do montażu

• W przypadku kilku falowników SUN2000 montaż można wykonać w układzie poziomym (obok siebie), jeśli miejsce na to pozwala, lub w układzie trójkątnym, jeśli brakuje miejsca. Montaż w układzie pionowym (jeden nad drugim) nie jest zalecany.

Rysunek 4-3 Montaż w układzie poziomym (zalecany)

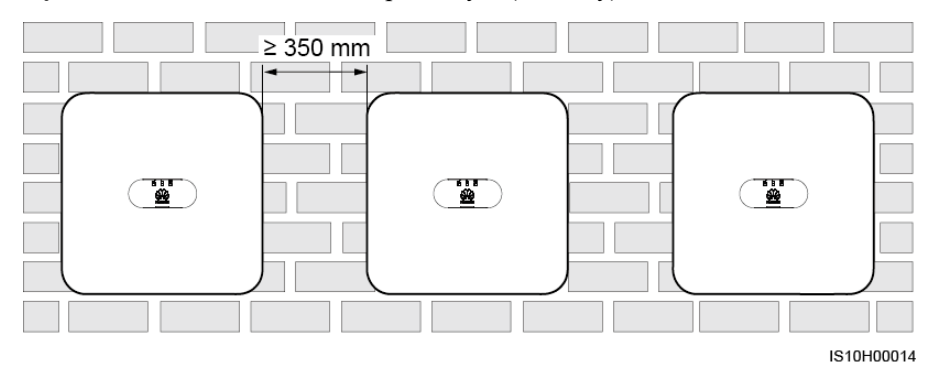

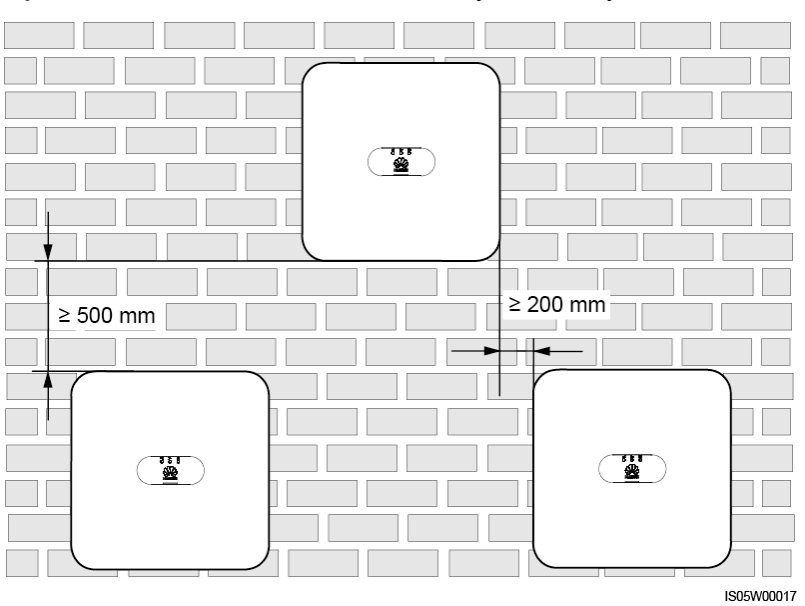

Rysunek 4-4 Montaż w układzie schodkowym (zalecany)

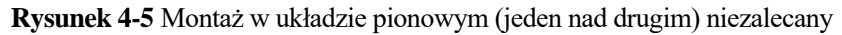

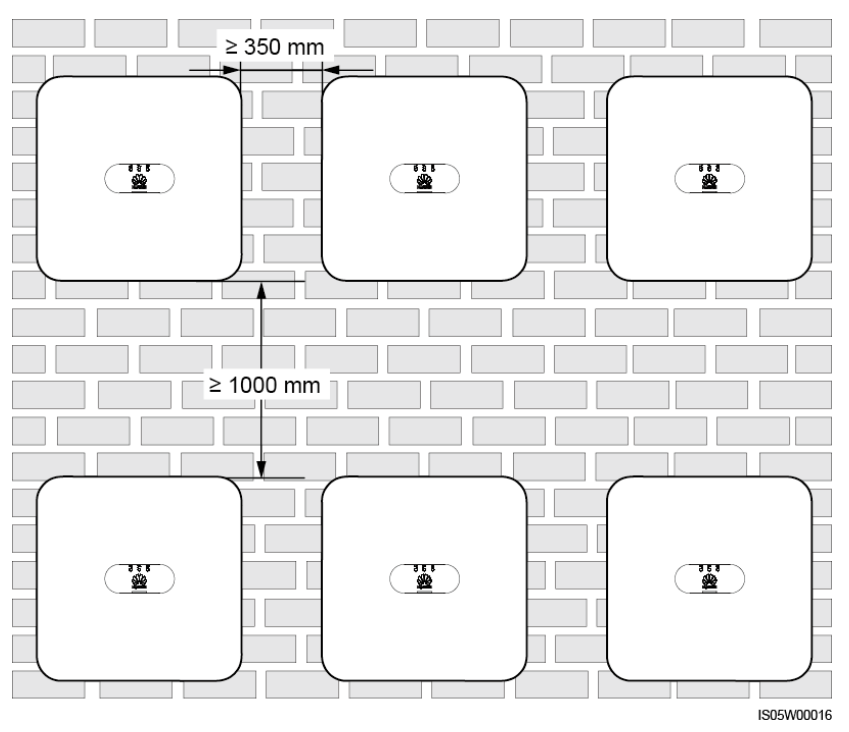

## 4.4 Instalacja uchwytu montażowego

## Środki ostrożności podczas instalacji

Rysunek 4-6 przedstawia wymiary otworów montażowych na falowniku.

Rysunek 4-6 Wymiary uchwytu montażowego

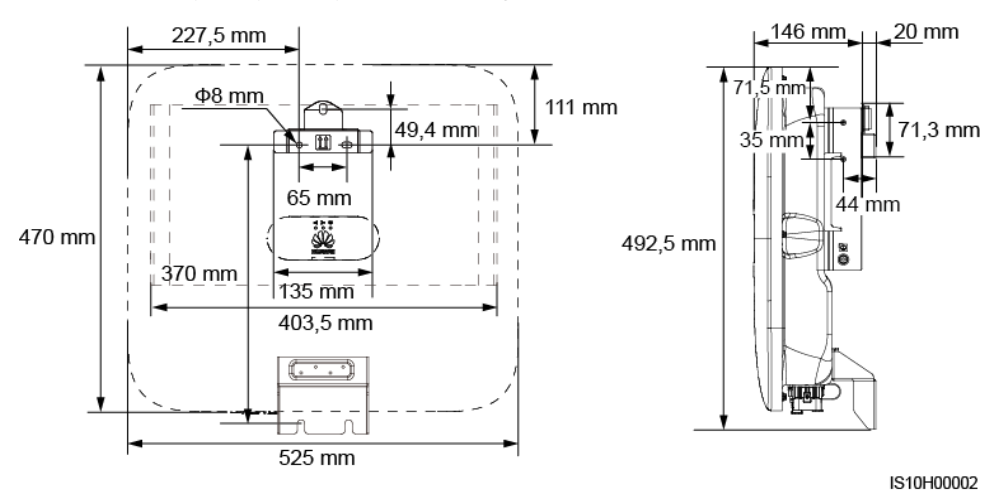

## 

Z lewej i z prawej strony obudowy przewidziano dwa otwory na śruby M6 do montażu markizy.

## 4.4.1 Montaż naścienny

## Procedura postępowania

Krok 1 Wyznaczyć miejsce montażu i punkty wiercenia otworów za pomocą markera.

Krok 2 Przymocować uchwyty montażowe.

#### 🗀 UWAGA

Wraz z falownikiem SUN2000 dostarczane są kotwy sworzniowe M6 x 60. Jeżeli długość i liczba śrub nie spełniają wymagań dotyczących instalacji, przygotować samodzielnie kotwy sworzniowe M6 ze stali nierdzewnej.

Rysunek 4-7 Budowa kotwy rozporowej

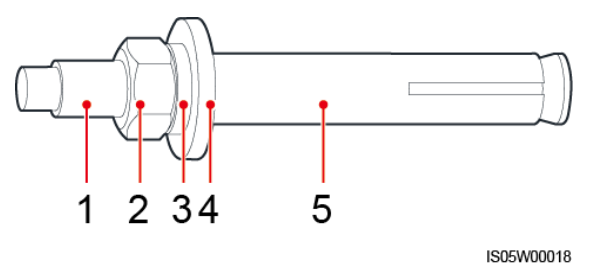

(1) Śruba (2) Nakrętka (3) Podkładka

sprężynowa

(4) Podkładka płaska (5) Tuleja rozporowa

#### ▲ NIEBEZPIECZEŃSTWO

Unikać wiercenia otworów w miejscach prowadzenia w ścianach rur i kabli.

#### INFORMACJA

- Aby chronić drogi oddechowe i oczy przed pyłem, podczas wiercenia otworów należy zakładać okulary ochronne i maskę przeciwpyłową.
- Zebrać odkurzaczem pył wewnątrz otworów i wokół nich i zmierzyć odległości między otworami. Jeśli wystąpi zbyt duża niedokładność, wyznaczyć pozycje od nowa i wywiercić nowe otwory.
- Po wyjęciu śruby, podkładki sprężynowej i podkładki płaskiej wyrównać krawędź tulei rozporowej z płaszczyzną ściany. W przeciwnym razie uchwyty montażowe nie będą zapewniały stabilności na betonowej ścianie.
- Częściowo poluzować nakrętkę, podkładkę płaską i podkładkę sprężynową dwóch kotew poniżej.

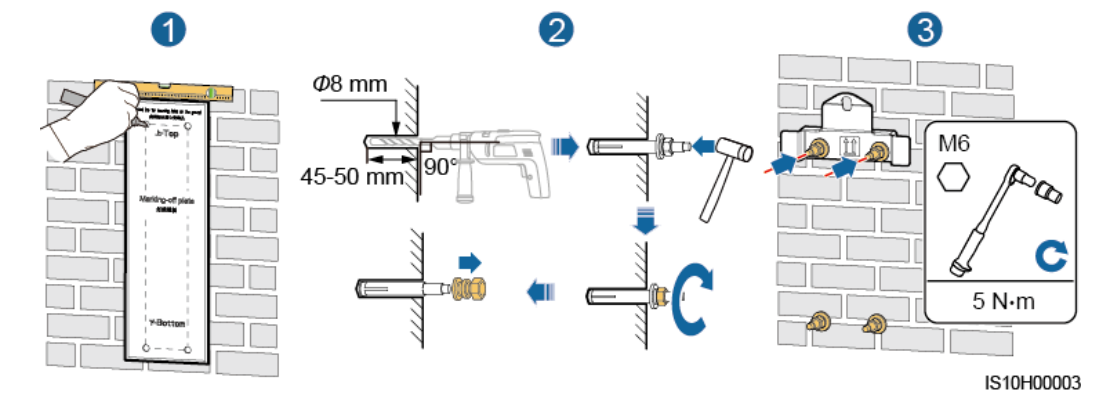

Rysunek 4-8 Instalacja uchwytu montażowego

- Krok 3 Zamontować falownik SUN2000 na uchwycie montażowym.
- Krok 4 Dokręcić nakrętki.

### Rysunek 4-9 Instalacja falownika SUN2000

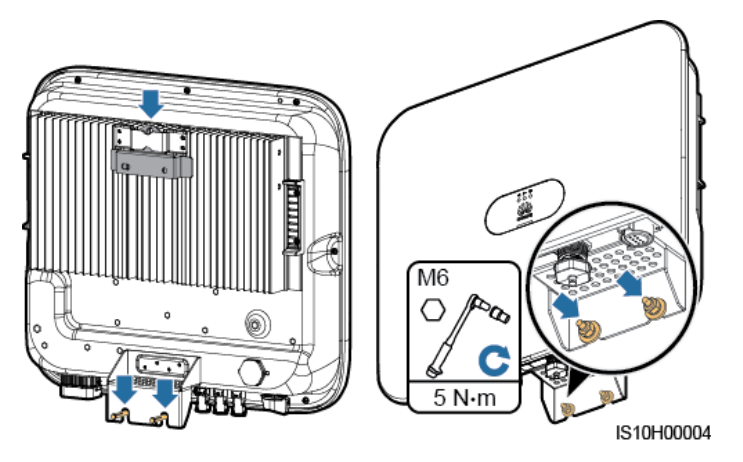

Krok 5 (Opcjonalnie) Założyć kłódkę antykradzieżową.

### INFORMACJA

- Samodzielnie przygotować blokadę antykradzieżową dopasowaną do średnicy otworu na kłódkę (Φ8 mm).
- Zalecana jest kłódka wodoodporna przeznaczona do użytku na zewnątrz.
- Zachować klucz do kłódki antykradzieżowej w bezpiecznym miejscu.

Rysunek 4-10 Zakładanie kłódki antykradzieżowej

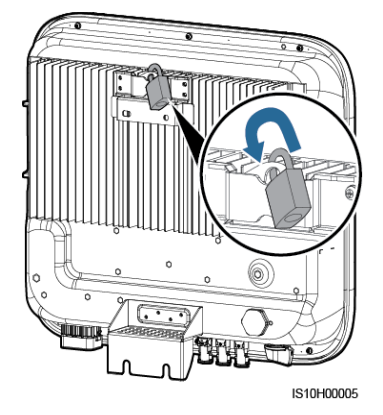

----Koniec

## 4.4.2 Instalacja na wsporniku montażowym

## Wymagania wstępne

Przygotować śruby M6 ze stali nierdzewnej (także podkładki płaskie, podkładki sprężynowe i śruby M6) o odpowiedniej długości, a także pasujące podkładki płaskie i nakrętki odpowiednie do wymiarów wspornika.

## Procedura postępowania

Krok 1 Ustalić pozycje otworów przy użyciu szablonu i zaznaczyć je markerem.

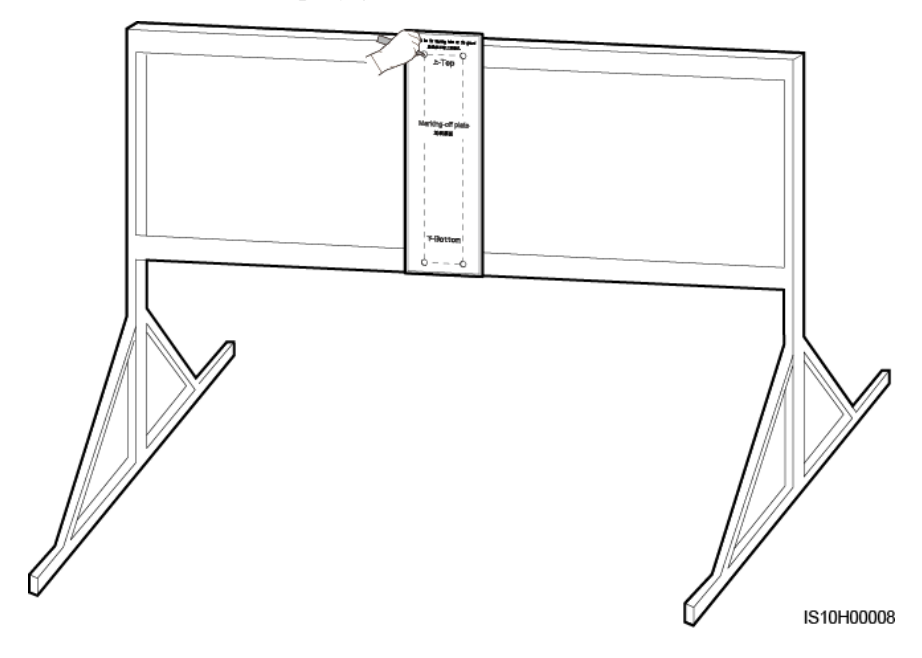

Rysunek 4-11 Ustalanie pozycji otworów

Krok 2 Wywiercić otwory wiertarką udarową.

## 🗀 UWAGA

Zaleca się zabezpieczenie otworów farbą antykorozyjną.

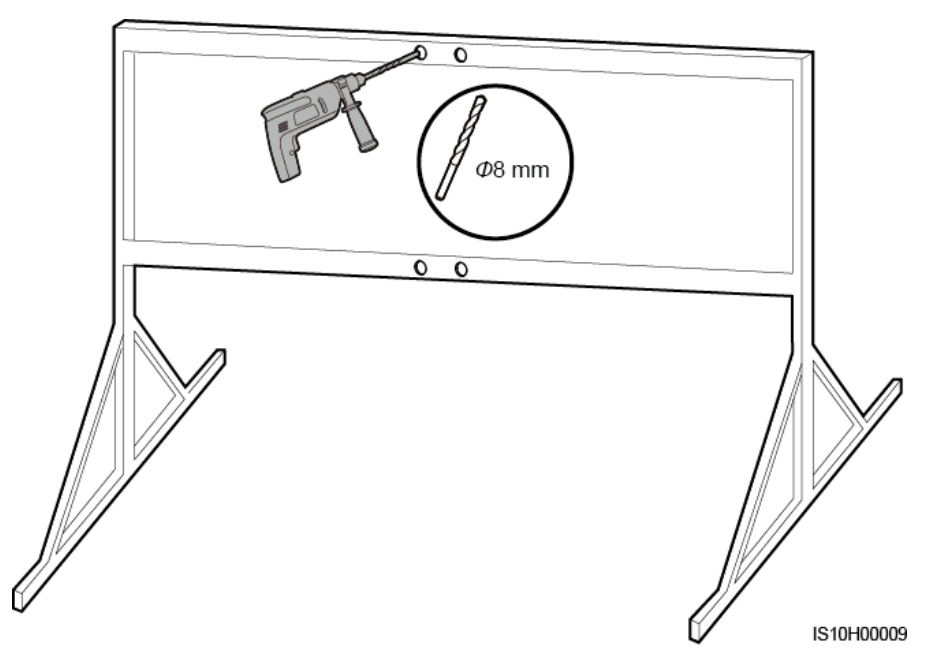

Krok 3 Przymocować uchwyt montażowy.

Rysunek 4-13 Mocowanie uchwytu montażowego

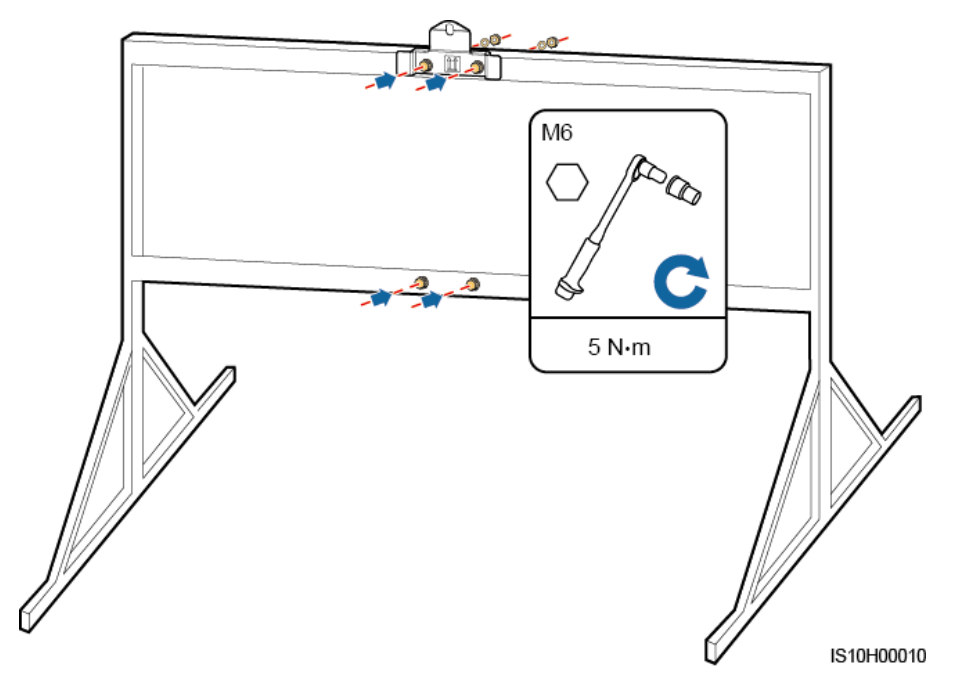

Krok 4 Zamontować falownik SUN2000 na uchwycie montażowym.

Krok 5 Mocno dokręcić nakrętki.

### Rysunek 4-14 Instalacja falownika SUN2000

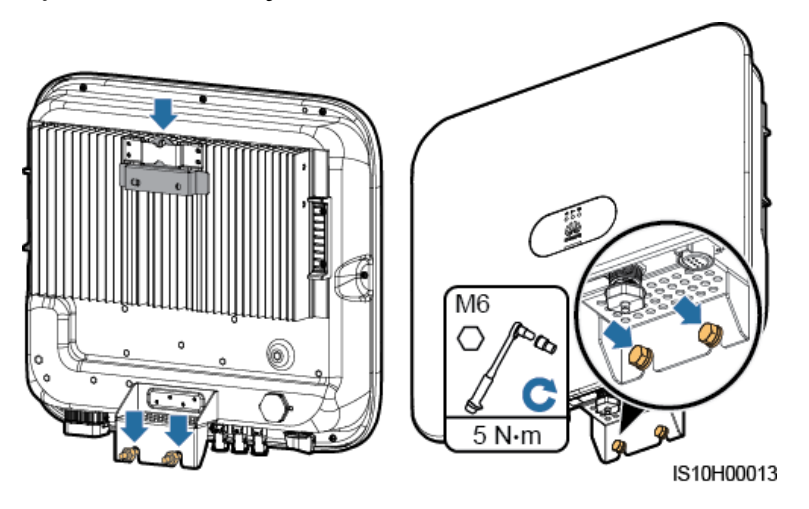

Krok 6 (Opcjonalnie) Założyć kłódkę antykradzieżową.

INFORMACJA

- Samodzielnie przygotować blokadę antykradzieżową dopasowaną do średnicy otworu na kłódkę (Φ8 mm).
- Zalecana jest kłódka wodoodporna przeznaczona do użytku na zewnątrz.
- Zachować klucz do kłódki antykradzieżowej w bezpiecznym miejscu.

Rysunek 4-15 Zakładanie kłódki antykradzieżowej

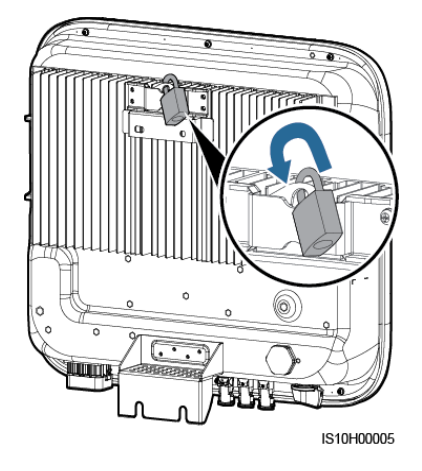

----Koniec

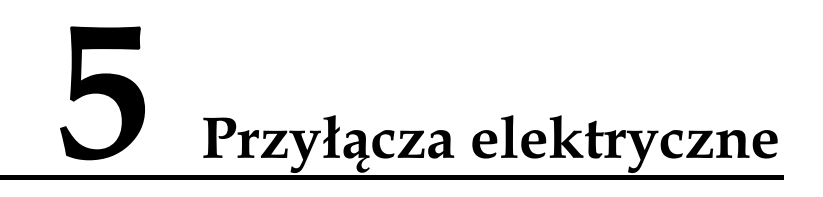

## 5.1 Przygotowanie instalacji

Rysunek 5-1 Połączenia kablowe falownika SUN2000 (opcjonalne w polach linią przerywaną)

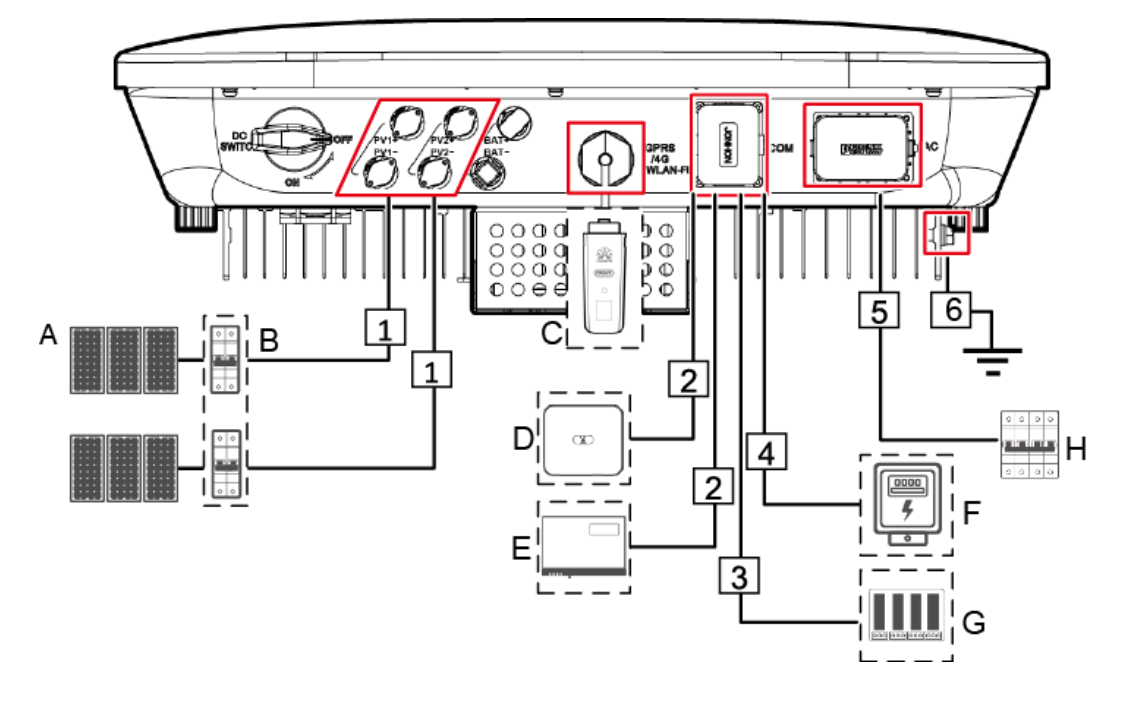

#### INFORMACJA

Jeżeli Smart Dongle jest skonfigurowany, zaleca się zainstalowanie Smart Dongle przed podłączeniem kabla sygnałowego.
| Nr | Komponent                                           | Opis                                                                                                    | Źródło                                      |
|----|-----------------------------------------------------|----------------------------------------------------------------------------------------------------|---------------------------------------------|
| A  | Moduł<br>fotowoltaiczny<br>(PV)                     | <ul> <li>Łańcuch fotowoltaiczny<br/>(PV) składa się z<br/>połączonych szeregowo<br/>modułów PV. Moduły<br/>fotowoltaiczne mogą<br/>współpracować z<br/>optymalizatorem.</li> <li>Falownik SUN2000<br/>przyjmuje napięcie z dwóch<br/>łańcuchów modułów<br/>fotowoltaicznych.</li> </ul>                        | W zakresie klienta                          |
| В  | Przełącznik DC                                      | Zalecane: przerywacz obwodu<br>PV o znamionowym napięciu<br>przynajmniej 1 100 V DC i<br>znamionowym natężeniu prądu<br>15 A.                                                                                                    | W zakresie klienta                          |
| С  | Smart Dongle <sup>a</sup>                           | <ul> <li>Obsługiwane modele:</li> <li>Smart Dongle WLAN-FE:<br/>SDongleA-05.</li> <li>Smart Dongle 4G:<br/>SDongleA-03.</li> </ul>                                                                                                    | Zakup od Huawei                             |
| D  | SUN2000                                             | Wybrać właściwy model<br>odpowiednio do wymagań.                                                                                                    | Zakup od Huawei                             |
| Е  | SmartLogger1000A                                    | Wybrać właściwy model<br>odpowiednio do wymagań.                                                                                                    | Zakup od Huawei                             |
| F  | Licznik elektryczny                                 | Zalecany model miernika<br>energii elektrycznej to<br>DTSU666-H.                                                                                                    | Zakup od Huawei                             |
| G  | Urządzenie do<br>harmonogramu<br>sieci elektrycznej | Wybrać urządzenie spełniające<br>wymogi harmonogramu sieci<br>elektrycznej.                                                                                                    | W zakresie<br>lokalnego dostawcy<br>energii |
| Н  | Przełącznik AC                                      | <ul> <li>Zalecane: trójfazowy<br/>przerywacz obwodu AC o<br/>znamionowym napięciu<br/>przynajmniej 415 V AC i<br/>znamionowym natężeniu prądu:</li> <li>16 A (SUN2000-3KTL-M0,<br/>SUN2000-4KTL-M0,<br/>SUN2000-5KTL-M0,<br/>SUN2000-6KTL-M0)</li> <li>25 A (SUN2000-8KTL-M0,<br/>SUN2000-10KTL-M0)</li> </ul> | W zakresie klienta                          |

Tabela 5-1 Opis komponentów

| Nr                                                                          | Komponent                                                                                                    | Opis                                                                                                    | Źródło                                                                                   |
|-----------------------------------------------------------------------------|----------------------------------------------------------------------------------------------------|----------------------------------------------------------------------------------------------------|------------------------------------------------------------------------------------------|
| Uwaga a<br>SDongle.<br>Dongle 4<br><i>SDongle.</i><br>uzyskać j<br>model Sr | Smart Dongle WLAN<br>A-05 zawiera SDongleA<br>G: Szczegółowe inform<br>A-03 - skrócona instruk<br>pod adresem https://sup<br>nart Dongle. | -FE: Szczegółowe informacje na te<br>A-05 - skrócona instrukcja obsługi<br>nacje na temat obsługi SDongleA-0<br>ccja obsługi (4G). Skrócone instruk<br>port.huawei.com/enterprise, wysz | emat obsługi<br>(WLAN-FE); Smart<br>)3 zawiera<br>cje obsługi można<br>ukując odpowiedni |

#### Tabela 5-2 Opisy kabli

| Nr | Nazwa                                                                                                    | Тур                                        | Zalecane<br>specyfikacje                                                                                                    |
|----|----------------------------------------------------------------------------------------------------|--------------------------------------------|----------------------------------------------------------------------------------------------------|
| 1  | Kabel zasilający wejścia<br>DC                                                                                                    | Standardowe kable PV<br>używane w branży   | <ul> <li>Przekrój poprzeczny kabla: 4–6 mm<sup>2</sup></li> <li>Średnica zewnętrzna kabla: 4,5–7,8 mm</li> </ul>                                                                                                    |
| 2  | (Opcjonalnie) Kabel<br>komunikacyjny RS485<br>(używany do<br>kaskadowego połączenia<br>falowników albo<br>połączenia z portem<br>sygnałowym RS485 w<br>SmartLogger)                                                                    | Ekranowana skrętka<br>dwużyłowa zewnętrzna | <ul> <li>Przekrój poprzeczny kabla: 0,2–1 mm<sup>2</sup></li> <li>Średnica zewnętrzna kabla: 4–11 mm</li> </ul>                                                                                                    |
| 3  | (Opcjonalnie) Kabel<br>komunikacyjny RS485<br>(służący do podłączania<br>do portu sygnałowego<br>RS485 w urządzeniach,<br>takich jak inteligentny<br>czujnik mocy (Smart<br>Power Sensor) i<br>urządzenie do<br>magazynowania energii) | Ekranowana skrętka<br>dwużyłowa zewnętrzna | <ul> <li>Przekrój poprzeczny kabla: 0,2–1 mm<sup>2</sup><br/>Uwaga: jeżeli do falownika są podłączone równocześnie urządzenia, takie jak inteligentny czujnik mocy (Smart Power Sensor) i urządzenie do magazynowania energii, należy użyć żył o przekroju 0,2–0,5 mm<sup>2</sup>.</li> <li>Średnica zewnętrzna kabla: 4–11 mm</li> </ul> |
| 4  | (Opcjonalnie) Kabel<br>sygnałowy<br>harmonogramu sieci<br>elektrycznej                                                                                                    | Pięciożyłowy kabel<br>zewnętrzny           | <ul> <li>Przekrój poprzeczny kabla: 0,2–1 mm<sup>2</sup></li> <li>Średnica zewnętrzna kabla: 4–11 mm</li> </ul>                                                                                                    |

| Nr       | Nazwa                                                                        | Тур                                                      | Zalecane<br>specyfikacje                                                                                               |  |  |
|----------|------------------------------------------------------------------------------|----------------------------------------------------------|----------------------------------------------------------------------------------------------------|--|--|
| 5        | Kabel wyjściowy AC <sup>a</sup>                                              | Kabel miedziany<br>przeznaczony do użytku<br>na zewnątrz | <ul> <li>Przekrój poprzeczny<br/>kabla: 4–6 mm<sup>2</sup></li> <li>Średnica zewnętrzna<br/>kabla: 10–21 mm</li> </ul> |  |  |
| 6        | Kabel PE                                                                     | Jednożyłowy kabel<br>miedziany do użytku na<br>zewnątrz  | tu na Przekrój poprzeczny<br>żyły $\ge 4 \text{ mm}^2$                                                                 |  |  |
| Uwaga a: | Uwaga a: Minimalna średnica kabla zależy od mocy bezpiecznika po stronie AC. |                                                          |                                                                                                    |  |  |

#### 🛄 UWAGA

- Minimalna średnica kabla powinna być zgodna z lokalnymi standardami.
- Czynniki, od których zależy wybór kabla, to: nominalne natężenie prądu AC, typ kabla, metoda prowadzenia, temperatura otoczenia i maksymalne straty na linii.

# 5.2 Podłączanie kabla uziemienia PE

#### Środki ostrożności

#### ▲ NIEBEZPIECZEŃSTWO

- Sprawdzić, czy kabel uziemienia jest prawidłowo podłączony. Jeśli jest odłączony albo poluzowany, istnieje ryzyko porażenia elektrycznego.
- Nie podłączać przewodu zerowego do obudowy jako kabla PE. W przeciwnym razie może dojść do porażenia prądem.

#### 🗀 UWAGA

- Punkt uziemienia (PE) na porcie wyjściowym AC jest używany wyłącznie jako punkt PE wyrównywania potencjałów i nie może zastąpić punktu PE na obudowie.
- Po zainstalowaniu kabla uziemiającego jego miejsce przyłączenia powinno zostać zabezpieczone żelem silikonowym albo farbą.

#### **Dodatkowe informacje**

Falownik SUN2000 jest wyposażony w funkcję detekcji uziemienia. Funkcja ta wykrywa, czy falownik został prawidłowo uziemiony przed jego uruchomieniem, potrafi też wykryć odłączenie kabla uziemiającego podczas pracy falownika. Funkcja działa przy spełnieniu pewnych warunków. Aby umożliwić bezpieczne działanie falownika, SUN2000 wymaga prawidłowego uziemienia zgodnie z wymogami technicznymi. W przypadku niektórych typów sieci elektrycznej, jeśli falownik po stronie wyjściowej jest przyłączony do transformatora separacyjnego, należy zadbać o prawidłowe uziemienie i ustawić parametr **Ustawienia izolacji** na **Entrada no conectada a tierra, con transformador**, aby mógł działać poprawnie.

- Zgodnie z normą IEC62109, aby zapewnić bezpieczeństwo obsługi w przypadku uszkodzenia lub odłączenia kabla uziemiającego, przed wyłączeniem funkcji detekcji uziemienia należy zadbać o prawidłowe podłączenie kabla uziemiającego. Kabel uziemienia musi spełniać przynajmniej jedno z następujących wymagań.
  - Kabel uziemienia to jednożyłowy miedziany kabel do stosowania na zewnątrz o powierzchni przekroju żyły przynajmniej 10 mm<sup>2</sup>.
  - Należy stosować kable o takim samym przekroju jak kabel wyjściowy AC i uziemić styk PE w złączu AC oraz śrubę uziemienia na obudowie.
- W niektórych krajach i regionach wymagane jest użycie dodatkowych kabli uziemienia dla falownika SUN2000. W takim przypadku należy stosować kable o takim samym przekroju jak kabel wyjściowy AC i uziemić styk PE w złączu AC oraz śrubę uziemienia na obudowie.

#### Procedura postępowania

Krok 1 Zacisnąć końcówkę oczkową.

#### INFORMACJA

- Przy zdejmowaniu izolacji z przewodów należy uważać, by nie uszkodzić żyły kablowej.
- Opaska zaciskowa końcówki oczkowej musi całkowicie obejmować obnażoną żyłę kabla.
   Żyła musi dokładnie stykać się z końcówką oczkową.
- Zabezpieczyć obszar zgniatania przewodu rurką termokurczliwą lub taśmą izolacyjną z PCW. Na poniższej ilustracji wykorzystano rurki termokurczliwe jako przykład.
- Przy korzystaniu z opalarki należy uważać, by nie przypalić elementów urządzeń.

Rysunek 5-2 Zaciskanie końcówki oczkowej

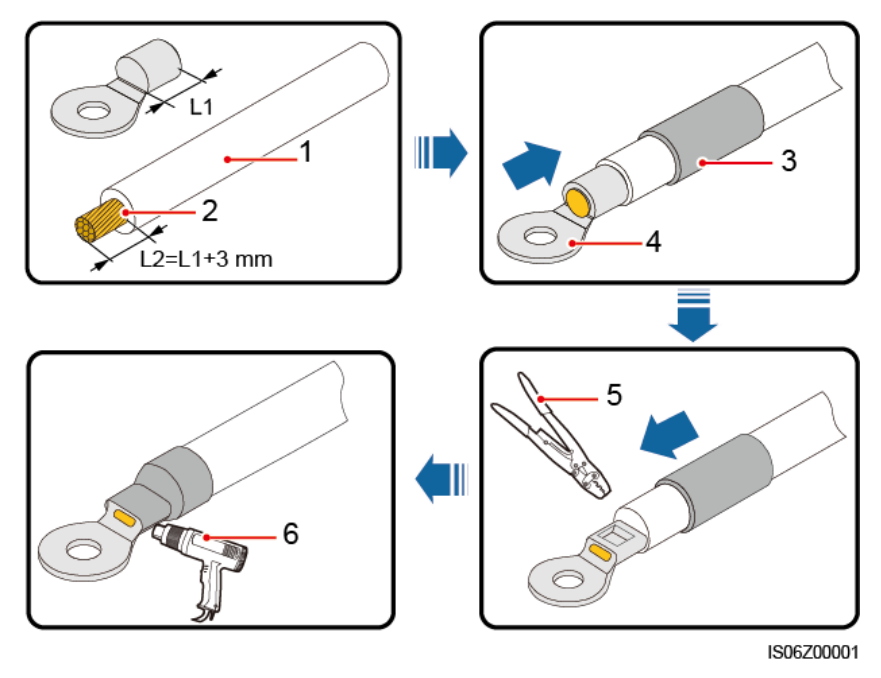

| (1) Kabel            | (2) Żyła       | (3) Rurka termokurczliwa |
|----------------------|----------------|--------------------------|
| (4) Końcówka oczkowa | (5) Zaciskarka | (6) Opalarka             |

Krok 2 Podłączyć kabel uziemienia PE.

Rysunek 5-3 Podłączanie kabla uziemienia PE

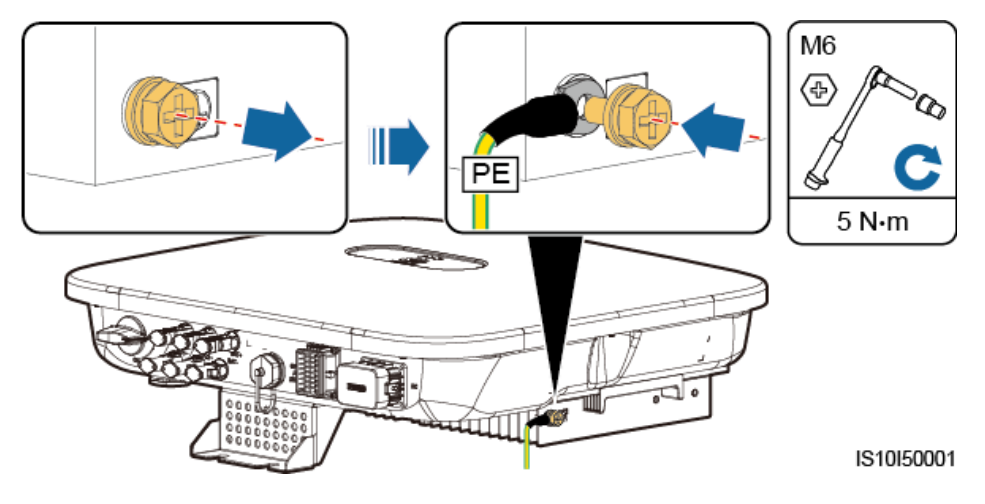

----Koniec

# 5.3 Podłączanie kabla wyjściowego AC

#### Środki ostrożności

Po stronie AC falownika SUN2000 należy zainstalować wyłącznik trójfazowy AC. Aby umożliwić bezpieczne odłączenie falownika SUN2000 od publicznej sieci elektrycznej w razie nieprawidłowości, należy zamontować zabezpieczenie nadprądowe dobrane zgodnie z lokalnymi warunkami przyłączeniowymi.

#### **▲** OSTRZEŻENIE

Nie należy podłączać obciążenia między falownikiem SUN2000 a bezpośrednio do niego przyłączonym przełącznikiem AC.

Falownik SUN2000 ma wbudowane uniwersalny układ monitorowania prądów resztkowych. W razie wykrycia, że prąd resztkowy przekracza wartość progową, falownik SUN2000 jest natychmiast odłączany od sieci elektrycznej.

#### INFORMACJA

- Jeśli zewnętrzny przełącznik AC może chronić przed upływem prądu do uziemienia, znamionowy prąd upływowy powinien wynosić przynajmniej 100 mA.
- Jeśli kilka falowników SUN2000 jest podłączonych do wspólnego urządzenia różnicowoprądowego (RCD) przez oddzielne zewnętrzne przełączniki AC, nominalny prąd upływowy RCD powinien być równy przynajmniej wartości 100 mA pomnożonej przez liczbę falowników SUN2000.
- Wyłącznik nożowy nie może być używany jako przełącznik AC.

#### Procedura postępowania

Krok 1 Podłączyć kabel zasilający portu wyjściowego AC do złącza AC.

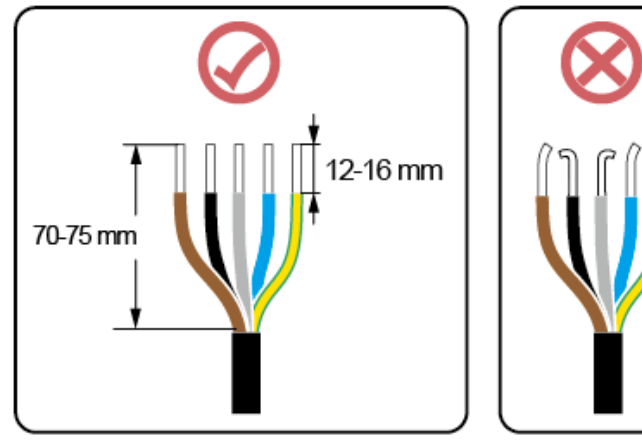

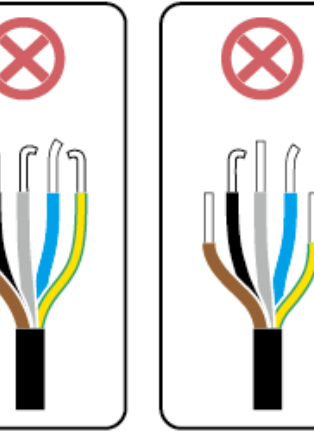

IS06I20048

Rysunek 5-4 Zdejmowanie izolacji z kabli

#### INFORMACJA

- Osłona kabla musi znajdować się wewnątrz obudowy złącza.
- Obnażony fragment żyły kabla musi być całkowicie wsunięty do otworu na kabel.
- Upewnić się, że przyłącza AC są dobrze zaciśnięte i zapewniają odpowiednią powierzchnię kontaktu. Jeśli ten warunek nie jest spełniony, falownik SUN2000 może nie działać prawidłowo lub może dojść do uszkodzenia listwy przyłączeniowej AC.
- Kabel nie może być skręcony.

Rysunek 5-5 Kabel trójżyłowy (L1, L2 i L3)

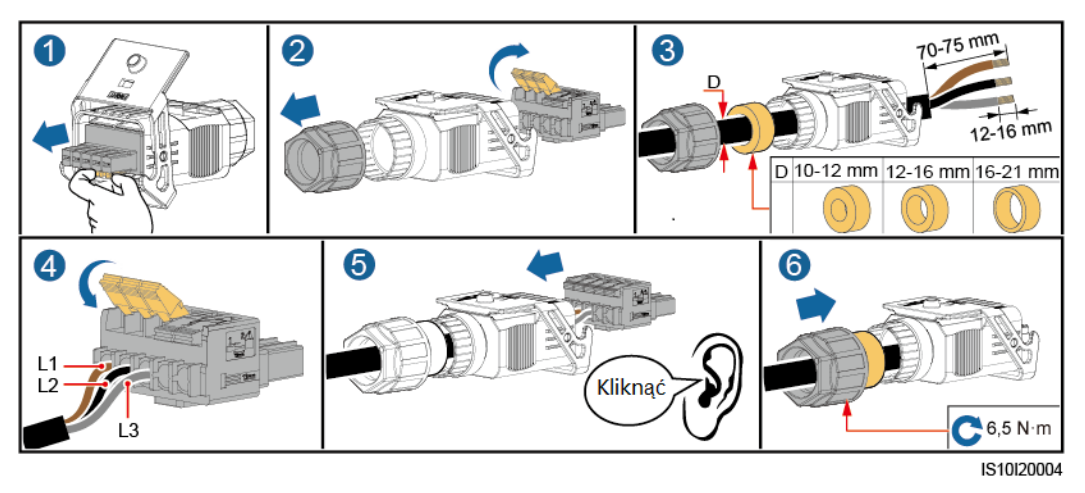

Rysunek 5-6 Kabel czterożyłowy (L1, L2, L3 i PE)

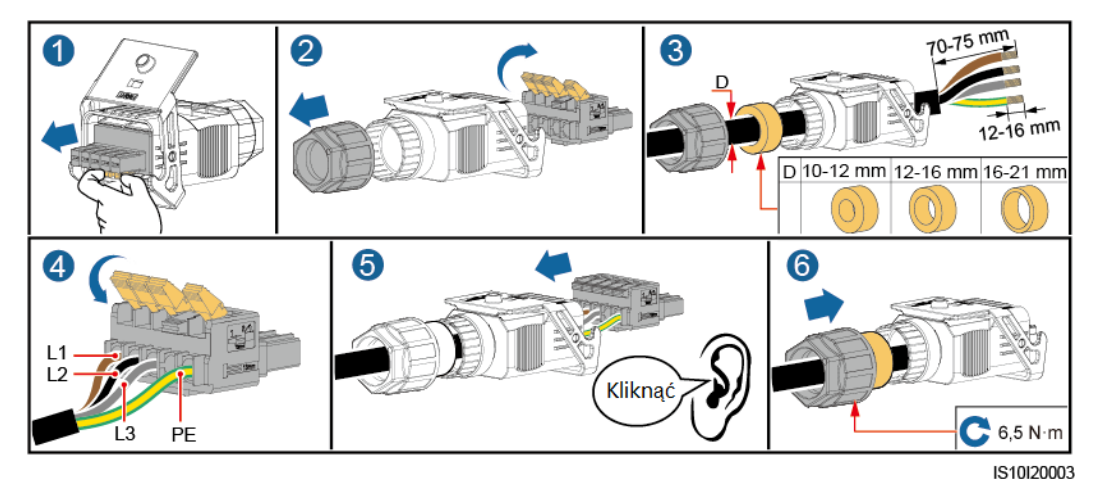

#### Rysunek 5-7 Kabel czterożyłowy (L1, L2, L3 i N)

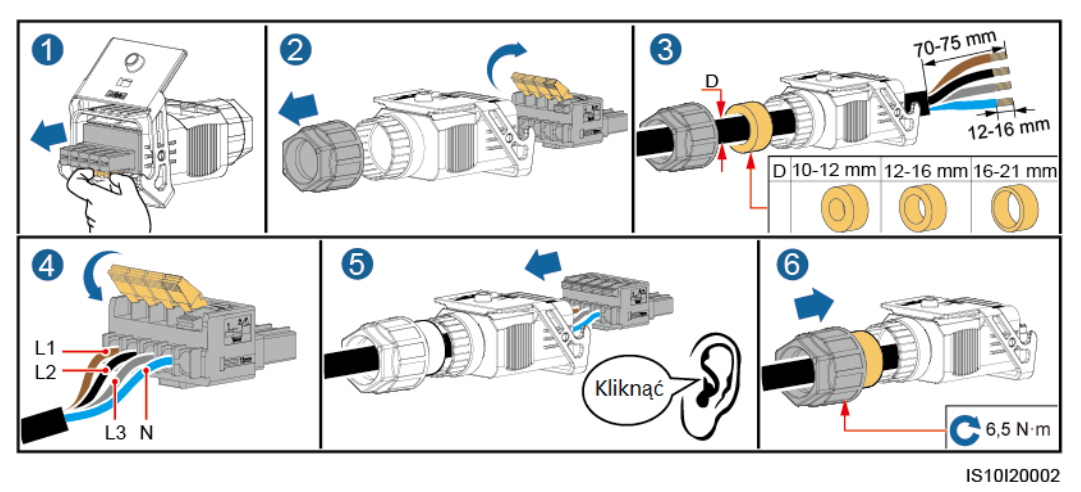

Rysunek 5-8 Kabel pięciożyłowy (L1, L2, L3, N i PE)

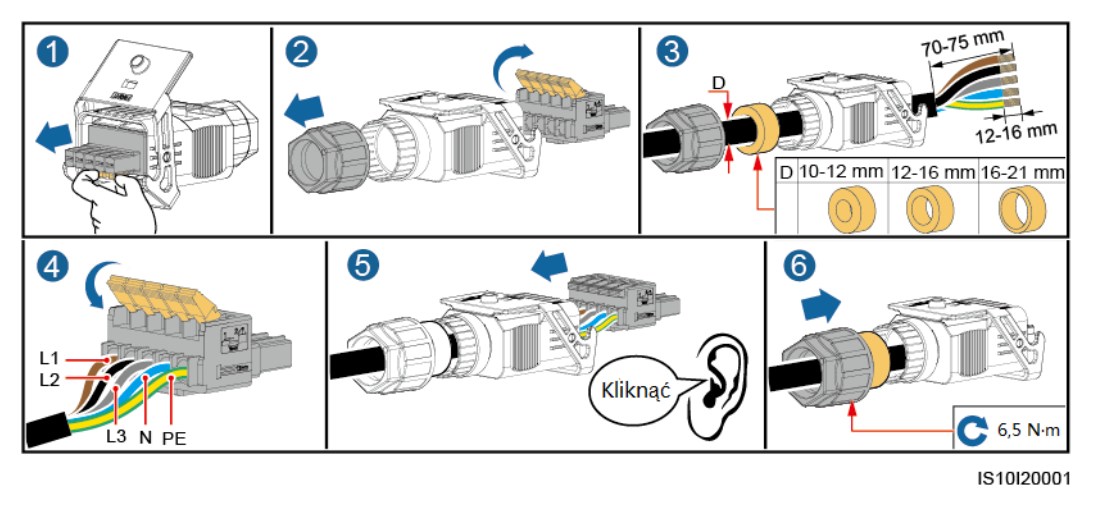

#### 🗀 UWAGA

Przedstawione kolory kabli na rysunkach mają tyko charakter poglądowy. Należy wybrać odpowiedni kabel zgodnie ze standardami lokalnymi.

Krok 2 Podłączyć złącze AC do portu wyjściowego AC.

#### INFORMACJA

Sprawdzić, czy złącze AC jest dokładnie podłączone.

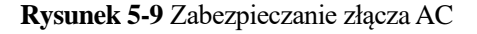

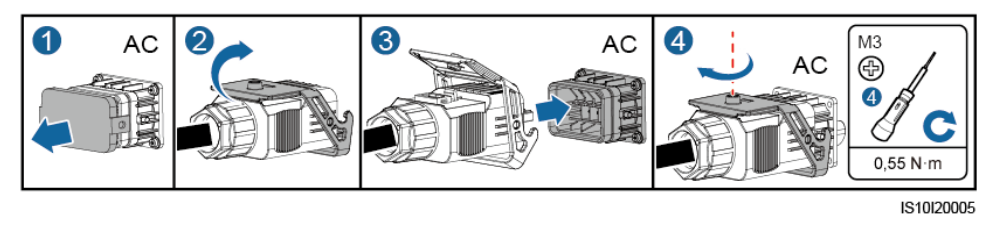

Krok 3 Sprawdzić przebieg kabla zasilającego portu wyjściowego AC.

Rysunek 5-10 Prowadzenie kabli

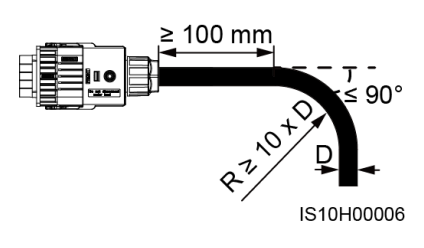

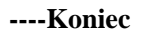

#### Rozłączanie

Rozłączanie można wykonać w odwróconej kolejności.

# 5.4 Podłączanie kabla wejściowego DC

#### Środki ostrożności

#### 

- Przed podłączeniem kabla wejściowego DC upewnić się, że napięcie DC mieści się w bezpiecznym zakresie (poniżej 60 V DC) i że przełącznik **DC SWITCH** jest ustawiony w pozycji **OFF**. W przeciwnym razie może powstać wysokie napięcie, które stwarza ryzyko porażenia prądem.
- W czasie pracy falownika SUN2000 zabronione jest podejmowanie jakichkolwiek prac z kablem wejściowym DC, takich jak podłączanie lub odłączanie łańcucha PV albo pojedynczego modułu w łańcuchu. Niespełnienie tych warunków stwarza ryzyko porażenia prądem.
- Jeśli do przyłącza wejściowego DC falownika SUN2000 nie jest podłączony żaden łańcuch fotowoltaiczny, nie należy zdejmować wodoszczelnej osłony z przyłącza. Takie postępowanie może obniżyć stopień ochrony IP falownika SUN2000.

#### 

Upewnić się, że spełnione są następujące warunki. W przeciwnym razie może dojść do uszkodzenia falownika SUN2000 lub nawet pożaru.

- Moduły fotowoltaiczne połączone szeregowo w ramach każdego łańcucha PV mają jednakowe parametry.
- Napięcie jałowe każdego łańcucha modułów fotowoltaicznych jest zawsze niższe lub równe 1 100 V DC.
- Maksymalny prąd zwarciowy każdego łańcucha PV nigdy nie przekracza 15 A.
- Kabel wejściowy DC jest prawidłowo podłączony. Dodatni i ujemny biegun łańcucha PV są podłączone odpowiednio do przyłącza dodatniego i ujemnego na wejściu DC falownika SUN2000.
- Jeśli kabel wejściowy DC jest podłączony odwrotnie, nie należy używać przełącznika DC ani dodatniego i ujemnego złącza. Należy zaczekać, aż naświetlenie osłabnie w nocy, a natężenie prądu z łańcucha PV spadnie poniżej 0,5 A, a wtedy wyłączyć przełącznik DC. Odłączyć bieguny dodatni i ujemny, aby zmienić polaryzację.

#### INFORMACJA

- Ponieważ wyjście łańcucha PV podłączonego do falownika SUN2000 nie może być uziemione, należy się upewnić, że wyjście modułów PV jest odizolowane od uziemienia.
- Nieprawidłowa instalacja lub prowadzenie przewodów napięciowych podczas montażu łańcuchów PV i falownika SUN2000 może doprowadzić do zwarcia biegunów dodatnich lub ujemnych tych łańcuchów z uziemieniem. Może wystąpić zwarcie w obwodzie AC lub DC, co doprowadzi do uszkodzenia falownika w trakcie pracy. Powstałe w ten sposób uszkodzenia nie będą objęte gwarancją.

#### Opisy przyłączy

Rysunek 5-11 Przyłącza

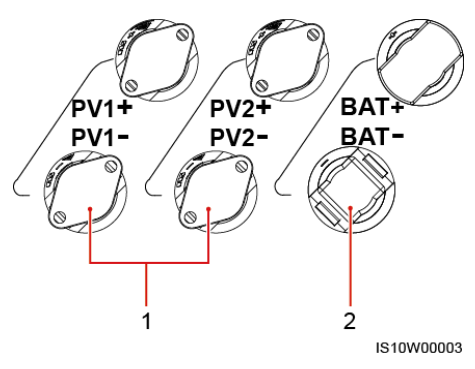

(1) Przyłącza wejścia DC

(2) Złącza akumulatora

#### Rysunek 5-12 Prawidłowe przyłącza kabli

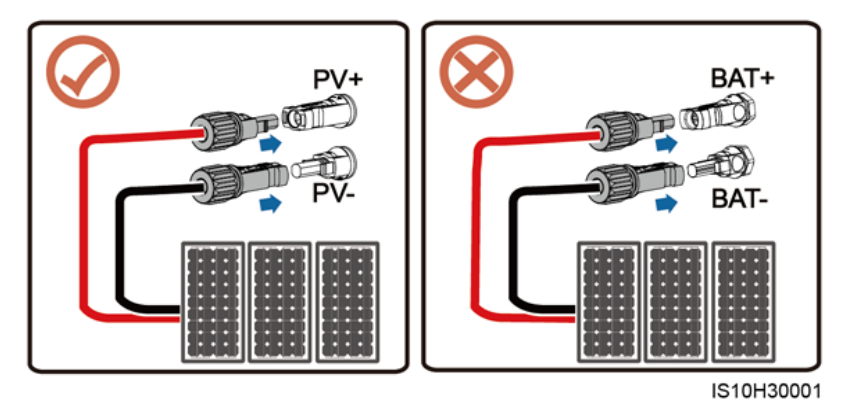

#### Procedura postępowania

Krok 1 Podłączyć kabel wejściowy DC.

#### 

Przed wsunięciem końcówek przewodów dodatniego i ujemnego do odpowiednich przyłączy wejścia DC dodatniego i ujemnego falownika SUN2000 należy się upewnić, że przełącznik **DC SWITCH** ma ustawienie **OFF**.

#### A PRZESTROGA

Użyć złączy Amphenol Helios H4 PV dostarczonych wraz z falownikiem SUN2000. Jeśli złącza PV zaginęły lub uległy uszkodzeniu, należy zakupić złącza tego samego typu. Uszkodzenia urządzenia z powodu użycia niewłaściwych złączy PV nie są objęte gwarancją.

#### INFORMACJA

- Wejściowe kable napięciowe DC nie powinny być kablami o dużej sztywności, na przykład w zbrojonej izolacji, ponieważ ich wyginanie może źle wpłynąć na jakość połączeń.
- Przed montażem złączy DC należy oznaczyć biegunowość kabli, aby zapewnić prawidłowość połączeń.
- Po zaciśnięciu metalowych złączy dodatniego i ujemnego upewnić się, że kable wejściowe DC są zabezpieczone przed wyrwaniem, pociągając za nie.
- Włożyć zaciśnięte końcówki metalowe dodatniego i ujemnego kabla napięciowego do odpowiednich przyłączy dodatnich i ujemnych. Następnie pociągnąć za kable wejściowe DC, aby sprawdzić, czy są zabezpieczone przed wyrwaniem.
- Zacisnąć metalowe końcówki za pomocą zaciskarki H4TC0003 (Amphenol, zalecany), H4TC0002 (Amphenol), PV-CZM-22100 (Staubli) lub PV-CZM-19100 (Staubli). W przypadku zaciskarek PV-CZM-22100 lub PV-CZM-19100 nie używać przyrządu pozycjonującego (locator). Może to spowodować uszkodzenie styków metalowych.

#### Rysunek 5-13 Zaciskarka (H4TC0003)

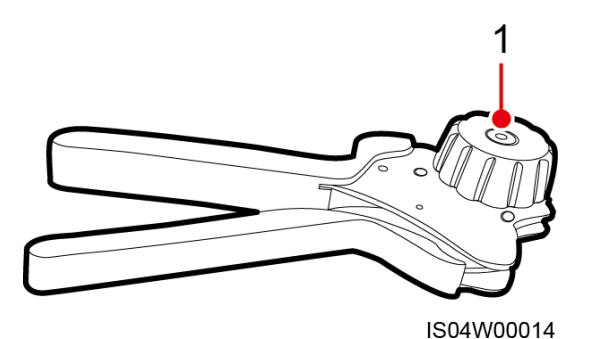

(1) Przyrząd pozycjonujący

#### 🗀 UWAGA

- Zakres multimetru musi umożliwiać pomiary napięcia stałego przynajmniej do 1 100 V.
- Jeśli napięcie ma wartość ujemną, oznacza to, że bieguny na wejściu DC są zamienione i wymagają odwrócenia.
- Jeśli napięcie przekracza poziom 1 100 V, oznacza to, że w jednym łańcuchu połączono zbyt wiele modułów fotowoltaicznych. Należy odłączyć część modułów.

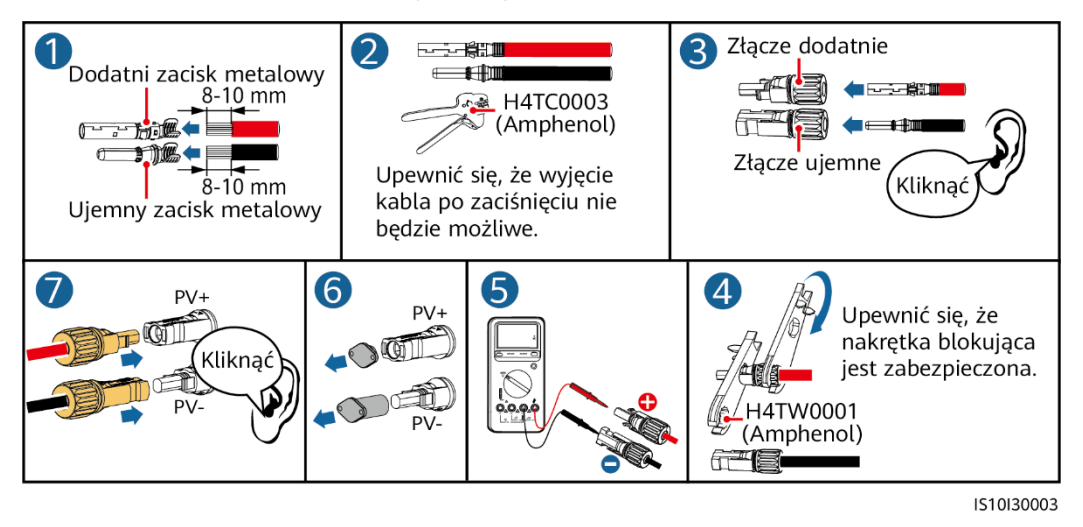

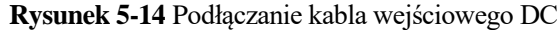

#### INFORMACJA

Jeśli kabel wejściowy DC jest podłączony odwrotnie i przełącznik **DC SWITCH** ma ustawienie **ON**, nie należy używać przełącznika **DC SWITCH** ani złącza dodatniego i ujemnego. W przeciwnym razie może dojść do uszkodzenia urządzenia. Powstałe w ten sposób uszkodzenia nie będą objęte gwarancją. Poczekać, aż naświetlenie słoneczne osłabnie i natężenie prądu w łańcuchu PV spadnie poniżej 0,5 A. Wyłączyć dwa przełączniki **DC SWITCH** (pozycja **OFF**), wyjąć złącza dodatnie i ujemne, a następnie skorygować podłączenie wejściowego kabla napięciowego DC.

----Koniec

#### Odłączanie złącza DC

#### 

Przed odłączeniem złączy dodatniego i ujemnego upewnić się, że przełącznik **DC SWITCH** jest w pozycji **OFF**.

Aby odłączyć biegun dodatni i ujemny DC od falownika SUN2000, wsunąć wystającą końcówkę klucza w odpowiednią szczelinę i mocno docisnąć.

Rysunek 5-15 Odłączanie złącza DC

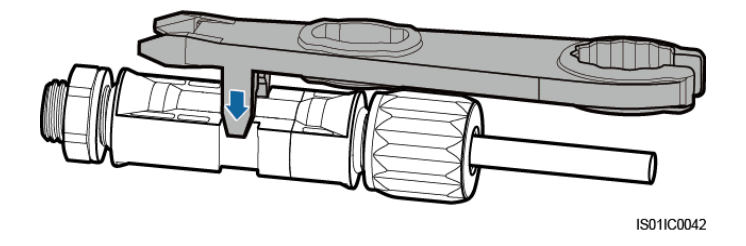

# 5.5 (Opcja) Instalacja Smart Dongle

#### Procedura postępowania

#### 🗀 UWAGA

- Jeśli przygotowano Smart Dongle WLAN-FE lub Smart Dongle 4G z kartą SIM, można pominąć ten krok.
- Jeśli przygotowano Smart Dongle bez karty SIM, należy przygotować standardową kartę SIM (rozmiar: 25 mm x 15 mm) o pojemności nie mniejszej niż 64 KB.
- Podczas wkładania karty SIM określić kierunek jej wkładania na podstawie sitodruku i strzałki w gnieździe na kartę.
- Po wciśnięciu karta SIM zostanie zatrzaśnięta, co oznacza, że włożono ją prawidłowo.
- Aby wyjąć kartę SIM, należy ją wcisnąć do środka. Wtedy karta SIM zostanie automatycznie wysunięta.
- Przy reinstalacji Smart Dongle WLAN-FE lub Smart Dongle 4G należy się upewnić, że klamra wskoczyła na swoje miejsce.
- Smart Dongle 4G

#### Rysunek 5-16 Instalowanie Smart Dongle 4G

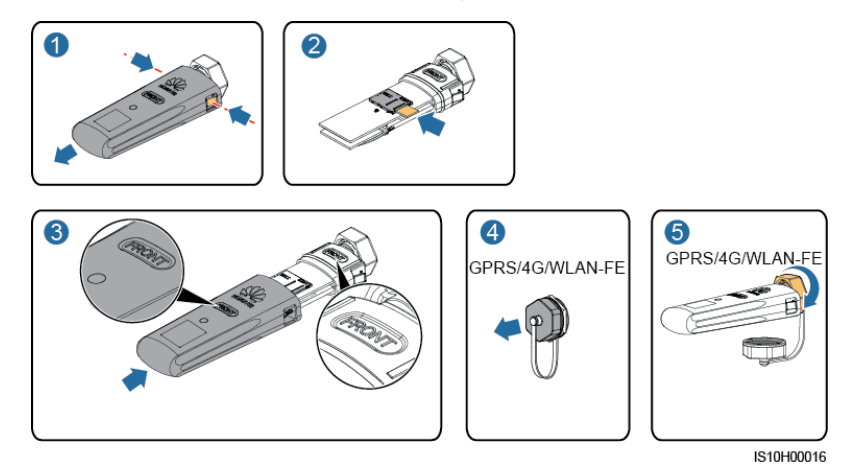

• Smart Dongle WLAN-FE (komunikacja WLAN)

Rysunek 5-17 Instalowanie Smart Dongle WLAN-FE (komunikacja WLAN)

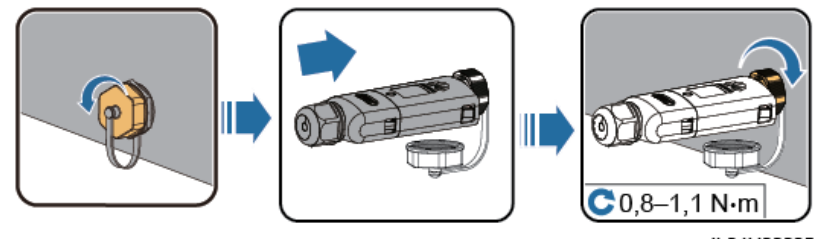

IL04H00005

• Smart Dongle WLAN-FE (komunikacja FE)

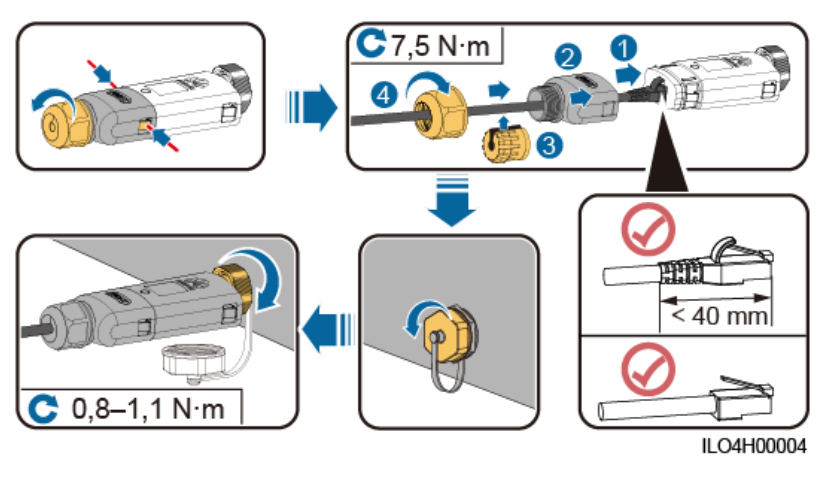

#### Rysunek 5-18 Instalowanie Smart Dongle WLAN-FE (komunikacja FE)

#### 🛄 UWAGA

Dokument opisuje dwa rodzaje Smart Dongle:

- Smart Dongle WLAN-FE: SDongleA-05
- Smart Dongle 4G: SDongleA-03

Szczegółowe informacje zawiera skrócona instrukcja dostarczona ze Smart Dongle.

# 5.6 (Opcja) Instalowanie kabla sygnałowego

Definicje sygnałów w porcie komunikacyjnym

#### INFORMACJA

- Podczas prowadzenia kabla sygnałowego należy go odseparować od kabli napięciowych i innych źródeł zakłóceń, aby zapobiec błędom w transmisji sygnałów.
- Warstwa izolacyjna kabla znajduje się w złączu. Odciąć nadmiar obnażonych żył poza warstwą izolacyjną. Upewnić się, że żyły kabla są do końca schowane w otworach i że kable zostały dobrze zamocowane.

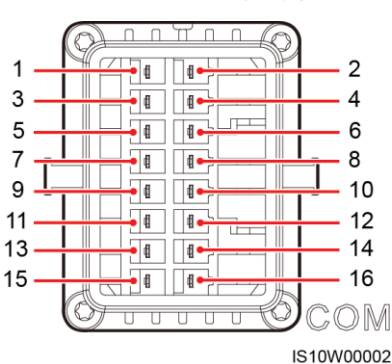

| Styk | Definicj<br>a | Funkcja                                   | Opis                                                                                                    | Styk | Definicj<br>a | Funkcja                                               | Opis                                                                                 |
|------|---------------|-------------------------------------------|----------------------------------------------------------------------------------------------------|------|---------------|-------------------------------------------------------|--------------------------------------------------------------------------------------|
| 1    | 485A1-1       | RS485A,<br>sygnał<br>różnicowy<br>RS485 + | Używany do<br>kaskadowego<br>łączenia<br>falowników lub<br>do łączenia z<br>portem<br>sygnałowym<br>RS485<br>rejestratora<br>SmartLogger | 2    | 485A1-2       | RS485A,<br>sygnał<br>różnicowy<br>RS485 +             | Używany do<br>kaskadowego<br>łączenia<br>falowników                                  |
| 3    | 485B1-1       | RS485B,<br>sygnał<br>różnicowy<br>RS485 – |                                                                                                    | 4    | 485B1-2       | RS485B,<br>sygnał<br>różnicowy<br>RS485 –             | lub do<br>łączenia z<br>portem<br>sygnałowym<br>RS485<br>rejestratora<br>SmartLogger |
| 5    | PE            | Uziemienie<br>warstwy<br>ekranującej      | Nie dotyczy                                                                                                    | 6    | PE            | Uziemienie<br>warstwy<br>ekranującej                  | Nie dotyczy                                                                          |
| 7    | 485A2         | RS485A,<br>sygnał<br>różnicowy<br>RS485 + | Służy do<br>podłączania do<br>portu<br>sygnałowego                                                                                       | 8    | DIN1          | Harmonogra<br>m styków<br>bezpotencjało<br>wych sieci | Nie dotyczy                                                                          |

#### Rysunek 5-19 Definicje sygnałów

| Styk | Definicj<br>a | Funkcja                                   | Opis                                                                                                    | Styk | Definicj<br>a | Funkcja      | Opis |
|------|---------------|-------------------------------------------|----------------------------------------------------------------------------------------------------|------|---------------|--------------|------|
| 9    | 485B2         | RS485B,<br>sygnał<br>różnicowy<br>RS485 – | RS485 w<br>urządzeniach,<br>takich jak<br>inteligentny<br>czujnik mocy<br>(Smart Power<br>Sensor) i<br>urządzenie do<br>magazynowania<br>energii. | 10   | DIN2          | elektrycznej |      |
| 11   | EN            | Włącz sygnał                              | Zarezerwowane<br>. Podłączenie do<br>portu sygnału<br>włączenia w<br>urządzeniu do<br>magazynowania<br>energii.                                   | 12   | DIN3          |              |      |
| 13   | GND           | GND                                       | Nie dotyczy                                                                                                    | 14   | DIN4          |              |      |
| 15   | DIN5          | Przełącznik<br>szybkiego<br>wyłączenia    | Zarezerwowane                                                                                                    | 16   | GND           |              |      |

#### 🗀 UWAGA

- Jeżeli do falownika podłączone są równocześnie kable komunikacyjne RS485 urządzeń, takich jak inteligentny czujnik mocy (Smart Power Sensor) i urządzenie do magazynowania energii, styki 485A2 (styk 7), 485B2 (styk 9) i PE (styk 5) są współdzielone.
- Jeżeli do falownika podłączony jest równocześnie kabel sygnałowy zezwolenia urządzenia do magazynowania energii i kabel sygnałowy przełącznika szybkiego wyłączania, styk GND (styk 13) jest współdzielony.

### Sieć telekomunikacyjna

• Scenariusz działania sieciowego Smart Dongle

#### Rysunek 5-20 Sieć Smart Dongle

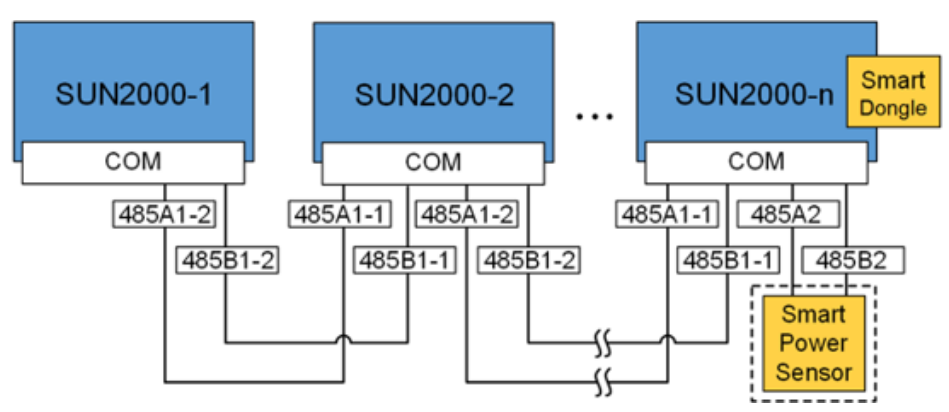

#### 🗀 UWAGA

- W scenariuszu działania sieciowego Smart Dongle nie można podłączać SmartLogger1000A.
- Do ograniczania eksportu konieczny jest inteligentny czujnik mocy (Smart Power Sensor). Można używać wyłącznie inteligentnego czujnika mocy (Smart Power Sensor) DTSU666-H (dostarczanego przez Huawei).
- Smart Power Sensor i Smart Dongle muszą być połączone z tym samym falownikiem.
- Konfiguracja z siecią SmartLogger1000A

#### Rysunek 5-21 Sieć SmartLogger1000A

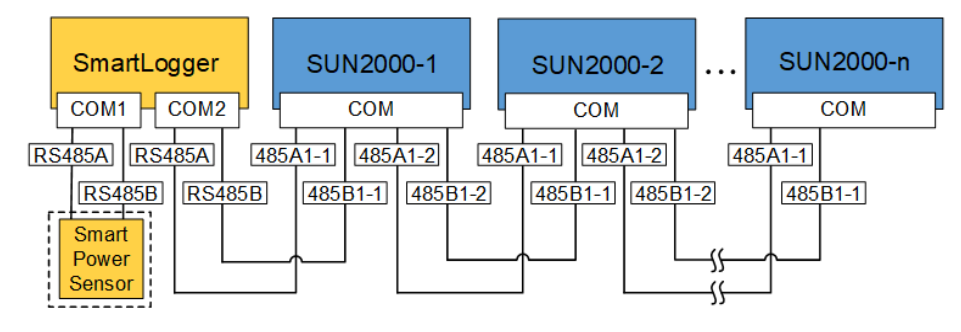

#### 🗀 UWAGA

- W konfiguracji sieciowej z modułem SmartLogger1000A nie można podłączać Smart Dongle.
- Do pojedynczego SmartLogger1000A można podłączać maksymalnie 80 urządzeń, takich jak inteligentny czujnik mocy (Smart Power Sensor) i EMI. Do każdej trasy RS485 należy podłączyć mniej niż 30 urządzeń.
- Do ograniczania eksportu konieczny jest inteligentny czujnik mocy (Smart Power Sensor). Inteligentny czujnik mocy (Smart Power Sensor) należy dobierać zgodnie z rzeczywistym projektem.
- Aby zapewnić szybkość reakcji systemu, zaleca się podłączenie inteligentnego czujnika mocy (Smart Power Sensor) do portu COM oddzielnego od portu COM falownika.

# 5.6.1 Podłączanie kabla komunikacyjnego RS485 (kaskadowanie falowników)

#### Procedura postępowania

Krok 1 Podłączyć kabel sygnałowy do złącza kabla sygnałowego.

#### Rysunek 5-22 Instalowanie kabla

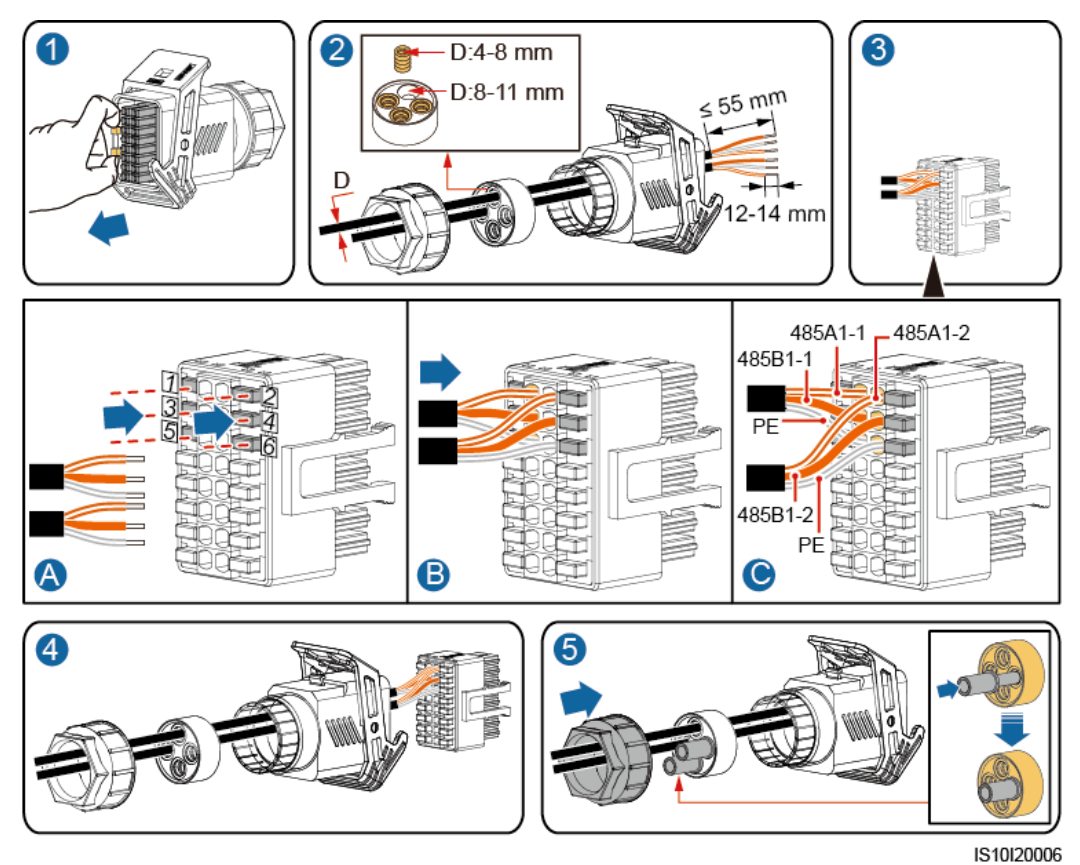

Krok 2 Podłączyć kabel sygnałowy do portu COM.

Rysunek 5-23 Zabezpieczanie złącza kabla sygnałowego

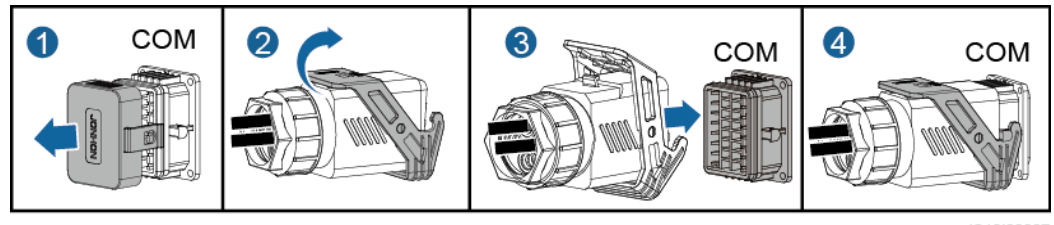

IS10I20007

----Koniec

# 5.6.2 Podłączanie kabla komunikacyjnego RS485 (Smart Power Sensor)

#### Połączenie kablowe

Rysunek poniżej przedstawia połączenia kablowe między falownikiem a Smart Power Sensor.

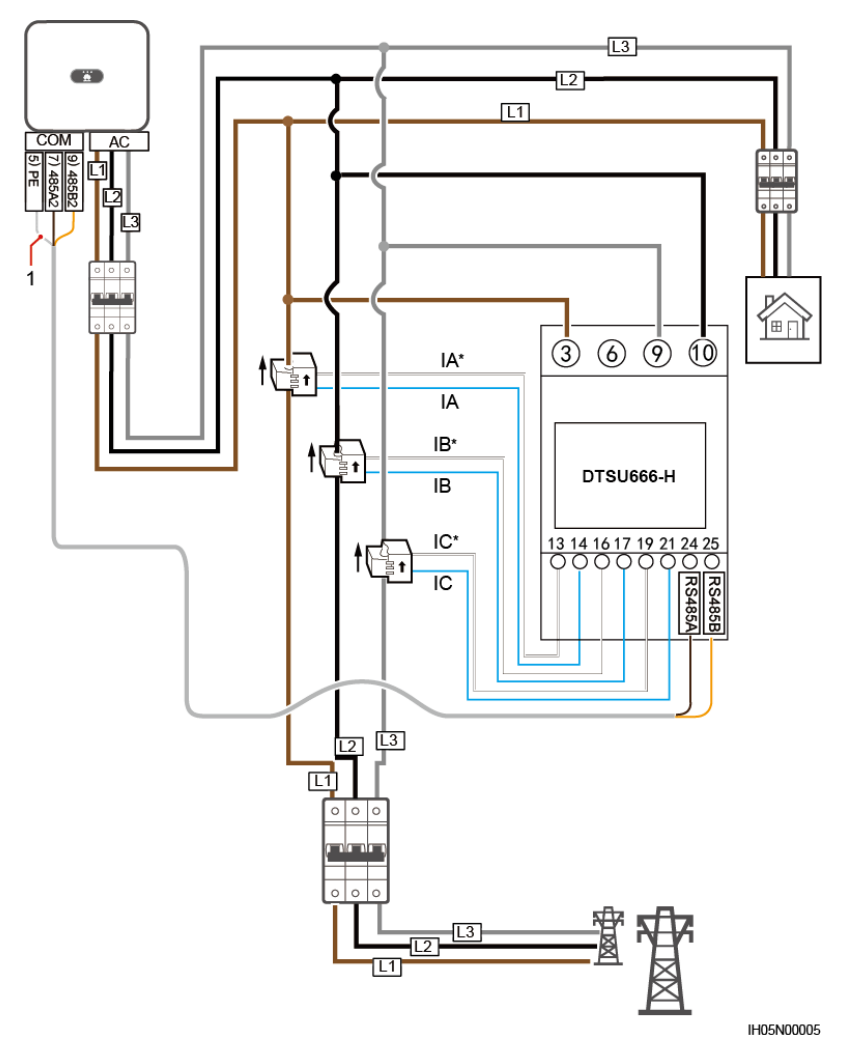

Rysunek 5-24 Połączenie kablowe (trzy fazy, kabel trójżyłowy)

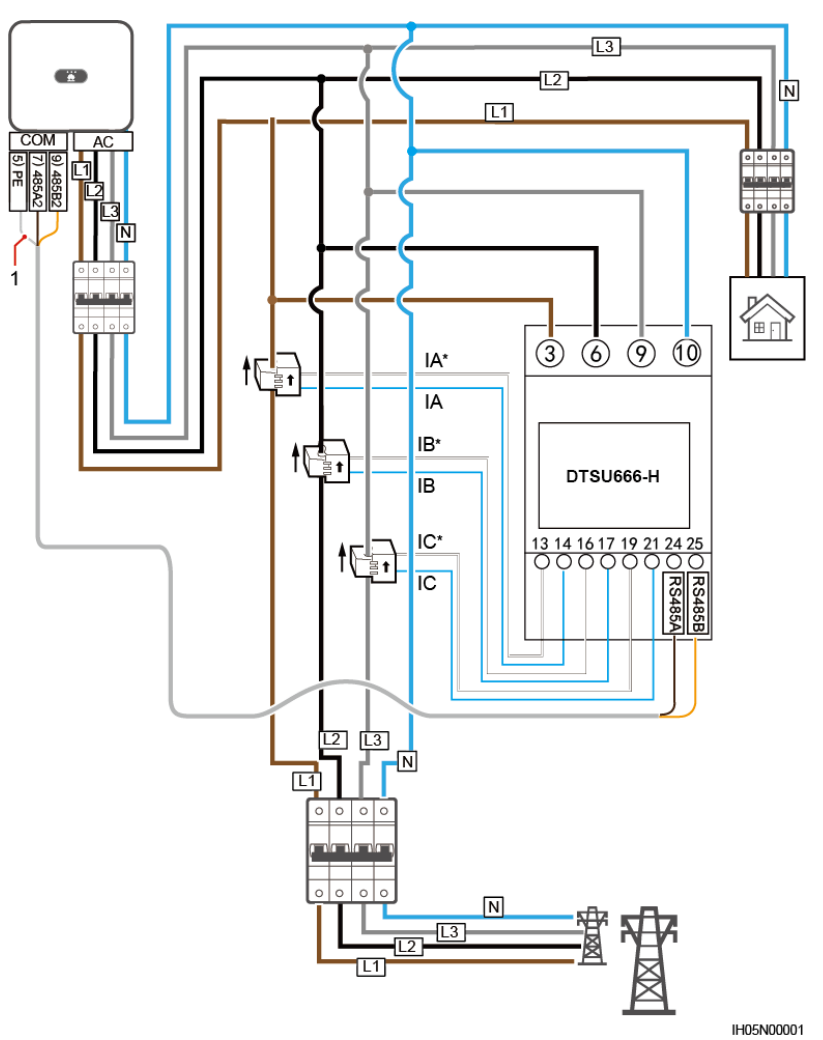

Rysunek 5-25 Połączenie kablowe (trzy fazy, kabel czterożyłowy)

(1) Warstwa ekranująca kabla sygnałowego

#### Podłączanie tylko Smart Power Sensor

Krok 1 Podłączyć kabel sygnałowy do złącza kabla sygnałowego.

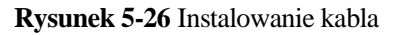

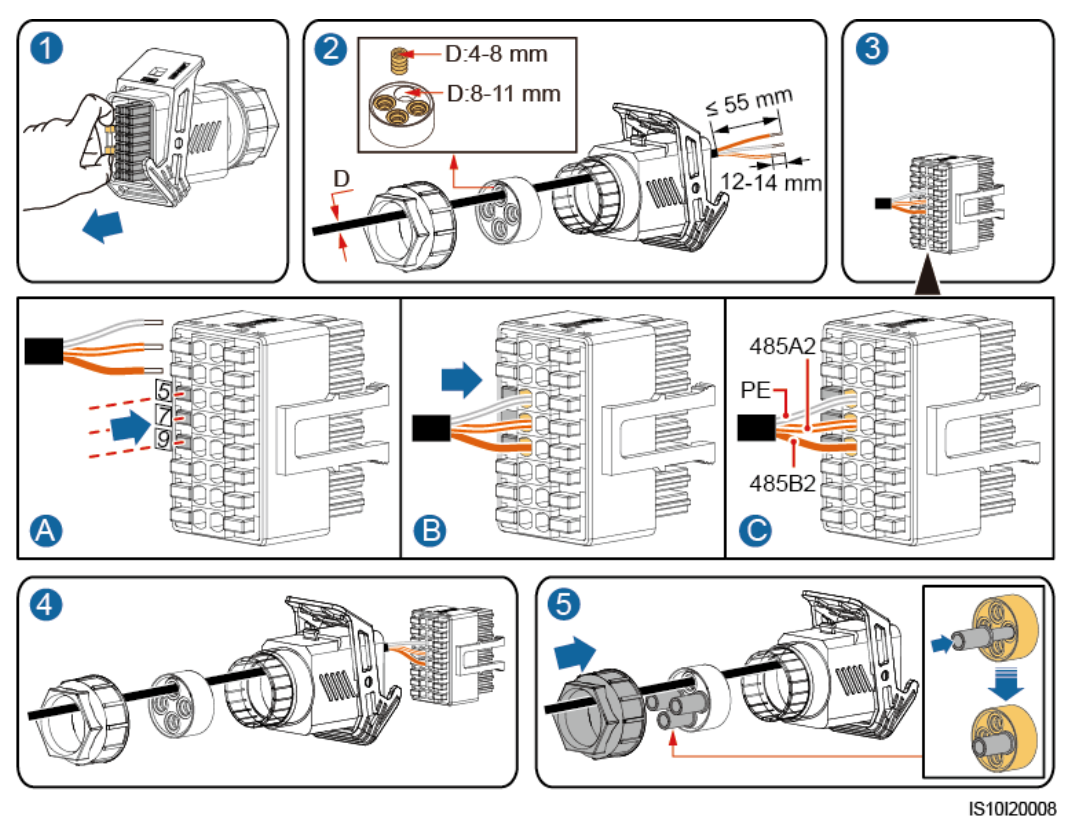

Krok 2 Podłączyć kabel sygnałowy do portu COM.

Rysunek 5-27 Zabezpieczanie złącza kabla sygnałowego

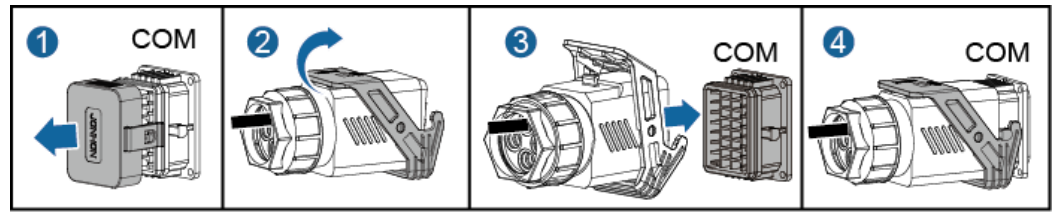

IS10I20007

----Koniec

#### Podłączanie Smart Power Sensor oraz urządzenia do magazynowania energii

Krok 1 Podłączyć kabel sygnałowy do złącza kabla sygnałowego.

Rysunek 5-28 Instalowanie kabla

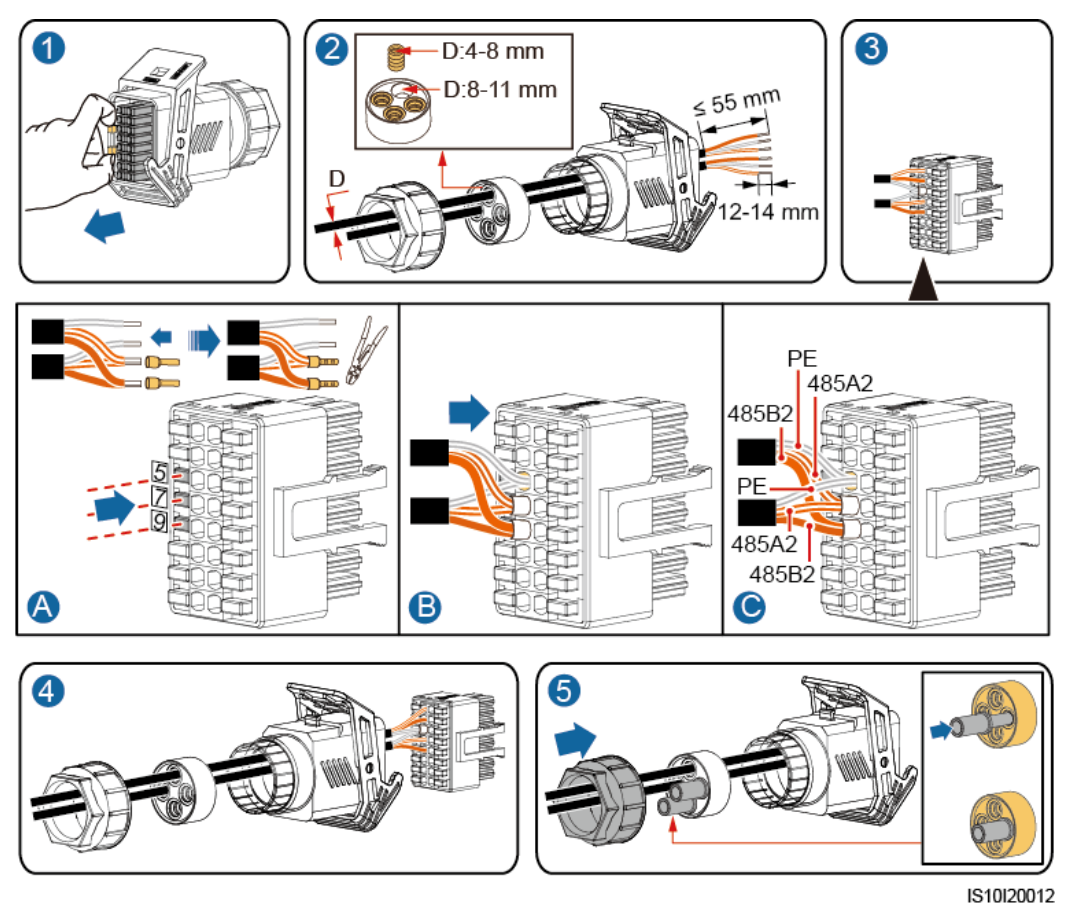

Krok 2 Podłączyć kabel sygnałowy do portu COM.

Rysunek 5-29 Zabezpieczanie złącza kabla sygnałowego

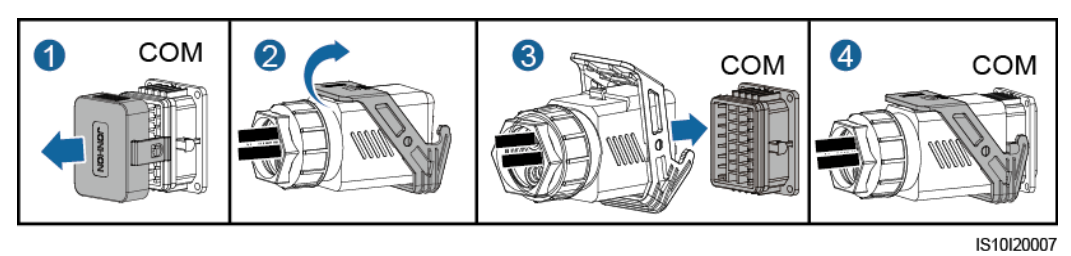

----Koniec

# 5.6.3 Podłączanie kabla sygnałowego harmonogramu sieci elektrycznej

#### Połączenie kablowe

Rysunek poniżej przedstawia połączenia kablowe między falownikiem a sterownikiem do zdalnego zarządzania mocą (ripple controller).

#### Rysunek 5-30 Połączenie kablowe

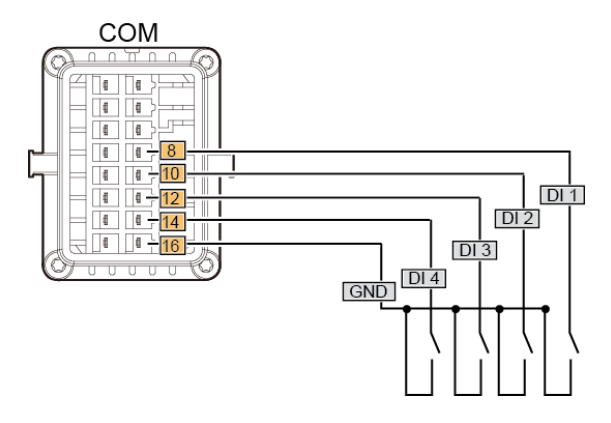

#### Procedura postępowania

Krok 1 Podłączyć kabel sygnałowy do złącza kabla sygnałowego.

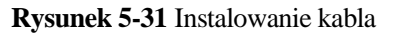

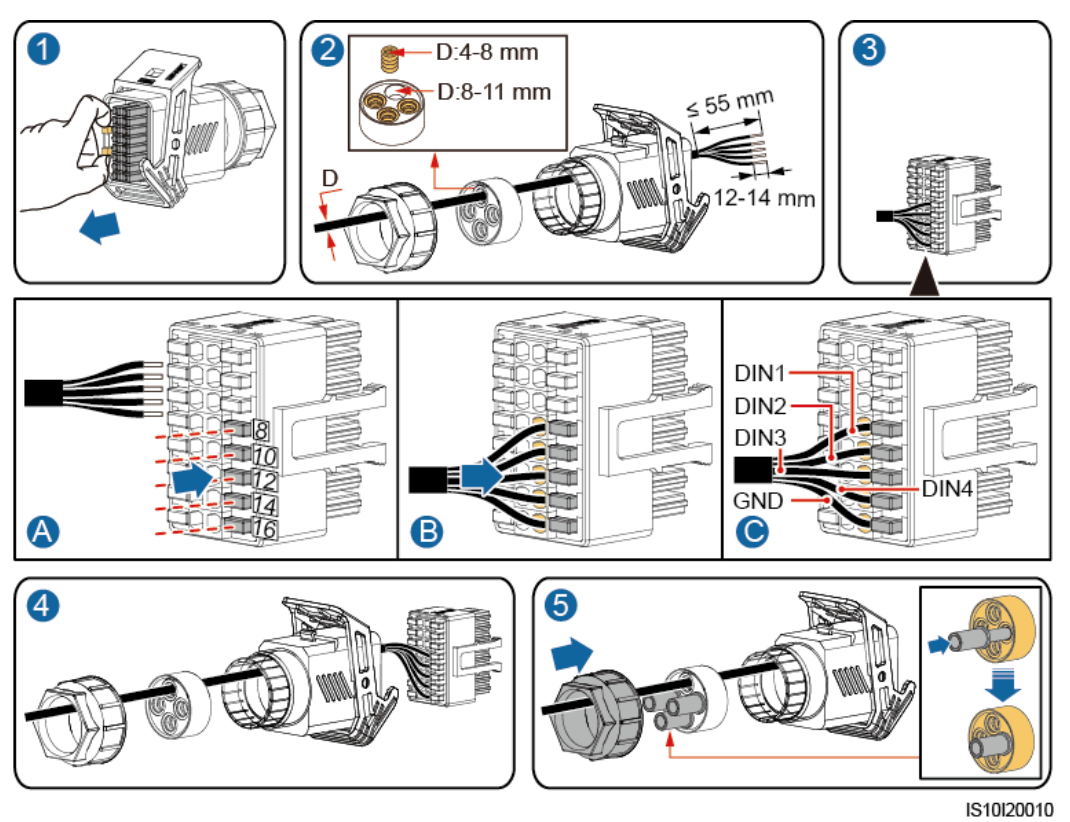

Krok 2 Podłączyć kabel sygnałowy do portu COM.

Rysunek 5-32 Zabezpieczanie złącza kabla sygnałowego

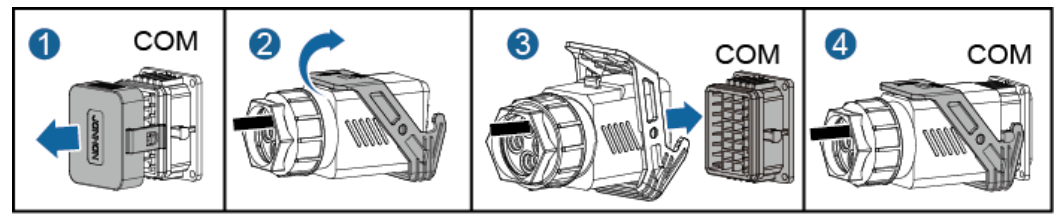

IS10I20007

----Koniec

# **6** Oddanie do eksploatacji

# 6.1 Sprawdzanie instalacji

| Nr | Pozycja kontrolna            | Kryteria akceptacji                                                                                       |
|----|------------------------------|----------------------------------------------------------------------------------------------------|
| 1  | Instalacja falownika SUN2000 | Falownik SUN2000 jest zamontowany prawidłowo, bezpiecznie i solidnie.                                     |
| 2  | Smart Dongle                 | Smart Dongle został zainstalowany prawidłowo i bezpiecznie.                                               |
| 3  | Układ kabli                  | Kable są ułożone prawidłowo zgodnie z<br>wymaganiami klienta.                                             |
| 4  | Opaska kablowa               | Opaski kablowe są rozmieszczone równomiernie i nie ma fałd.                                               |
| 5  | Uziemienie                   | Kabel uziemiający jest podłączony prawidłowo, bezpiecznie i solidnie.                                     |
| 6  | Wyłączenie przełączników     | <b>DC SWITCH</b> i wszystkie przełączniki podłączone do falownika SUN2000 mają ustawienie <b>OFF</b> .    |
| 7  | Połączenia kablowe           | Kabel wyprowadzający AC i kabel<br>doprowadzający DC są podłączone<br>prawidłowo, bezpiecznie i solidnie. |
| 8  | Nieużywane złącza i porty    | Nieużywane zaciski i porty są zablokowane wodoszczelnymi zaślepkami.                                      |
| 9  | Miejsce instalacji           | Otoczenie wokół miejsca instalacji jest czyste, schludne i uporządkowane.                                 |

Tabela 6-1 Instalacyjna lista kontrolna

# 6.2 Włączanie zasilania systemu

#### Środki ostrożności

#### INFORMACJA

Przed włączeniem przełącznika AC między falownikiem SUN2000 a siecią elektryczną należy użyć multimetru na przyłączu AC w celu sprawdzenia, czy napięcie AC mieści się w podanym zakresie.

#### Procedura postępowania

Krok 1 Włączyć przełącznik AC między falownikiem SUN2000 i publiczną siecią elektryczną.

#### INFORMACJA

Jeśli wykonano Krok 3 przed Krok 1, SUN2000 zgłasza alarm **Grid Failure**. Falownik SUN2000 rozpocznie normalne działanie dopiero po automatycznym usunięciu błędu.

- **Krok 2** W przypadku obecności przełącznika DC pomiędzy ciągiem paneli fotowoltaicznych a falownikiem włączyć przełącznik DC.
- Krok 3 Przełączyć DC SWITCH na spodzie falownika SUN2000 do pozycji ON.
- Krok 4 Odczekać około 1 minuty i obserwować wskaźniki LED falownika, by ustalić jego status.

| Kategoria | Stan                                                                                       |                                                                                            | Znaczenie                                                                                   |
|-----------|--------------------------------------------------------------------------------------------|--------------------------------------------------------------------------------------------|---------------------------------------------------------------------------------------------|
| Wskaźnik  | LED 1                                                                                      | LED 2                                                                                      | Nie dotyczy                                                                                 |
|           | Ciągle świeci na<br>zielono                                                                | Ciągle świeci na<br>zielono                                                                | Falownik SUN2000 działa<br>w trybie powiązania z<br>siecią.                                 |
| LED1 LED2 | Miga na zielono<br>w długich<br>odstępach czasu<br>(włącza się na 1 s<br>i wyłącza na 1 s) | Wył.                                                                                       | DC jest wł. i AC jest wył.                                                                  |
|           | Miga na zielono<br>w długich<br>odstępach czasu<br>(włącza się na 1 s<br>i wyłącza na 1 s) | Miga na zielono<br>w długich<br>odstępach czasu<br>(włącza się na 1 s<br>i wyłącza na 1 s) | DC i AC są włączone, a<br>falownik SUN2000 nie<br>przekazuje mocy do sieci<br>elektrycznej. |
|           | Wył.                                                                                       | Miga na zielono<br>z długimi<br>przerwami                                                  | DC jest wył. i AC jest wł.                                                                  |

Tabela 6-2 Opis wskaźnika LED

| Kategoria   | Stan                                                                                       |                                                                                            | Znaczenie                                                                                                    |
|-------------|--------------------------------------------------------------------------------------------|--------------------------------------------------------------------------------------------|----------------------------------------------------------------------------------------------------|
|             | Wył.                                                                                       | Wył.                                                                                       | DC i AC są wył.                                                                                                    |
|             | Miga na<br>czerwono w<br>krótkich<br>odstępach czasu<br>(włącza się i<br>wyłącza co 0,2 s) | Nie dotyczy                                                                                | Alarm środowiskowy DC                                                                                                    |
|             | Nie dotyczy                                                                                | Miga na<br>czerwono w<br>krótkich<br>odstępach czasu<br>(włącza się i<br>wyłącza co 0,2 s) | Alarm środowiskowy AC                                                                                                    |
|             | Ciągle świeci na<br>czerwono                                                               | Ciągle świeci na<br>czerwono                                                               | Usterka                                                                                                    |
| Wskaźnik    | LED 3                                                                                      |                                                                                            | Nie dotyczy                                                                                                    |
| komunikacji | Miga na zielono w<br>czasu (włącza się i                                                   | krótkich odstępach<br>wyłącza co 0,2 s)                                                    | Komunikacja w toku. (Przy<br>podłączaniu telefonu<br>komórkowego do falownika<br>SUN2000 wskaźnik<br>najpierw informuje o<br>podłączeniu telefonu do<br>falownika SUN2000: miga<br>na zielono w długich<br>odstępach czasu.) |
|             | Miga na zielono w<br>czasu (włącza się n<br>1 s)                                           | długich odstępach<br>a 1 s i wyłącza na                                                    | Telefon komórkowy jest<br>podłączony do falownika<br>SUN2000.                                                                                                    |
|             | Wył.                                                                                       |                                                                                            | Brak komunikacji.                                                                                                    |

Krok 5 (Opcjonalnie) Obserwować wskaźnik LED, by kontrolować status działania Smart Dongle.

• Smart Dongle WLAN-FE

#### Rysunek 6-1 Smart Dongle WLAN-FE

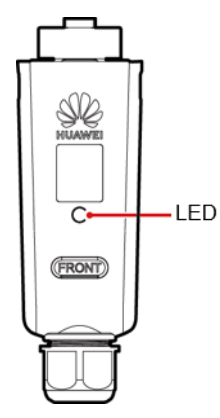

Tabela 6-3 Opis wskaźnika LED

| Kolor wskaźnika<br>LED                                | Stan                                                                     | Uwagi           | Opis                                                                             |
|-------------------------------------------------------|--------------------------------------------------------------------------|-----------------|----------------------------------------------------------------------------------|
| Nie dotyczy                                           | Wył.                                                                     | W normie        | Dongle nie jest<br>zabezpieczony albo nie<br>jest włączony.                      |
| Żółty (miga<br>równocześnie na<br>zielono i czerwono) | Świeci ciągle                                                            |                 | Dongle jest<br>zabezpieczony i jego<br>zasilanie jest włączone.                  |
| Czerwony                                              | Miga z krótkimi<br>przerwami (wł.<br>przez 0,2 s i wył.<br>przez 0,2 s). |                 | Należy ustawić<br>parametry w celu<br>połączenia z routerem.                     |
|                                                       | Świeci ciągle                                                            | Nieprawidłowość | Dongle jest uszkodzony.<br>Należy wymienić<br>Dongle.                            |
| Zielony                                               | Miga z długimi<br>przerwami (wł.<br>przez 0,5 s i wył.<br>przez 0,5 s).  | W normie        | Łączenie z routerem.                                                             |
|                                                       | Świeci ciągle                                                            |                 | Udane połączenie z<br>systemem zarządzania.                                      |
|                                                       | Miga z krótkimi<br>przerwami (wł.<br>przez 0,2 s i wył.<br>przez 0,2 s). |                 | Falownik komunikuje<br>się z systemem<br>zarządzania za<br>pośrednictwem Dongle. |

• Smart Dongle 4G

#### Tabela 6-4 Opis wskaźnika LED

| Kolor<br>wskaźnika LED                                   | Stan                                                                     | Uwagi           | Opis                                                                                                    |
|----------------------------------------------------------|--------------------------------------------------------------------------|-----------------|----------------------------------------------------------------------------------------------------|
| Nie dotyczy                                              | Wył.                                                                     | W normie        | Dongle nie jest<br>zabezpieczony albo<br>nie jest włączony.                                                                      |
| Żółty (miga<br>równocześnie na<br>zielono i<br>czerwono) | Świeci ciągle                                                            | W normie        | Dongle jest<br>zabezpieczony i jego<br>zasilanie jest<br>włączone.                                                               |
| Zielony                                                  | Miga w cyklach 2-<br>sekundowych (wł.<br>przez 0,1 s i wył. przez        | W normie        | Wybieranie numeru<br>(czas trwania < 1<br>min).                                                                                  |
|                                                          | 1,9 s).                                                                  | Nieprawidłowość | Jeśli czas trwania<br>przekracza 1 min,<br>ustawienia<br>parametrów 4G są<br>nieprawidłowe.<br>Należy zmienić<br>parametry.      |
|                                                          | Miga z długimi<br>przerwami (wł. przez<br>1 s i wył. przez 1 s).         | W normie        | Udane ustawienie<br>połączenia<br>telefonicznego (czas<br>trwania < 30 s).                                                       |
|                                                          |                                                                          | Nieprawidłowość | Jeśli czas trwania<br>przekracza 30 s,<br>ustawienia systemu<br>zarządzania są<br>nieprawidłowe.<br>Należy zmienić<br>parametry. |
|                                                          | Świeci ciągle                                                            | W normie        | Udane połączenie z<br>systemem<br>zarządzania.                                                                                   |
|                                                          | Miga z krótkimi<br>przerwami (wł. przez<br>0,2 s i wył. przez 0,2<br>s). |                 | Falownik komunikuje<br>się z systemem<br>zarządzania za<br>pośrednictwem<br>Dongle.                                              |
| Czerwony                                                 | Świeci ciągle                                                            | Nieprawidłowość | Dongle jest<br>uszkodzony. Należy<br>wymienić Dongle.                                                                            |

| Kolor<br>wskaźnika LED | Stan                                                                     | Uwagi | Opis                                                                                                    |
|------------------------|--------------------------------------------------------------------------|-------|----------------------------------------------------------------------------------------------------|
|                        | Miga z krótkimi<br>przerwami (wł. przez<br>0,2 s i wył. przez 0,2<br>s). |       | Dongle nie ma karty<br>SIM lub karta SIM<br>jest źle podłączona.<br>Sprawdzić, czy karta<br>SIM została włożona i<br>czy ma dobre<br>połączenie z<br>gniazdem. Jeśli nie,<br>trzeba włożyć kartę<br>SIM lub ją wyjąć i<br>włożyć ponownie.                                                                                                    |
|                        | Miga z długimi<br>przerwami (wł. przez<br>1 s i wył. przez 1 s).         |       | Dongle nie może<br>nawiązać połączenia z<br>systemem<br>zarządzania, ponieważ<br>nie ma sygnału, sygnał<br>jest słaby lub<br>wyczerpano limit<br>transmisji. Jeśli<br>Dongle ma dobre<br>połączenie, sprawdzić<br>sygnał karty SIM<br>przez aplikację. Jeśli<br>sygnał nie jest<br>odbierany lub jest<br>słaby, skontaktować<br>się z operatorem sieci.<br>Sprawdzić, czy karta<br>SIM ma aktywny<br>pakiet transmisji<br>danych i nie ma<br>zaległości w opłatach.<br>W razie potrzeby<br>doładować kartę SIM<br>lub dokupić pakiet<br>transmisji danych |

| Kolor<br>wskaźnika LED                            | Stan                                                             | Uwagi | Opis                                                                                                    |
|---------------------------------------------------|------------------------------------------------------------------|-------|----------------------------------------------------------------------------------------------------|
| Miga<br>naprzemiennie na<br>czerwono i<br>zielono | Miga z długimi<br>przerwami (wł. przez<br>1 s i wył. przez 1 s). |       | <ul> <li>Brak komunikacji z<br/>falownikiem.</li> <li>Wyjąć i włożyć<br/>Dongle ponownie.</li> <li>Sprawdzić, czy<br/>falowniki<br/>współpracują z<br/>Dongle.</li> <li>Podłączyć Dongle<br/>do innych<br/>falowników.<br/>Sprawdzić, czy<br/>Dongle lub port<br/>USB falownika nie<br/>są uszkodzone.</li> </ul> |

----Koniec

# 6.3 Oddanie do eksploatacji

## 6.3.1 Scenariusz 1: Scenariusz działania sieciowego Smart Dongle

#### 🗀 UWAGA

Dane na zrzutach ekranów mają charakter wyłącznie poglądowy. Aktualne informacje podawane są na ekranie.

#### Pobieranie aplikacji

Wyszukać aplikację **FusionSolar** w sklepie Google Play albo przeskanować odpowiedni kod QR, pobrać najnowszy pakiet instalacyjny i zainstalować aplikację FusionSolar, postępując zgodnie z instrukcjami.

Rysunek 6-2 Kod QR aplikacji FusionSolar

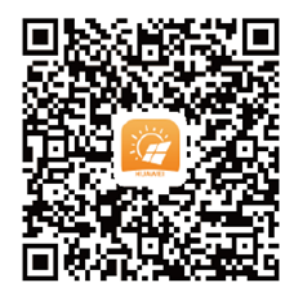

#### 🗀 UWAGA

• Do oddania do eksploatacji wymagana jest najnowsza wersja systemu Android. Wersja dla systemu iOS nie jest aktualizowana i może być używana wyłącznie do przeglądania informacji na temat instalacji paneli fotowoltaicznych. Aby pobrać wersję dla systemu iOS można wyszukać aplikację "FusionSolar" w App Store lub zeskanować kod QR.

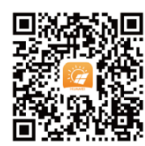

- W obszarach (takich jak Wielka Brytania), w których aplikacja FusionSolar jest niedostępna lub kiedy wykorzystywany jest system zarządzania strony trzeciej, do oddania do eksploatacji można używać wyłącznie aplikacji SUN2000. W niniejszym dokumencie do opisu sposobu oddania do eksploatacji wykorzystano jako przykład aplikację FusionSolar. W przypadku aplikacji SUN2000 należy postępować według osobnych instrukcji.
- Aby pobrać aplikację SUN2000, należy przeskanować kod QR albo wyszukać SUN2000 w Huawei AppGallery, pobrać najnowszy pakiet instalacyjny i zainstalować aplikację SUN2000, postępując zgodnie z instrukcjami. Aplikacja SUN2000 powinna być w wersji 3.2.00.002 (dla systemu Android) lub nowszej.

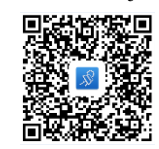

- Hasło początkowe przy z siecią WLAN falownika to Changeme.
- Zalogować się w aplikacji FusionHome jako installer. Początkowe hasło to 00000a.
- Hasła początkowego należy użyć przy pierwszym włączaniu zasilania, a następnie po zalogowaniu się hasło należy natychmiast zmienić. Aby zapewnić bezpieczeństwo konta, hasło należy okresowo zmieniać i zapamiętywać nowe hasło. Brak zmiany hasła początkowego może spowodować ujawnienie hasła. Brak zmiany hasła przez dłuższy czas może spowodować jego kradzież lub złamanie. Utrata hasła uniemożliwia dostęp do urządzenia. W takich przypadkach za wszelkie straty w instalacji paneli fotowoltaicznych odpowiada użytkownik.

#### (Opcja) Rejestracja konta instalatora

Utworzenie pierwszego konta instalatora spowoduje wygenerowanie nazwy domeny według nazwy firmy.

#### 🗀 UWAGA

W przypadku posiadania konta instalatora krok ten należy pominąć.

|                                |                       | <          | Rola                                                                                                    | <       | Rejestracja instalatora                                                                                                    |                 |  |
|--------------------------------|-----------------------|------------|----------------------------------------------------------------------------------------------------|---------|----------------------------------------------------------------------------------------------------|-----------------|--|
| Polski 🔻                       |                       | Wybierz ro | stz tolę.<br>z rodzaj roli u dalu abu korzustać z funkciji                                                         |         | Uwaga: Jeśli twoja firma już ma konto, nie musisz zakładać<br>go ponownie. Skontaktuj się z administratorem, aby dodać<br>zarejestrowane konto do listy użytkowników. |                 |  |
| - 9                            |                       | zaawansov  | vanych                                                                                                    | Ē       | Nazwa firmy                                                                                                    |                 |  |
| HUAWEI                         |                       |            | Rola użytkownika instalacji<br>domowej                                                                             |         | Wprowadź adres e-mail                                                                                                    |                 |  |
| FusionSo                       | lar                   | N          | Dostęp do informacji o bieżącym stanie<br>instalacji w czasie rzeczywistym<br>Skontaktuj się z instalatorem, który |         | Wprowadź adres e-mail ponownie                                                                                                    |                 |  |
| 🧕 📙, numer telefonu lub ad     | res e-mai             |            | może utworzyć dla ciebie konto.                                                                                    | 2       | Wprowadź nazwę użytkownika.                                                                                                    |                 |  |
| 🔞 Wprowadź hasło ponownie. 🧹 🖂 |                       | 1          | Rola instalatora<br>Szybkie wdrażanie lokalizacji, obsługa<br>i utrzymanie oraz monitorowanie pracy                | A       | Wprowadź hasło ponownie.                                                                                                    | Ų               |  |
| Logowanie N<br>automatyczne    | ie pamiętam<br>hasła? |            | instalacji<br>Kilknij tutaj, aby utworzyć konto,                                                                   | 6       | Potwierdź hasło                                                                                                    |                 |  |
| Televitete                     |                       |            |                                                                                                    | $\odot$ | Wprowadź kod weryfikacyjny                                                                                                    | 784             |  |
| Zaloguj się                    |                       |            |                                                                                                    |         |                                                                                                    |                 |  |
| 0                              |                       |            |                                                                                                    | 🔿 Zna   | m i akceptuję Waronki korzystania i Zasady                                                                                                    | y ochrony prywa |  |
| U                              |                       |            |                                                                                                    |         | Rejestracja                                                                                                    |                 |  |
| Brak konta?                    |                       |            |                                                                                                    |         |                                                                                                    |                 |  |
| https://intl.fu:               | sionsolar.huawei.com  |            |                                                                                                    |         |                                                                                                    |                 |  |

#### Rysunek 6-3 Tworzenie pierwszego konta instalatora

#### INFORMACJA

Aby utworzyć wiele kont instalatora dla tej samej firmy, należy zalogować się w aplikacji FusionSolar i dotknąć opcji **Nowy Użytkownik**.

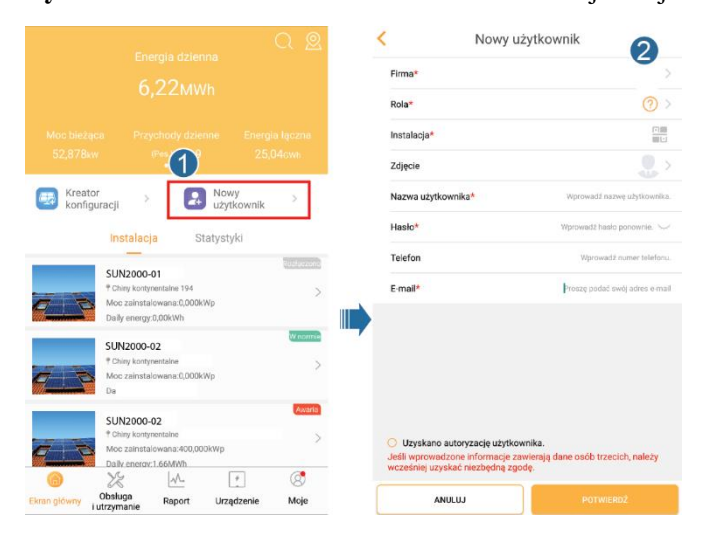

Rysunek 6-4 Tworzenie wielu kont instalatora dla tej samej firmy

#### Tworzenie instalacji paneli fotowoltaicznych i konta dla użytkownika

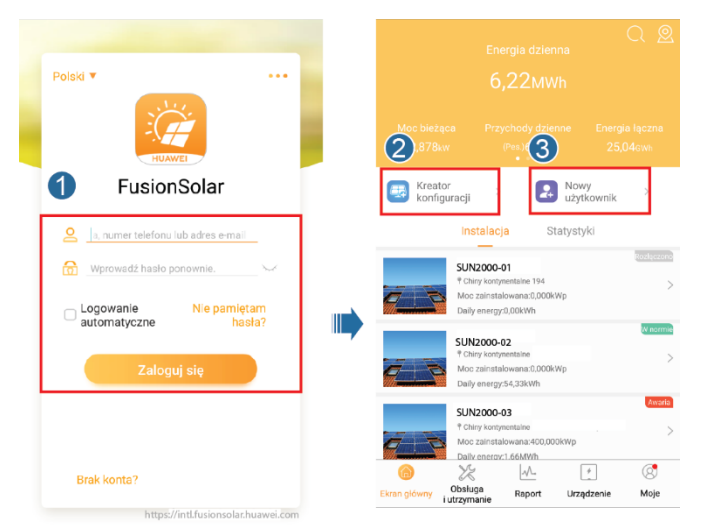

Rysunek 6-5 Tworzenie instalacji paneli fotowoltaicznych i konta dla użytkownika

#### 🛄 UWAGA

Szczegółowe informacje zawiera Aplikacja FusionSolar - skrócona instrukcja obsługi. Aby ją uzyskać, można zeskanować kod QR.

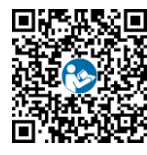

## 6.3.2 Scenariusz 2: Konfiguracja z siecią SmartLogger1000A

Zobacz Rozproszone instalacje PV połączone z chmurą Huawei - skrócona instrukcja obsługi (rozproszone falowniki + SmartLogger1000A + sieć RS485).

Aby ją uzyskać, można zeskanować kod QR.

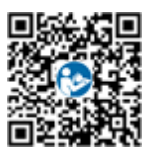

## 6.3.3 Scenariusz 3: Brak dostępu aplikacji FusionSolar do Internetu

Krok 1 Przejść do pozycji Oddanie urządzenia do eksploatacji.

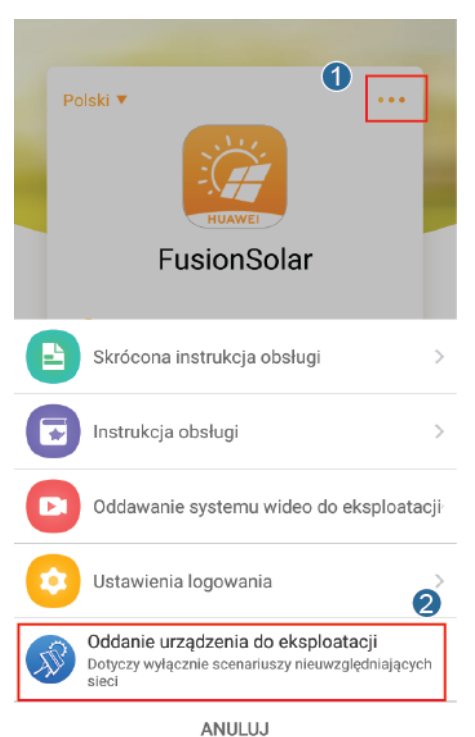

#### Rysunek 6-6 Oddanie urządzenia do eksploatacji (przed logowaniem)

#### 🗀 UWAGA

Jeśli aplikacja FusionSolar ma dostęp do sieci, można wyświetlić ekran **Oddanie urządzenia do eksploatacji** po zalogowaniu w aplikacji FusionSolar.

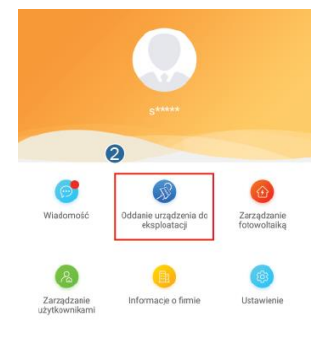

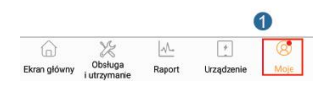

Krok 2 Połączyć z siecią WLAN falownika. Zalogować się jako installer i wykonać procedurę Szybkie ustawienia.

#### 🗀 UWAGA

 Jeśli falownik jest bezpośrednio połączony z telefonem komórkowym przy użyciu wbudowanej anteny, odległość między falownikiem a telefonem nie może przekraczać 5 m (bez żadnych zawad przestrzennych), aby komunikacja aplikacji FusionSolar z falownikiem odbywała się bez zakłóceń. Odległość jest podana tylko w celach orientacyjnych i może dodatkowo zależeć od typu telefonu komórkowego oraz od tego, czy między telefonem a falownikiem występują jakieś sprzęty, ściany lub inne zawady przestrzenne.
- W przypadku łączenia falownika SUN2000L z aplikacją FusionSolar przez router telefon komórkowy i falownik muszą znajdować się w zasięgu sygnału WLAN routera i SUN2000L musi zostać połączony z routerem.
- Router obsługuje WLAN (IEEE 802,11 b/g/n, 2,4 GHz) i sygnał WLAN dociera do falownika.
- Zalecane tryby szyfrowania dla routerów to WPA, WPA2 lub WPA/WPA2. Szyfrowanie klasy korporacyjnej nie jest obsługiwane (na przykład publiczne hotspoty wymagające uwierzytelniania, takie jak WLAN na lotniskach). Protokoły WEP i WPA TKIP nie są zalecane, ponieważ te dwa tryby szyfrowania mają poważne defekty pływające na bezpieczeństwo. Jeśli falownika nie udaje się połączyć przez WEP, należy zalogować się na routerze i zmienić tryb szyfrowania na WPA2 lub WPA/WPA2. Jeśli falownika nie udaje się połączyć przez WEP, należy zalogować się na routerze i zmienić tryb szyfrowania na WPA2 lub WPA/WPA2.

#### Rysunek 6-7 Szybkie ustawienia

| SUN2000-XXX-XXX<br>Gotowość: wykrywanie światła słonecznego • |                                          |  |  |  |
|---------------------------------------------------------------|------------------------------------------|--|--|--|
| Status komunikacji<br>Brak komponentu<br>komunikacyjnego      | System zarządzania<br>Nie można połączyć |  |  |  |
| Moc czynna<br><mark>0,000</mark> (ww)                         | Uzysk energii bieżącego dnia<br>0,03kwh) |  |  |  |
| Miesięczny uzysk energii                                      | Łącznie<br>4.64(wm)                      |  |  |  |
|                                                               |                                          |  |  |  |
| Q<br>Zarządzanie<br>alarmami                                  | Szybkie ustawienia                       |  |  |  |
| Monitorowanie urządze ń                                       | <b>K</b> onserwacja                      |  |  |  |
| Ustawienia                                                    | t‡†<br>Regulacja mocy                    |  |  |  |

### 🗀 UWAGA

- Hasło początkowe przy łączeniu falownika z siecią WLAN to Changeme.
- Hasło początkowe konta **installer** to **00000a**.
- Hasła początkowego należy użyć przy pierwszym włączaniu zasilania, a następnie po zalogowaniu się hasło należy natychmiast zmienić. Aby zapewnić bezpieczeństwo konta, hasło należy okresowo zmieniać i zapamiętywać nowe hasło. Brak zmiany hasła początkowego może spowodować ujawnienie hasła. Brak zmiany hasła przez dłuższy czas może spowodować jego kradzież lub złamanie. Utrata hasła uniemożliwia dostęp do urządzenia. W takich przypadkach za wszelkie straty w instalacji paneli fotowoltaicznych odpowiada użytkownik.
- Aby ustawić więcej parametrów, nacisnąć pozycję Ustawienia.
- Krok 3 (Opcjonalnie) W przypadku podłączania wielu falowników do modułu gromadzącego dane innej firmy należy ustawić parametry RS485.

#### Rysunek 6-8 Ustawienia RS485

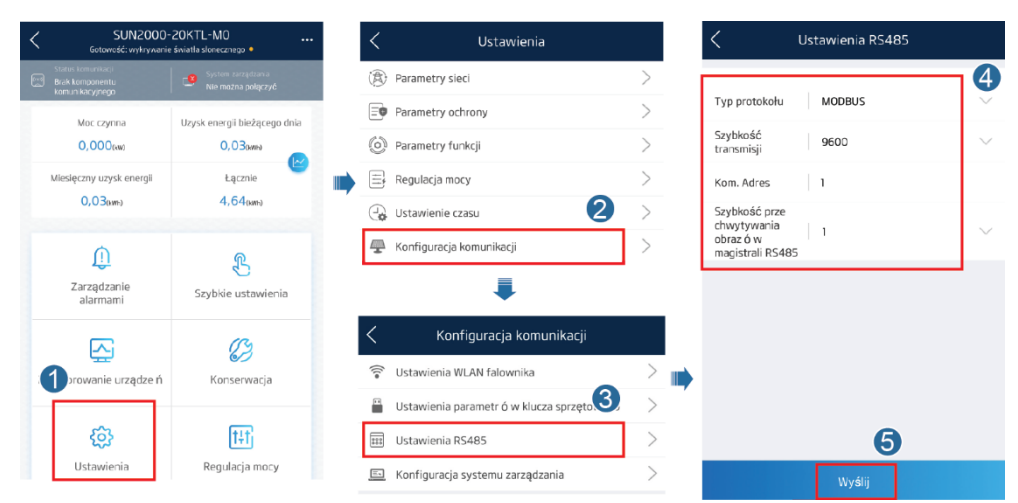

#### 🛄 UWAGA

Adresy RS485 różnych falowników muszą być różne.

----Koniec

## 6.4 Wyłączanie systemu

## Środki ostrożności

#### 

Po wyłączeniu falownika SUN2000 nagromadzona energia elektryczna i ciepło nadal stwarzają ryzyko porażenia prądem i oparzenia. W związku z tym należy założyć rękawice ochronne i podjąć dalsze czynności na falowniku SUN2000 po upływie pięciu minut od jego wyłączenia.

#### Procedura postępowania

- Krok 1 Wysłać polecenie wyłączenia w aplikacji.
- Krok 2 Wyłączyć przełącznik AC między falownikiem SUN2000 i siecią elektryczną.
- Krok 3 Przełączyć DC SWITCH na spodzie falownika SUN2000 do pozycji OFF.
- Krok 4 Jeśli przełącznik DC między łańcuchem PV a falownikiem SUN2000 jest obecny, wyłączyć go.

----Koniec

# **7** Konserwacja

## 7.1 Konserwacja rutynowa

W celu zapewnienia długotrwałej, poprawnej pracy falownika SUN2000 zaleca się wykonywanie rutynowej konserwacji zgodnie z opisem w niniejszym rozdziale.

#### A PRZESTROGA

Przed przystąpieniem do czyszczenia urządzeń, podłączania kabli i testów uziemienia urządzenie należy wyłączyć.

| Pozycja<br>kontrolna       | Metoda kontroli                                                                                                    | Częstotliwość<br>konserwacji                                                                                                    |
|----------------------------|----------------------------------------------------------------------------------------------------|----------------------------------------------------------------------------------------------------|
| Czystość systemu           | Sprawdzić, czy w radiatorze nie ma ciał<br>obcych, sprawdzić ogólny stan falownika<br>SUN2000.                                                                     | Co roku lub częściej w<br>razie<br>nieprawidłowości                                                                                                    |
| Stan działania<br>systemu  | Sprawdzić, czy SUN2000 nie nosi śladów uszkodzeń lub odkształceń.                                                                                                  | Co roku                                                                                                    |
| Przyłącza<br>elektryczne   | <ul> <li>Kable są dokładnie podłączone.</li> <li>Kable są nienaruszone, a zwłaszcza czy części stykające się z metalową powierzchnią nie są zarysowane.</li> </ul> | Pierwszy przegląd jest<br>przeprowadzany 6<br>miesięcy po<br>początkowym<br>odbiorze. Następnie<br>procedurę należy<br>powtarzać co 6 do 12<br>miesięcy. |
| Prawidłowość<br>uziemienia | Sprawdzić, czy przyłącze uziemienia i kabel<br>uziemienia są prawidłowo podłączone.                                                                                | Co roku                                                                                                    |
| Szczelność                 | Sprawdzić, czy wszystkie złącza i porty są dobrze uszczelnione.                                                                                                    | Co roku                                                                                                    |

#### Tabela 7-1 Lista czynności konserwacyjnych

## 7.2 Rozwiązywanie problemów

Stopnie ważności alarmów są zdefiniowane w następujący sposób:

- Priorytetowy: falownik jest uszkodzony. W efekcie moc wyjściowa maleje albo wytwarzanie energii dla sieci elektrycznej zostaje zatrzymane.
- Drugorzędny: niektóre z komponentów uległy awarii, ale wytwarzanie energii jest kontynuowane.
- Ostrzeżenie: falownik działa prawidłowo. Moc wyjściowa maleje albo niektóre z funkcji nie działają ze względu na czynniki zewnętrzne.

| Identyfikator<br>alarmu | Nazwa<br>alarmu                                | Stopień<br>alarmu | Możliwa przyczyna                                                                                                    | Sugestia rozwiązania<br>problemu                                                                                                    |
|-------------------------|------------------------------------------------|-------------------|----------------------------------------------------------------------------------------------------|----------------------------------------------------------------------------------------------------|
| 2001                    | Wysokie<br>napięcie<br>wejściowe z<br>łańcucha | Priorytetowy      | <ul> <li>Łańcuch paneli<br/>fotowoltaicznych nie został<br/>prawidłowo skonfigurowany.<br/>W łańcuchu połączono<br/>szeregowo zbyt wiele<br/>modułów PV, przez co<br/>napięcie jałowe łańcucha<br/>przekracza maksymalne<br/>napięcie robocze falownika.</li> <li>Identyfikator przyczyny 1<br/>= PV1</li> <li>Identyfikator przyczyny 2<br/>= PV2</li> </ul> | Zmniejszyć liczbę<br>modułów<br>fotowoltaicznych<br>podłączonych szeregowo<br>do łańcucha PV, aż<br>napięcie jałowe łańcucha<br>nie będzie przekraczać<br>maksymalnego napięcia<br>roboczego falownika. Po<br>prawidłowym<br>skonfigurowaniu<br>zespołu PV alarm<br>falownika ustąpi.              |
| 2002                    | Alarm łuku DC                                  | Priorytetowy      | <ul> <li>W kablu zasilającym z<br/>łańcucha PV wystąpił łuk<br/>elektryczny albo kabel<br/>niedostatecznie kontaktuje.</li> <li>Identyfikator przyczyny 1<br/>= PV1</li> <li>Identyfikator przyczyny 2<br/>= PV2</li> </ul>                                                                                                    | Sprawdzić jakość<br>podłączenia kabla<br>doprowadzającego z<br>łańcucha PV oraz czy<br>nie wystąpił łuk<br>elektryczny.                                                                                                    |
| 2011                    | Odwrotne<br>połączenie<br>łańcucha             | Priorytetowy      | <ul> <li>Łańcuch PV ma odwróconą<br/>polaryzację.</li> <li>Identyfikator przyczyny 1<br/>= PV1</li> <li>Identyfikator przyczyny 2<br/>= PV2</li> </ul>                                                                                                    | Sprawdzić, czy łańcuch<br>PV jest podłączony do<br>inwertera SUN2000 z<br>odwróconą polaryzacją.<br>Jeśli tak, zaczekać, aż<br>natężenie prądu w<br>łańcuchu PV spadnie<br>poniżej 0,5 A, ustawić<br>przełącznik <b>DC</b><br><b>SWITCH</b> na <b>OFF</b> i<br>skorygować polaryzację<br>łańcucha. |

 Tabela 7-2 Typowe alarmy i metody rozwiązywania problemów

| Identyfikator<br>alarmu | Nazwa<br>alarmu                                   | Stopień<br>alarmu | Możliwa przyczyna                                                                                                    | Sugestia rozwiązania<br>problemu                                                                                                    |
|-------------------------|---------------------------------------------------|-------------------|----------------------------------------------------------------------------------------------------|----------------------------------------------------------------------------------------------------|
| 2012                    | Prąd zwrotny w<br>łańcuchu                        | Ostrzeżenie       | Liczba modułów<br>fotowoltaicznych<br>podłączonych szeregowo do<br>danego łańcucha PV jest zbyt<br>mała. W efekcie napięcie<br>końcowe jest niższe niż w<br>pozostałych łańcuchach.<br>• Identyfikator przyczyny 1<br>= PV1<br>• Identyfikator przyczyny 2<br>= PV2 | <ol> <li>Sprawdzić, czy<br/>liczba modułów PV<br/>połączonych<br/>szeregowo w tym<br/>łańcuchu jest<br/>mniejsza od liczby<br/>modułów w<br/>pozostałych<br/>łańcuchach,<br/>podłączonych<br/>równolegle z tym<br/>łańcuchem. Jeśli tak,<br/>zaczekać, aż<br/>natężenie prądu w<br/>łańcuchu PV spadnie<br/>poniżej 0,5 A,<br/>ustawić przełącznik<br/>DC SWITCH na<br/>OFF i skorygować<br/>liczbę modułów PV<br/>w łańcuchu.</li> <li>Sprawdzić, czy<br/>łańcuch PV nie jest<br/>zacieniony.</li> <li>Sprawdzić, czy<br/>napięcie jałowe<br/>łańcucha PV jest<br/>prawidłowe.</li> </ol> |
| 2021                    | Błąd autotestu<br>AFCI                            | Priorytetowy      | Identyfikator przyczyny = 1,<br>2<br>Nie udało się przeprowadzić<br>testu AFCI.                                                                                                    | Należy wyłączyć<br>przełącznik wyjścia AC i<br>przełącznik wejścia DC,<br>a następnie włączyć je<br>po upływie 5 minut.<br>Jeżeli błąd nie ustąpi,<br>skontaktować się z<br>działem pomocy<br>technicznej Huawei.                                                                                                    |
| 2031                    | Zwarcie<br>przewodu<br>fazowego z<br>uziemiającym | Priorytetowy      | Identyfikator przyczyny = 1<br>Impedancja między<br>wyjściowym przewodem<br>fazowym a przewodem<br>uziemienia jest zbyt niska<br>albo doszło do zwarcia tych<br>przewodów.                                                                                          | Sprawdzić impedancję<br>między wyjściowym<br>przewodem fazowym a<br>przewodem uziemienia,<br>zlokalizować punkt<br>odpowiedzialny za<br>spadek impedancji i<br>usunąć usterkę.                                                                                                    |

| Identyfikator<br>alarmu | Nazwa<br>alarmu                    | Stopień<br>alarmu | Możliwa przyczyna                                                                                                    | Sugestia rozwiązania<br>problemu                                                                                                    |
|-------------------------|------------------------------------|-------------------|----------------------------------------------------------------------------------------------------|----------------------------------------------------------------------------------------------------|
| 2032                    | Zanik napięcia<br>w sieci          | Priorytetowy      | <ul> <li>Identyfikator przyczyny = 1</li> <li>Nastąpiła awaria sieci<br/>elektrycznej.</li> <li>Kabel wyjściowy AC<br/>został odłączony albo<br/>przerywacz obwodu AC<br/>jest wyłączony.</li> </ul> | <ol> <li>Sprawdzić, czy<br/>napięcie AC jest<br/>prawidłowe.</li> <li>Sprawdzić, czy kabel<br/>zasilania AC jest<br/>podłączony, a<br/>przełącznik AC jest<br/>włączony.</li> </ol>                                                                                                    |
| 2033                    | Zbyt niskie<br>napięcie w<br>sieci | Priorytetowy      | Identyfikator przyczyny = 1<br>Napięcie w sieci elektrycznej<br>spadło poniżej dolnego progu<br>albo niskie napięcie<br>utrzymuje się dłużej niż<br>określono parametrem<br>LVRT.                    | <ol> <li>Jeśli alarm występuje<br/>sporadycznie,<br/>przyczyną może być<br/>chwilowa awaria<br/>sieci elektrycznej.<br/>Falownik<br/>automatycznie wraca<br/>do pracy po<br/>wykryciu, że<br/>przywrócono<br/>prawidłowy stan<br/>sieci.</li> <li>Jeśli alarm występuje<br/>regularnie,<br/>sprawdzić, czy<br/>napięcie w publicznej<br/>sieci elektrycznej<br/>mieści się w<br/>dopuszczalnym<br/>zakresie. Jeśli nie,<br/>skontaktować się z<br/>lokalnym dostawcą<br/>energii elektrycznej.<br/>Jeśli tak, zalogować<br/>się w aplikacji<br/>mobilnej w telefonie,<br/>na rejestratorze<br/>SmartLogger lub w<br/>Systemie<br/>Monitoringu i<br/>Zarządzania NMS,<br/>aby zmienić próg<br/>zabezpieczenia<br/>podnapięciowego za<br/>zgodą lokalnego<br/>dostawcy energii.</li> <li>Jeśli błąd nie<br/>ustępuje, sprawdzić<br/>połączenie między<br/>przełącznikiem AC i<br/>kablem wyjściowym.</li> </ol> |

| Identyfikator<br>alarmu | Nazwa<br>alarmu                     | Stopień<br>alarmu | Możliwa przyczyna                                                                                                    | Sugestia rozwiązania<br>problemu                                                                                                    |
|-------------------------|-------------------------------------|-------------------|----------------------------------------------------------------------------------------------------|----------------------------------------------------------------------------------------------------|
| 2034                    | Zbyt wysokie<br>napięcie w<br>sieci | Priorytetowy      | Identyfikator przyczyny = 1<br>Napięcie w sieci elektrycznej<br>wzrosło powyżej górnego<br>progu albo wysokie napięcie<br>utrzymuje się dłużej niż<br>określono parametrem<br>HVRT. | <ol> <li>Jeśli alarm występuje<br/>sporadycznie,<br/>przyczyną może być<br/>chwilowa awaria<br/>sieci elektrycznej.<br/>Falownik<br/>automatycznie wraca<br/>do pracy po<br/>wykryciu, że<br/>przywrócono<br/>prawidłowy stan<br/>sieci.</li> </ol>                                                                                                    |
|                         |                                     |                   |                                                                                                    | <ol> <li>Jeśli alarm występuje<br/>regularnie,<br/>sprawdzić, czy<br/>napięcie w publicznej<br/>sieci elektrycznej<br/>mieści się w<br/>dopuszczalnym<br/>zakresie. Jeśli nie,<br/>skontaktować się z<br/>lokalnym dostawcą<br/>energii elektrycznej.<br/>Jeśli tak, zalogować<br/>się w aplikacji<br/>mobilnej w telefonie,<br/>na rejestratorze<br/>SmartLogger lub w<br/>systemie zarządzania<br/>NMS, aby zmienić<br/>próg zabezpieczenia<br/>nadnapięciowego za<br/>zgodą lokalnego<br/>dostawcy energii.</li> </ol> |
|                         |                                     |                   |                                                                                                    | <ol> <li>Sprawdzić, czy<br/>napięcie szczytowe<br/>sieci elektrycznej jest<br/>zbyt wysokie. Jeśli<br/>błąd nie ustępuje i<br/>nie daje się usunąć<br/>przez długi czas,<br/>skontaktować się z<br/>dostawcą energii<br/>elektrycznej.</li> </ol>                                                                                                    |

| Identyfikator<br>alarmu | Nazwa<br>alarmu                                   | Stopień<br>alarmu      | Możliwa przyczyna                                                                                                    | Sugestia rozwiązania<br>problemu                                                                                                    |
|-------------------------|---------------------------------------------------|------------------------|----------------------------------------------------------------------------------------------------|----------------------------------------------------------------------------------------------------|
| alarmu<br>2035          | alarmu<br>Niezrównoważ<br>one napięcie w<br>sieci | alarmu<br>Priorytetowy | Identyfikator przyczyny = 1<br>Sprawdzić, czy różnica<br>napięcia między przewodami<br>fazowymi w sieci<br>elektrycznej przekracza górny<br>próg. | <ol> <li>problemu</li> <li>Jeśli alarm występuje<br/>sporadycznie,<br/>przyczyną może być<br/>chwilowa awaria<br/>sieci elektrycznej.<br/>Falownik<br/>automatycznie wraca<br/>do pracy po<br/>wykryciu, że<br/>przywrócono<br/>prawidłowy stan<br/>sieci.</li> <li>Jeśli alarm występuje<br/>regularnie,<br/>sprawdzić, czy<br/>napięcie w publicznej<br/>sieci elektrycznej<br/>mieści się w<br/>dopuszczalnym<br/>zakresie. Jeśli nie,<br/>skontaktować się z<br/>lokalnym dostawcą<br/>energii elektrycznej.</li> <li>Jeśli błąd występuje<br/>przez dłuższy czas,<br/>sprawdzić połączenie<br/>kabli wyjściowych<br/>AC.</li> </ol> |
|                         |                                                   |                        |                                                                                                    | AC jest prawidłowe,<br>ale alarm nie<br>ustępuje i zakłóca<br>wytwarzanie energii<br>przez instalację PV,<br>skontaktować się z<br>lokalnym dostawcą<br>energii elektrycznej                                                                                                    |

| Identyfikator<br>alarmu | Nazwa<br>alarmu                       | Stopień<br>alarmu | Możliwa przyczyna                                                                                                    | Sugestia rozwiązania<br>problemu                                                                                                    |
|-------------------------|---------------------------------------|-------------------|----------------------------------------------------------------------------------------------------|----------------------------------------------------------------------------------------------------|
| 2036                    | Nadmierna<br>częstotliwość<br>w sieci | Priorytetowy      | Identyfikator przyczyny = 1<br>Awaria sieci elektrycznej:<br>rzeczywista częstotliwość w<br>sieci elektrycznej jest wyższa<br>od wymaganej według<br>lokalnego standardu. | <ol> <li>Jeśli alarm występuje<br/>sporadycznie,<br/>przyczyną może być<br/>chwilowa awaria<br/>sieci elektrycznej.<br/>Falownik<br/>automatycznie wraca<br/>do pracy po<br/>wykryciu, że<br/>przywrócono<br/>prawidłowy stan<br/>sieci.</li> <li>Jeśli alarm występuje<br/>regularnie,<br/>sprawdzić, czy<br/>częstotliwość w<br/>publicznej sieci<br/>elektrycznej mieści<br/>się w dopuszczalnym<br/>zakresie. Jeśli nie,<br/>skontaktować się z<br/>lokalnym dostawcą<br/>energii elektrycznej.<br/>Jeśli tak, zalogować<br/>się w aplikacji<br/>mobilnej w telefonie,<br/>na rejestratorze<br/>SmartLogger lub w<br/>systemie NMS, aby<br/>zmienić próg<br/>zabezpieczenia przed<br/>zbyt niską<br/>częstotliwością za<br/>zgodą lokalnego</li> </ol> |
|                         |                                       |                   |                                                                                                    | dostawcy energii.                                                                                                    |

| Identyfikator | Nazwa                                  | Stopień      | Możliwa przyczyna                                                                                                    | Sugestia rozwiązania                                                                                                    |
|---------------|----------------------------------------|--------------|----------------------------------------------------------------------------------------------------|----------------------------------------------------------------------------------------------------|
| alarmu        | alarmu                                 | alarmu       |                                                                                                    | problemu                                                                                                    |
| 2037          | Zbyt niska<br>częstotliwość<br>w sieci | Priorytetowy | Identyfikator przyczyny = 1<br>Awaria sieci elektrycznej:<br>rzeczywista częstotliwość w<br>sieci elektrycznej jest niższa<br>od wymaganej według<br>lokalnego standardu. | <ol> <li>Jeśli alarm występuje<br/>sporadycznie,<br/>przyczyną może być<br/>chwilowa awaria<br/>sieci elektrycznej.<br/>Falownik<br/>automatycznie wraca<br/>do pracy po<br/>wykryciu, że<br/>przywrócono<br/>prawidłowy stan<br/>sieci.</li> <li>Jeśli alarm występuje<br/>regularnie,<br/>sprawdzić, czy<br/>częstotliwość w<br/>publicznej sieci<br/>elektrycznej mieści<br/>się w dopuszczalnym<br/>zakresie. Jeśli nie,<br/>skontaktować się z<br/>lokalnym dostawcą<br/>energii elektrycznej.<br/>Jeśli tak, zalogować<br/>się w aplikacji<br/>mobilnej w telefonie,<br/>na rejestratorze<br/>SmartLogger lub w<br/>systemie NMS, aby<br/>zmienić próg<br/>zabezpieczenia przed<br/>zbyt niską<br/>częstotliwością za<br/>zgodą lokalnego<br/>dostawcy energii.</li> </ol> |

| Identyfikator<br>alarmu | Nazwa<br>alarmu                             | Stopień<br>alarmu | Możliwa przyczyna                                                                                                    | Sugestia rozwiązania<br>problemu                                                                                                    |
|-------------------------|---------------------------------------------|-------------------|----------------------------------------------------------------------------------------------------|----------------------------------------------------------------------------------------------------|
| 2038                    | Niestabilna<br>częstotliwość<br>w sieci     | Priorytetowy      | Identyfikator przyczyny = 1<br>Awaria sieci elektrycznej:<br>rzeczywista szybkość zmian<br>częstotliwości w sieci<br>elektrycznej nie jest zgodna z<br>lokalnymi normami.                                                                                                    | <ol> <li>Jeśli alarm występuje<br/>sporadycznie,<br/>przyczyną może być<br/>chwilowa awaria<br/>sieci elektrycznej.<br/>Falownik<br/>automatycznie wraca<br/>do pracy po<br/>wykryciu, że<br/>przywrócono<br/>prawidłowy stan<br/>sieci.</li> <li>Jeśli alarm występuje<br/>regularnie,<br/>sprawdzić, czy<br/>częstotliwość w<br/>publicznej sieci<br/>elektrycznej mieści<br/>się w dopuszczalnym<br/>zakresie. Jeśli nie,<br/>skontaktować się z<br/>lokalnym dostawcą<br/>energii elektrycznej.</li> </ol> |
| 2039                    | Nadmierne<br>natężenie prądu<br>wyjściowego | Priorytetowy      | Identyfikator przyczyny = 1<br>Nastąpił duży spadek<br>napięcia w publicznej sieci<br>elektrycznej albo doszło do<br>zwarcia w sieci. W wyniku<br>tego chwilowe wyjściowe<br>natężenie prądu falownika<br>przekracza górną granicę, co<br>powoduje włączenie<br>zabezpieczenia falownika. | <ol> <li>Falownik monitoruje<br/>zewnętrzne warunki<br/>eksploatacji w czasie<br/>rzeczywistym.<br/>Falownik<br/>automatycznie wraca<br/>do zwykłego trybu<br/>pracy po usunięciu<br/>usterki.</li> <li>Jeśli alarm jest<br/>sygnalizowany<br/>często i zakłóca<br/>wytwarzanie energii<br/>w instalacji<br/>fotowoltaicznej,<br/>sprawdzić, czy na<br/>wyjściu nie doszło do<br/>zwarcia. Jeżeli błąd<br/>nie ustąpi,<br/>skontaktować się z<br/>działem pomocy<br/>technicznej Huawei.</li> </ol>            |

| Identyfikator<br>alarmu | Nazwa<br>alarmu                                                                 | Stopień<br>alarmu | Możliwa przyczyna                                                                                              | Sugestia rozwiązania<br>problemu                                                                                                    |
|-------------------------|---------------------------------------------------------------------------------|-------------------|----------------------------------------------------------------------------------------------------|----------------------------------------------------------------------------------------------------|
| 2040                    | Nadmierne<br>natężenie prądu<br>wyjściowego<br>składowej<br>prądu stałego<br>DC | Priorytetowy      | Identyfikator przyczyny = 1<br>Natężenie prądu składowej<br>prądu stałego DC w sieci<br>przekracza górny próg. | <ol> <li>Falownik monitoruje<br/>zewnętrzne warunki<br/>eksploatacji w czasie<br/>rzeczywistym.<br/>Falownik<br/>automatycznie wraca<br/>do zwykłego trybu<br/>pracy po usunięciu<br/>usterki.</li> <li>Jeżeli błąd występuje<br/>regularnie,<br/>skontaktować się ze<br/>sprzedawcą lub z<br/>działem pomocy</li> </ol>                                                                                                    |
| 2051                    | Nionnouvidioury                                                                 | Driemstatowy      | Identyfikator przyczyny – 1                                                                                    | technicznej Huawei.                                                                                                    |
| 2031                    | prąd upływowy                                                                   | Thorytetowy       | Impedancja izolacji między<br>wejściem a uziemieniem<br>zmalała podczas korzystania<br>z falownika.            | <ul> <li>sporadycznie,</li> <li>przyczyną może być</li> <li>przejściowe</li> <li>uszkodzenie</li> <li>zewnętrznego kabla</li> <li>zasilania. Falownik</li> <li>automatycznie wraca</li> <li>do zwykłego trybu</li> <li>pracy po usunięciu</li> <li>usterki.</li> </ul> 2. Jeśli alarm powtarza <ul> <li>się często lub trwa,</li> <li>sprawdzić czy</li> <li>impedancja między</li> <li>łańcuchem PV i</li> <li>uziemieniem nie jest</li> </ul> |
|                         |                                                                                 |                   |                                                                                                    | niższa od dolnego<br>progu.                                                                                                    |

| Identyfikator | Nazwa                       | Stopień      | Możliwa przyczyna                                                                                                    | Sugestia rozwiązania                                                                                                    |
|---------------|-----------------------------|--------------|----------------------------------------------------------------------------------------------------|----------------------------------------------------------------------------------------------------|
| alarmu        | alarmu                      | alarmu       |                                                                                                    | problemu                                                                                                    |
| 2061          | Nieprawidłowe<br>uziemienie | Priorytetowy | <ul> <li>Identyfikator przyczyny = 1</li> <li>Przewód neutralny lub<br/>kabel uziemienia<br/>falownika nie został<br/>podłączony.</li> <li>Zespół PV jest uziemiony,<br/>ale wyjście falownika nie<br/>ma połączenia z<br/>transformatorem<br/>separacyjnym.</li> </ul> | <ul> <li>Wyłączyć falownik<br/>(wyłączyć przełącznik<br/>wyjściowy AC i<br/>przełącznik wejściowy<br/>DC i odczekać 5 minut) i<br/>wykonać następujące<br/>czynności:</li> <li>Sprawdzić, czy kabel<br/>uziemienia PE został<br/>prawidłowo<br/>podłączony do<br/>falownika.</li> <li>Jeśli falownik jest<br/>podłączony do sieci<br/>elektrycznej TN,<br/>sprawdzić, czy<br/>przewód neutralny<br/>jest prawidłowo<br/>podłączony oraz czy<br/>napięcie względem<br/>uziemienia jest<br/>prawidłowe.</li> <li>Sprawdzić, czy<br/>wyjście AC ma<br/>połączenie z<br/>transformatorem<br/>separacyjnym. Jeśli<br/>tak, po włączeniu<br/>falownika należy<br/>zalogować się w<br/>aplikacji w telefonie<br/>komórkowym, w<br/>SmartLogger albo w<br/>NMS i wyłączyć<br/>opcję Ustawienia<br/>izolacji.</li> </ul> |

| Identyfikator<br>alarmu | Nazwa<br>alarmu                     | Stopień<br>alarmu | Możliwa przyczyna Sugestia rozwią<br>problemu                                                                                                    |                                                                                                    |
|-------------------------|-------------------------------------|-------------------|----------------------------------------------------------------------------------------------------|----------------------------------------------------------------------------------------------------|
| 2062                    | Niska<br>rezystancja<br>izolacji    | Priorytetowy      | <ul> <li>Identyfikator przyczyny = 1</li> <li>Zespół PV ma zwarcie z uziemieniem.</li> <li>Zespół PV jest w wilgotnym otoczeniu, a przewód napięciowy nie ma należytej izolacji od uziemienia.</li> </ul>                     | <ol> <li>Sprawdzić<br/>impedancję między<br/>wyjściem zespołu<br/>fotowoltaicznego a<br/>uziemieniem i<br/>wyeliminować<br/>zwarcia i miejsca źle<br/>izolowane.</li> <li>Sprawdzić, czy kabel<br/>uziemienia został<br/>prawidłowo<br/>podłączony do<br/>falownika.</li> <li>Jeśli jest pewność, że<br/>impedancja jest<br/>niższa od zadanej<br/>wartości w<br/>warunkach<br/>zachmurzenia lub<br/>deszczu, zalogować<br/>się w aplikacji<br/>mobilnej w telefonie,<br/>w SmartLogger lub<br/>w systemie NMS i<br/>zmienić próg<br/>zabezpieczenia dla<br/>impedancji izolacji.</li> </ol> |
| 2063                    | Zbyt wysoka<br>temperatura<br>szafy | Drugorzędny       | <ul> <li>Identyfikator przyczyny = 1</li> <li>Falownik zainstalowano<br/>w miejscu o słabej<br/>wentylacji.</li> <li>Temperatura otoczenia<br/>przekracza górny próg.</li> <li>Falownik nie działa<br/>prawidłowo.</li> </ul> | <ul> <li>Sprawdzić<br/>wentylację i<br/>temperaturę<br/>otoczenia w miejscu<br/>instalacji falownika.</li> <li>W przypadku słabej<br/>wentylacji lub jeśli<br/>temperatura<br/>otoczenia przekracza<br/>próg górny, poprawić<br/>wentylację i<br/>odprowadzanie<br/>ciepła.</li> <li>Jeśli wentylacja i<br/>temperatura<br/>otoczenia spełniają<br/>wymagania,<br/>skontaktować się ze<br/>sprzedawcą lub z<br/>działem pomocy<br/>technicznej Huawei.</li> </ul>                                                                                                    |

| Identyfikator<br>alarmu | Nazwa<br>alarmu                                            | Stopień<br>alarmu | Możliwa przyczyna                                                                                                    | Sugestia rozwiązania<br>problemu                                                                                                    |
|-------------------------|------------------------------------------------------------|-------------------|----------------------------------------------------------------------------------------------------|----------------------------------------------------------------------------------------------------|
| 2064                    | Awaria<br>urządzenia                                       | Priorytetowy      | Identyfikator przyczyny = 1–<br>12<br>W obwodzie wewnątrz<br>falownika wystąpiła<br>niemożliwa do naprawienia<br>awaria.                                                                                                    | Należy wyłączyć<br>przełącznik wyjścia AC i<br>przełącznik wejścia DC,<br>a następnie włączyć je<br>po upływie 5 minut.<br>Jeżeli błąd nie ustąpi,<br>skontaktować się z<br>działem pomocy<br>technicznej Huawei.                                                                |
| 2065                    | Niepowodzenie<br>aktualizacji lub<br>niezgodność<br>wersji | Drugorzędny       | Identyfikator przyczyny = 1,<br>2 i 4<br>Aktualizacja została<br>zakończona nieprawidłowo.<br><b>UWAGA</b><br>Wykonać aktualizację jeszcze<br>raz, jeśli aktualizacja falownika<br>utknęła w fazie początkowej bez<br>wygenerowania żadnych<br>alarmów i nie można<br>przywrócić prawidłowego stanu<br>podczas aktualizacji, gdy kable<br>wejściowe z łańcucha PV<br>zostaną odłączone i podłączone<br>następnym razem. | <ol> <li>Zaktualizować<br/>ponownie.</li> <li>Jeżeli aktualizacja<br/>nie powiedzie się<br/>kilkakrotnie,<br/>skontaktować się ze<br/>sprzedawcą lub z<br/>działem pomocy<br/>technicznej Huawei.</li> </ol>                                                                     |
| 2066                    | Licencja<br>wygasła                                        | Ostrzeżenie       | <ul> <li>Identyfikator przyczyny = 1</li> <li>Rozpoczął się okres<br/>karencji certyfikatu<br/>nadającego uprawnienia.</li> <li>Uprawnienia wkrótce<br/>zostaną unieważnione.</li> </ul>                                                                                                    | <ol> <li>Uzyskać nowy<br/>certyfikat.</li> <li>Załadować nowy<br/>certyfikat.</li> </ol>                                                                                                    |
| 61440                   | Awaria modułu<br>monitorującego                            | Drugorzędny       | <ul> <li>Identyfikator przyczyny = 1</li> <li>Niewystarczająca ilość<br/>miejsca w pamięci flash.</li> <li>Uszkodzone sektory<br/>pamięci flash.</li> </ul>                                                                                                    | Należy wyłączyć<br>przełącznik wyjścia AC i<br>przełącznik wejścia DC,<br>a następnie włączyć je<br>po upływie 5 minut.<br>Jeżeli usterka nie ustąpi,<br>wymienić układ<br>monitorujący albo<br>skontaktować się ze<br>sprzedawcą lub z<br>działem pomocy<br>technicznej Huawei. |

| Identyfikator<br>alarmu | Nazwa<br>alarmu                         | Stopień<br>alarmu | Możliwa przyczyna                                                                                                    | Sugestia rozwiązania<br>problemu                                                                                                    |
|-------------------------|-----------------------------------------|-------------------|----------------------------------------------------------------------------------------------------|----------------------------------------------------------------------------------------------------|
| 2067                    | Awaria<br>odbiornika<br>energii         | Priorytetowy      | Identyfikator przyczyny = 1<br>Połączenie z miernikiem<br>mocy zostało przerwane.                                            | <ol> <li>Sprawdzić, czy<br/>rzeczywisty model<br/>miernika mocy jest<br/>zgodny ze<br/>skonfigurowanym.</li> <li>Sprawdzić, czy<br/>rzeczywiste<br/>parametry<br/>komunikacyjne<br/>miernika mocy są<br/>zgodne ze<br/>skonfigurowanymi.</li> <li>Sprawdzić, czy<br/>miernik mocy jest<br/>włączony i czy<br/>podłączono kabel<br/>komunikacyjny<br/>RS485.</li> </ol>                                                                                                    |
| 2072                    | Przejściowe<br>nadmierne<br>napięcie AC | Priorytetowy      | Identyfikator przyczyny = 1<br>Falownik wykrył, że napięcie<br>fazy przekracza próg<br>zabezpieczenia<br>nadnapięciowego AC. | <ol> <li>Sprawdzić, czy<br/>napięcie w sieci<br/>elektrycznej<br/>przekracza górny<br/>próg. Jeśli tak,<br/>skontaktować się z<br/>lokalnym dostawcą<br/>energii elektrycznej.</li> <li>Jeśli potwierdzono,<br/>że napięcie w sieci<br/>elektrycznej<br/>przekracza górny<br/>próg i uzyskano<br/>zgodę lokalnego<br/>dostawcy energii<br/>elektrycznej,<br/>zmodyfikować próg<br/>zabezpieczenia<br/>nadnapięciowego.</li> <li>Upewnić się, że<br/>szczytowe napięcie w<br/>sieci elektrycznej nie<br/>przekracza górnego<br/>progu.</li> </ol> |

### 🗀 UWAGA

Jeśli błędy nie ustępują mimo zastosowania się do wskazówek w kolumnie **Sugestia rozwiązania problemu**, skontaktować się ze sprzedawcą lub ze wsparciem technicznym Huawei.

# **8** Przenoszenie falownika

## 8.1 Demontaż falownika SUN2000

#### INFORMACJA

Przed zdemontowaniem falownika SUN2000 należy odłączyć urządzenie od przewodów napięciowych AC i DC. Po wyłączeniu falownika SUN2000 odczekać co najmniej 5 minut przed wykonaniem jakichkolwiek dalszych czynności.

Wykonać następujące operacje w celu zdemontowania falownika SUN2000:

- 1. Odłączyć wszystkie kable od urządzenia SUN2000, w tym kable komunikacyjne RS485, kable zasilania wejścia DC, kable zasilania wyjścia AC oraz kable PGND.
- 2. Zdjąć falownik SUN2000 z uchwytu montażowego.
- 3. Zdemontować uchwyt montażowy.

## 8.2 Pakowanie falownika SUN2000

- Jeśli oryginalne opakowanie zostało zachowane, umieścić w nim falownik SUN2000 i zabezpieczyć taśmą klejącą.
- Jeśli oryginalne opakowanie już nie jest dostępne, włożyć falownik SUN2000 do odpowiedniego pudła kartonowego i zabezpieczyć.

## 8.3 Utylizacja falownika SUN2000

Po upływie okresu eksploatacji falownika SUN2000 należy oddać go do utylizacji zgodnie z lokalnymi przepisami dotyczącymi utylizacji urządzeń elektrycznych.

## **9** Dane techniczne

## Efektywność

| Dane<br>techniczne                   | SUN2000-<br>3KTL-M0 | SUN2000-<br>4KTL-M0 | SUN2000-<br>5KTL-M0 | SUN2000-<br>6KTL-M0 | SUN2000-<br>8KTL-M0 | SUN2000-<br>10KTL-M0 |
|--------------------------------------|---------------------|---------------------|---------------------|---------------------|---------------------|----------------------|
| Sprawność<br>maksymalna              | 98,20%              | 98,30%              | 98,40%              | 98,60%              | 98,60%              | 98,60%               |
| Sprawność wg<br>norm<br>europejskich | 96,70%              | 97,10%              | 97,50%              | 97,70%              | 98,00%              | 98,10%               |

## Wejście

| Dane<br>techniczne                                       | SUN2000-<br>3KTL-M0 | SUN2000-<br>4KTL-M0 | SUN2000-<br>5KTL-M0 | SUN2000-<br>6KTL-M0 | SUN2000-<br>8KTL-M0 | SUN2000-<br>10KTL-M0 |
|----------------------------------------------------------|---------------------|---------------------|---------------------|---------------------|---------------------|----------------------|
| Maksymalne<br>napięcie<br>wejściowe <sup>a</sup>         | 1 100 V             |                     |                     |                     |                     |                      |
| Zakres<br>napięcia<br>roboczego <sup>b</sup>             | 140-980 V           |                     |                     |                     |                     |                      |
| Maksymalny<br>prąd<br>wejściowy (na<br>MPPT)             | 11 A                |                     |                     |                     |                     |                      |
| Maksymalny<br>prąd<br>zwarciowy (na<br>MPPT)             | 15 A                |                     |                     |                     |                     |                      |
| Maksymalny<br>prąd zwrotny<br>falownika do<br>zespołu PV | 0 A                 |                     |                     |                     |                     |                      |

| Dane<br>techniczne                                      | SUN2000-<br>3KTL-M0                                                                                                    | SUN2000-<br>4KTL-M0 | SUN2000-<br>5KTL-M0 | SUN2000-<br>6KTL-M0 | SUN2000-<br>8KTL-M0 | SUN2000-<br>10KTL-M0 |
|---------------------------------------------------------|----------------------------------------------------------------------------------------------------|---------------------|---------------------|---------------------|---------------------|----------------------|
| Minimalne<br>napięcie<br>rozruchowe                     | 200 V                                                                                                    |                     |                     |                     |                     |                      |
| Zakres<br>napięcia przy<br>pełnym<br>obciążeniu<br>MPPT | 140–850 V                                                                                                    | 190–850 V           | 240–850 V           | 285–850 V           | 380–850 V           | 470–850 V            |
| Znamionowe<br>napięcie<br>wejściowe                     | 600 V                                                                                                    |                     |                     |                     |                     |                      |
| Liczba linii<br>wejściowych                             | 2                                                                                                    |                     |                     |                     |                     |                      |
| Liczba<br>układów<br>śledzenia MPP                      | 2                                                                                                    |                     |                     |                     |                     |                      |
| Uwaga a: maksy<br>próg, falownik s                      | Uwaga a: maksymalne napięcie wejściowe to górny próg napięcia DC. Jeśli napięcie wejściowe przekracza próg, falownik solarny może być uszkodzony. |                     |                     |                     |                     |                      |

Uwaga b: jeśli napięcie wejściowe jest poza zakresem napięcia roboczego, falownik solarny nie może działać prawidłowo.

## Wyjście

| Dane<br>techniczne                     | SUN2000-<br>3KTL-M0                 | SUN2000-<br>4KTL-M0                 | SUN2000-<br>5KTL-M0                 | SUN2000-<br>6KTL-M0                 | SUN2000-<br>8KTL-M0                   | SUN2000-<br>10KTL-M0                  |
|----------------------------------------|-------------------------------------|-------------------------------------|-------------------------------------|-------------------------------------|---------------------------------------|---------------------------------------|
| Znamionowa<br>moc czynna               | 3 000 W                             | 4 000 W                             | 5 000 W                             | 6 000 W                             | 8 000 W                               | 10 000 W                              |
| Maksymalna<br>moc pozorna              | 3 300 VA                            | 4 400 VA                            | 5 500 VA                            | 6 600 VA                            | 8 800 VA                              | 11 000 VA                             |
| Maksymalna<br>moc czynna<br>(cosφ = 1) | 3 300 W                             | 4 400 W                             | 5 500 W                             | 6 600 W                             | 8 800 W                               | 11 000 W                              |
| Znamionowe<br>napięcie<br>wyjściowe    | 220/380 V, 23                       | 0/400 V, 3 W +                      | (N) + PE                            |                                     |                                       |                                       |
| Znamionowy<br>prąd wyjściowy           | 4,6 A (380<br>V) / 4,4 A<br>(400 V) | 6,1 A (380<br>V) / 5,8 A<br>(400 V) | 7,6 A (380<br>V) / 7,3 A<br>(400 V) | 9,1 A (380<br>V) / 8,7 A<br>(400 V) | 12,2 A (380<br>V) / 11,6 A<br>(400 V) | 15,2 A (380<br>V) / 14,5 A<br>(400 V) |
| Maksymalny<br>prąd wyjściowy           | 5,1 A                               | 6,8 A                               | 8,5 A                               | 10,1 A                              | 13,5 A                                | 16,9 A                                |

| Dane<br>techniczne                                                               | SUN2000-<br>3KTL-M0 | SUN2000-<br>4KTL-M0 | SUN2000-<br>5KTL-M0 | SUN2000-<br>6KTL-M0 | SUN2000-<br>8KTL-M0 | SUN2000-<br>10KTL-M0 |
|----------------------------------------------------------------------------------|---------------------|---------------------|---------------------|---------------------|---------------------|----------------------|
| Adaptowana<br>częstotliwość<br>sieci<br>elektrycznej                             | 50/60 Hz            |                     |                     |                     |                     |                      |
| Współczynnik<br>mocy                                                             | 0,8 wyprzedza       | jący 0,8 opóźi      | niony               |                     |                     |                      |
| Maksymalne<br>całkowite<br>zniekształcenia<br>harmoniczne<br>(moc<br>znamionowa) | < 3%                |                     |                     |                     |                     |                      |

## Zabezpieczenia i funkcje

| Dane<br>techniczne                                              | SUN2000-<br>3KTL-M0 | SUN2000-<br>4KTL-M0 | SUN2000-<br>5KTL-M0 | SUN2000-<br>6KTL-M0 | SUN2000-<br>8KTL-M0 | SUN2000-<br>10KTL-M0 |
|-----------------------------------------------------------------|---------------------|---------------------|---------------------|---------------------|---------------------|----------------------|
| Wejściowy<br>przełącznik DC                                     | Tak                 |                     |                     |                     |                     |                      |
| Ochrona przed<br>pracą wyspową                                  | Tak                 |                     |                     |                     |                     |                      |
| Zabezpieczenie<br>nadprądowe na<br>wyjściu                      | Tak                 |                     |                     |                     |                     |                      |
| Zabezpieczenie<br>przed zwarciem<br>na wyjściu                  | Tak                 |                     |                     |                     |                     |                      |
| Zabezpieczenie<br>nadnapięciowe<br>na wyjściu                   | Tak                 |                     |                     |                     |                     |                      |
| Zabezpieczenie<br>przed<br>odwróconym<br>połączeniem<br>wejścia | Tak                 |                     |                     |                     |                     |                      |
| Wykrywanie<br>awarii łańcucha<br>PV                             | Tak                 |                     |                     |                     |                     |                      |
| Zabezpieczenie<br>przeciwprzepięc<br>iowe DC                    | Tak                 |                     |                     |                     |                     |                      |

| Dane<br>techniczne                                                            | SUN2000-<br>3KTL-M0 | SUN2000-<br>4KTL-M0 | SUN2000-<br>5KTL-M0 | SUN2000-<br>6KTL-M0 | SUN2000-<br>8KTL-M0 | SUN2000-<br>10KTL-M0 |
|-------------------------------------------------------------------------------|---------------------|---------------------|---------------------|---------------------|---------------------|----------------------|
| Zabezpieczenie<br>przeciwprzepięc<br>iowe AC                                  | Tak                 |                     |                     |                     |                     |                      |
| Wykrywanie<br>oporności<br>izolacji                                           | Tak                 |                     |                     |                     |                     |                      |
| Różnicowoprąd<br>owy układ<br>monitorujący<br>prądów<br>resztkowych<br>(RCMU) | Tak                 |                     |                     |                     |                     |                      |

## Wyświetlacz i komunikacja

| Dane<br>techniczne                                       | SUN2000-<br>3KTL-M0 | SUN2000-<br>4KTL-M0             | SUN2000-<br>5KTL-M0 | SUN2000-<br>6KTL-M0 | SUN2000-<br>8KTL-M0 | SUN2000-<br>10KTL-M0 |  |
|----------------------------------------------------------|---------------------|---------------------------------|---------------------|---------------------|---------------------|----------------------|--|
| Wyświetlanie                                             | Wskaźniki LE        | Vskaźniki LED, WLAN + aplikacja |                     |                     |                     |                      |  |
| RS485                                                    | Tak                 | Tak                             |                     |                     |                     |                      |  |
| Rozszerzający<br>moduł<br>komunikacyjny                  | (Opcjonalnie)       | (Opcjonalnie) WLAN-FE/4G        |                     |                     |                     |                      |  |
| Zdalny<br>harmonogram<br>styków<br>bezpotencjałow<br>ych | Tak                 |                                 |                     |                     |                     |                      |  |

## Wspólne parametry

| Dane<br>techniczne                 | SUN2000-<br>3KTL-M0                                             | SUN2000-<br>4KTL-M0 | SUN2000-<br>5KTL-M0 | SUN2000-<br>6KTL-M0 | SUN2000-<br>8KTL-M0 | SUN2000-<br>10KTL-M0 |
|------------------------------------|-----------------------------------------------------------------|---------------------|---------------------|---------------------|---------------------|----------------------|
| Wymiary<br>(szer. x wys. x<br>gł.) | 525 mm × 470                                                    | mm × 166 mm         |                     |                     |                     |                      |
| Waga netto                         | 17 kg (z zestawami do podwieszania, bez wsporników montażowych) |                     |                     |                     |                     |                      |
| Temperatura<br>pracy               | -25°C do +60°                                                   | С                   |                     |                     |                     |                      |

| Dane<br>techniczne               | SUN2000-<br>3KTL-M0                                         | SUN2000-<br>4KTL-M0 | SUN2000-<br>5KTL-M0 | SUN2000-<br>6KTL-M0 | SUN2000-<br>8KTL-M0 | SUN2000-<br>10KTL-M0 |
|----------------------------------|-------------------------------------------------------------|---------------------|---------------------|---------------------|---------------------|----------------------|
| Tryb<br>chłodzenia               | Naturalna konv                                              | Naturalna konwekcja |                     |                     |                     |                      |
| Maksymalna<br>wysokość<br>n.p.m. | 0-4 000 m (stopniowe pogorszenie parametrów powyżej 3000 m) |                     |                     |                     |                     |                      |
| Wilgotność<br>względna           | 0%–100% wilgotności względnej                               |                     |                     |                     |                     |                      |
| Przyłącze<br>wejściowe           | Amphenol Helios H4                                          |                     |                     |                     |                     |                      |
| Przyłącze<br>wyjściowe           | Szybkozłącze wodoodporne                                    |                     |                     |                     |                     |                      |
| Klasa IP                         | IP65                                                        |                     |                     |                     |                     |                      |
| Topologia                        | Brak transformatora                                         |                     |                     |                     |                     |                      |

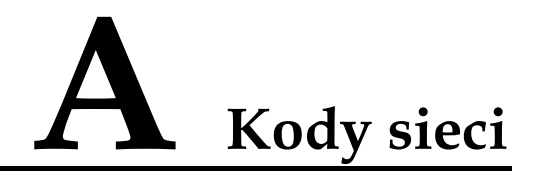

#### 🗀 UWAGA

Kody sieci mogą ulec zmianie. Opisane kody służą tylko do celów poglądowych.

| Nr | Krajowy/regionalny kod sieci | Opis                                                                     |
|----|------------------------------|--------------------------------------------------------------------------|
| 1  | VDE-AR-N-4105                | Niemiecka sieć elektroenergetyczna<br>niskiego napięcia                  |
| 2  | UTE C 15-712-1 (A)           | Francuska kontynentalna sieć<br>elektroenergetyczna niskiego<br>napięcia |
| 3  | UTE C 15-712-1 (B)           | Sieć elektroenergetyczna wysp<br>francuskich (230 V 50 Hz)               |
| 4  | UTE C 15-712-1 (C)           | Sieć elektroenergetyczna wysp<br>francuskich (230 V 60 Hz)               |
| 5  | VDE 0126-1-1-BU              | Bułgarska sieć elektroenergetyczna niskiego napięcia                     |
| 6  | VDE 0126-1-1-GR (A)          | Grecka kontynentalna sieć<br>elektroenergetyczna niskiego<br>napięcia    |
| 7  | VDE 0126-1-1-GR (B)          | Sieć elektroenergetyczna niskiego<br>napięcia wysp greckich              |
| 8  | G59-England                  | Angielska sieć elektroenergetyczna<br>230 V (I > 16 A)                   |
| 9  | G59-Scotland                 | Szkocka sieć elektroenergetyczna<br>240 V (I > 16 A)                     |
| 10 | G83-England                  | Angielska sieć elektroenergetyczna<br>230 V (I < 16 A)                   |
| 11 | G83-Scotland                 | Angielska sieć elektroenergetyczna<br>240 V (I < 16 A)                   |

#### Tabela A-1 Kody sieci

| Nr | Krajowy/regionalny kod sieci             | Opis                                                                  |
|----|------------------------------------------|-----------------------------------------------------------------------|
| 12 | CEI0-21                                  | Włoska sieć elektroenergetyczna<br>niskiego napięcia                  |
| 13 | EN50438-CZ                               | Czeska sieć elektroenergetyczna<br>niskiego napięcia                  |
| 14 | RD1699/661                               | Hiszpańska sieć elektroenergetyczna<br>niskiego napięcia              |
| 15 | EN50438-NL                               | Niderlandzka sieć<br>elektroenergetyczna niskiego<br>napięcia         |
| 16 | C10/11                                   | Belgijska sieć elektroenergetyczna niskiego napięcia                  |
| 17 | AS4777                                   | Australijska sieć<br>elektroenergetyczna niskiego<br>napięcia         |
| 18 | IEC61727                                 | Sieć elektroenergetyczna niskiego<br>napięcia IEC61727 (50 Hz)        |
| 19 | Definiowane przez użytkownika<br>(50 Hz) | Zarezerwowane                                                         |
| 20 | Definiowane przez użytkownika<br>(60 Hz) | Zarezerwowane                                                         |
| 21 | CEI0-16                                  | Włoska sieć elektroenergetyczna<br>niskiego napięcia                  |
| 22 | TAI-PEA                                  | Tajska sieć zasilania niskiego<br>napięcia (PEA)                      |
| 23 | TAI-MEA                                  | Tajska sieć elektroenergetyczna<br>niskiego napięcia (MEA)            |
| 24 | EN50438-TR                               | Turecka sieć elektroenergetyczna<br>niskiego napięcia                 |
| 25 | Philippines                              | Filipińska sieć elektroenergetyczna<br>niskiego napięcia              |
| 26 | NRS-097-2-1                              | Południowoafrykańska sieć<br>elektroenergetyczna niskiego<br>napięcia |
| 27 | KOREA                                    | Południowokoreańska sieć<br>elektroenergetyczna niskiego<br>napięcia  |
| 28 | IEC61727-60Hz                            | Sieć elektroenergetyczna niskiego<br>napięcia IEC61727 (60 Hz)        |
| 29 | ANRE                                     | Rumuńska sieć elektroenergetyczna niskiego napięcia                   |

| Nr | Krajowy/regionalny kod sieci | Opis                                                                                                    |
|----|------------------------------|----------------------------------------------------------------------------------------------------|
| 30 | EN50438_IE                   | Irlandzka sieć elektroenergetyczna<br>niskiego napięcia                                                            |
| 31 | PO12.3                       | Hiszpańska sieć elektroenergetyczna<br>niskiego napięcia                                                           |
| 32 | Egypt ETEC                   | Egipska sieć elektroenergetyczna<br>średniego napięcia                                                             |
| 33 | CLC/TS50549_IE               | Irlandzka sieć elektroenergetyczna<br>niskiego napięcia                                                            |
| 34 | Jordan-Transmission          | Jordańska sieć elektroenergetyczna<br>niskiego napięcia                                                            |
| 35 | NAMIBIA                      | Namibijska sieć elektroenergetyczna<br>niskiego napięcia                                                           |
| 36 | ABNT NBR 16149               | Brazylijska sieć elektroenergetyczna<br>niskiego napięcia                                                          |
| 37 | SA_RPPs                      | Południowoafrykańska sieć<br>elektroenergetyczna niskiego<br>napięcia                                              |
| 38 | INDIA                        | Indyjska sieć elektroenergetyczna<br>niskiego napięcia                                                             |
| 39 | ZAMBIA                       | Zambijska sieć elektroenergetyczna<br>niskiego napięcia                                                            |
| 40 | Chile                        | Chilijska sieć elektroenergetyczna<br>niskiego napięcia                                                            |
| 41 | Malaysian                    | Malezyjska sieć elektroenergetyczna<br>niskiego napięcia                                                           |
| 42 | KENYA_ETHIOPIA               | Kenijska sieć elektroenergetyczna<br>niskiego napięcia i etiopska sieć<br>elektroenergetyczna niskiego<br>napięcia |
| 43 | NIGERIA                      | Nigeryjska sieć elektroenergetyczna<br>niskiego napięcia                                                           |
| 44 | DUBAI                        | Dubajska sieć elektroenergetyczna<br>niskiego napięcia                                                             |
| 45 | Northern Ireland             | Sieć elektroenergetyczna niskiego<br>napięcia w Irlandii Północnej                                                 |
| 46 | Cameroon                     | Kameruńska sieć<br>elektroenergetyczna niskiego<br>napięcia                                                        |
| 47 | Jordan-Distribution          | Jordańska elektroenergetyczna sieć<br>dystrybucyjna niskiego napięcia                                              |

| Nr | Krajowy/regionalny kod sieci | Opis                                                                          |
|----|------------------------------|-------------------------------------------------------------------------------|
| 48 | LEBANON                      | Libańska sieć elektroenergetyczna niskiego napięcia                           |
| 49 | TUNISIA                      | Tunezyjska sieć elektroenergetyczna<br>niskiego napięcia                      |
| 50 | AUSTRALIA-NER                | Australijska standardowa sieć<br>elektroenergetyczna NER niskiego<br>napięcia |
| 51 | SAUDI                        | Sieć elektroenergetyczna niskiego<br>napięcia w Arabii Saudyjskiej            |
| 52 | Israel                       | Izraelska sieć elektroenergetyczna<br>niskiego napięcia                       |
| 53 | Chile-PMGD                   | Chilijska sieć elektroenergetyczna<br>niskiego napięcia PMGD                  |
| 54 | VDE-AR-N4120_HV              | Standardowa sieć<br>elektroenergetyczna VDE41200                              |
| 55 | CHINA-LV220/380              | Chińska sieć elektroenergetyczna<br>niskiego napięcia                         |
| 56 | Vietnam                      | Wietnamska sieć<br>elektroenergetyczna niskiego<br>napięcia                   |
| 57 | TAIPOWER                     | Tajwańska sieć elektroenergetyczna<br>niskiego napięcia                       |
| 58 | OMAN                         | Omańska sieć elektroenergetyczna<br>niskiego napięcia                         |
| 59 | KUWAIT                       | Kuwejcka sieć elektroenergetyczna<br>niskiego napięcia                        |
| 60 | BANGLADESH                   | Bangladeska sieć<br>elektroenergetyczna niskiego<br>napięcia                  |
| 61 | CHILE_NET_BILLING            | Sieć energetyczna niskiego napięcia<br>NetBilling w Chile                     |
| 62 | BAHRAIN                      | Sieć elektroenergetyczna niskiego<br>napięcia w Bahrajnie                     |
| 63 | Fuel-Engine-Grid             | Hybrydowa sieć elektroenergetyczna<br>niskiego napięcia DG (50 Hz)            |
| 64 | Fuel-Engine-Grid-60Hz        | Hybrydowa sieć elektroenergetyczna<br>niskiego napięcia DG (60 Hz)            |
| 65 | ARGENTINA                    | Argentyńska sieć<br>elektroenergetyczna niskiego<br>napięcia                  |

| Nr | Krajowy/regionalny kod sieci | Opis                                                        |
|----|------------------------------|-------------------------------------------------------------|
| 66 | Mauritius                    | Sieć elektroenergetyczna niskiego<br>napięcia w Mauritiusie |
| 67 | EN50438-SE                   | Szwedzka sieć elektroenergetyczna niskiego napięcia         |

## **B** Ustawianie parametrów harmonogramu styków bezpotencjałowych

## Scenariusz 1: Scenariusz działania sieciowego Smart Dongle

## Wymagania wstępne

Zalogowano się w aplikacji jako **installer**. Początkowe hasło to **00000a**. Hasła początkowego należy użyć przy pierwszym włączaniu zasilania, a następnie po zalogowaniu się hasło należy natychmiast zmienić. Aby zapewnić bezpieczeństwo konta, hasło należy okresowo zmieniać i zapamiętywać nowe hasło. Brak zmiany hasła początkowego może spowodować ujawnienie hasła. Brak zmiany hasła przez dłuższy czas może spowodować jego kradzież lub złamanie. Utrata hasła uniemożliwia dostęp do urządzenia. W takich przypadkach za wszelkie straty w instalacji paneli fotowoltaicznych odpowiada użytkownik.

## Procedura postępowania

Krok 1 Ustawić parametry harmonogramu styków bezpotencjałowych.

### 🛄 UWAGA

Ustawić parametr Harmonogram styku bezpotencjałowego na oraz Ustawić parametry Harmonogram mocy czynnej DI i Harmonogram mocy biej DI.

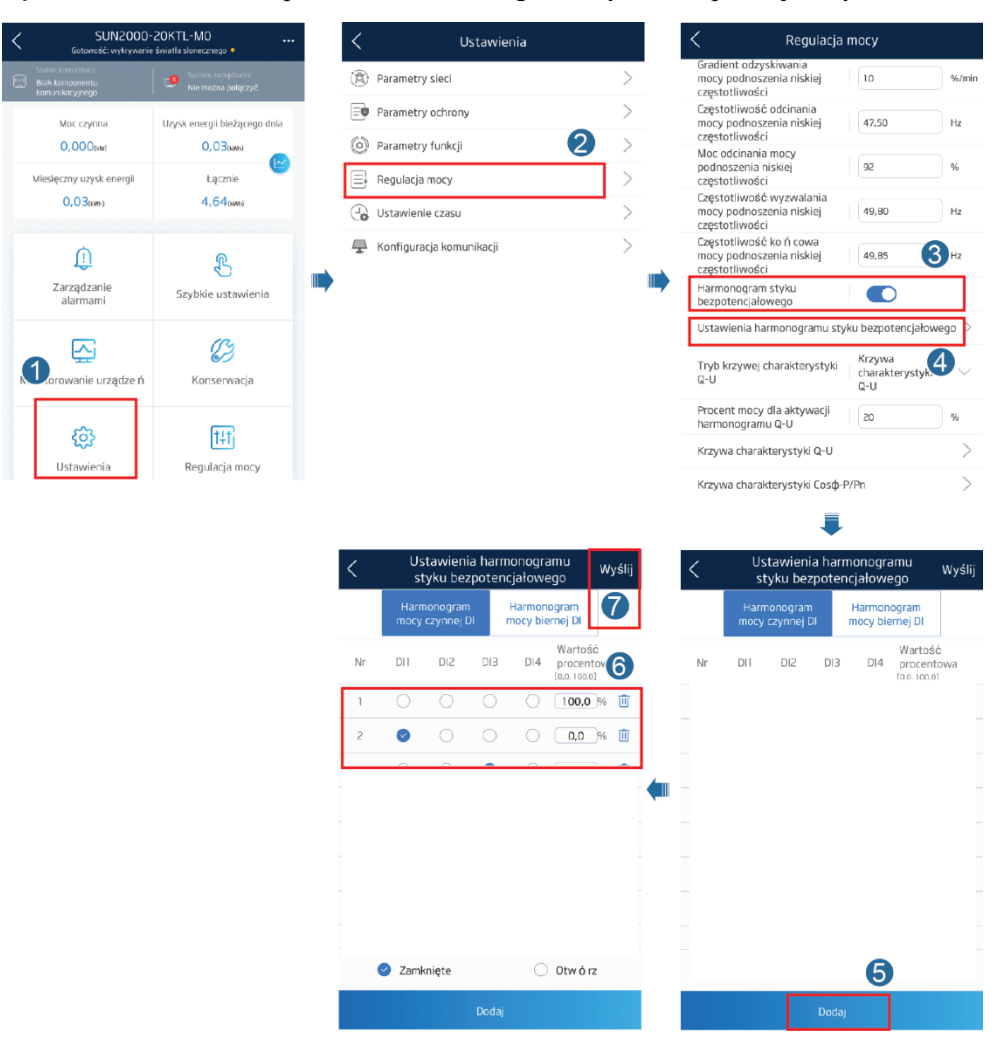

Rysunek B-1 Ustawianie parametrów harmonogramu styków bezpotencjałowych

----Koniec

## Scenariusz 2: Konfiguracja z siecią SmartLogger1000A

Patrz SmartLogger1000A - instrukcja obsługiA.

Aby ją uzyskać, można zeskanować kod QR.

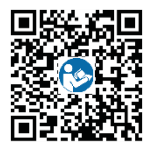

## C Ustawianie parametrów limitu eksportu

## Scenariusz 1: Scenariusz działania sieciowego Smart Dongle

### Wymagania wstępne

Zalogowano się w aplikacji jako **installer**. Początkowe hasło to **00000a**. Hasła początkowego należy użyć przy pierwszym włączaniu zasilania, a następnie po zalogowaniu się hasło należy natychmiast zmienić. Aby zapewnić bezpieczeństwo konta, hasło należy okresowo zmieniać i zapamiętywać nowe hasło. Brak zmiany hasła początkowego może spowodować ujawnienie hasła. Brak zmiany hasła przez dłuższy czas może spowodować jego kradzież lub złamanie. Utrata hasła uniemożliwia dostęp do urządzenia. W takich przypadkach za wszelkie straty w instalacji paneli fotowoltaicznych odpowiada użytkownik.

### Procedura postępowania

Krok 1 Ustawić parametry limitu eksportu.

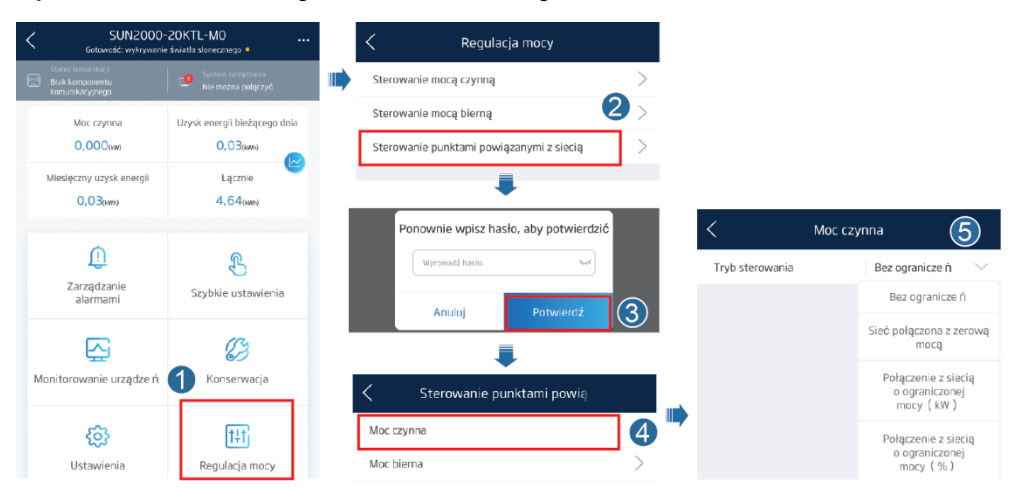

Rysunek C-1 Ustawianie parametrów limitu eksportu

## Tabela C-1 Tryb sterowania

| Parametr                             |                                       |                                                                 | Opis                                                                                                    |
|--------------------------------------|---------------------------------------|-----------------------------------------------------------------|----------------------------------------------------------------------------------------------------|
| Bez<br>ograniczeń                    | _                                     | _                                                               | Jeśli ten parametr ma<br>ustawienie <b>Bez ograniczeń</b> ,<br>moc wyjściowa falownika nie<br>jest limitowana. Falownik może<br>przekazywać do sieci<br>publicznej swoją moc<br>znamionową.                                                                                                    |
| Sieć<br>połączona<br>zzerową<br>mocą | Kontroler w<br>układzie<br>zamkniętym | <ul> <li>SDongle/<br/>SmartLogger</li> <li>Falownik</li> </ul>  | <ul> <li>Jeśli podłączono rejestrator<br/>SmartLogger1000A, ten<br/>parametr powinien mieć<br/>ustawienie<br/>SDongle/SmartLogger.</li> <li>Jeśli wiele falowników<br/>połączono kaskadowo, ten<br/>parametr powinien mieć<br/>ustawienie<br/>SDongle/SmartLogger.</li> <li>Jeśli jest tylko jeden<br/>falownik, ten parametr<br/>powinien mieć ustawienie<br/>Falownik.</li> </ul> |
|                                      | Tryb<br>ograniczenia                  | <ul> <li>Całkowita moc</li> <li>Prąd<br/>jednofazowy</li> </ul> | <ul> <li>Jeśli ten parametr ma<br/>ustawienie Całkowita moc,<br/>wskazuje to, że dla trzech<br/>faz nie ma prądu<br/>wstecznego.</li> <li>Jeśli ten parametr ma<br/>ustawienie Prąd<br/>jednofazowy, wskazuje to,<br/>że nie ma prądu wstecznego<br/>dla fazy o maksymalnej<br/>mocy.</li> </ul>                                                                                    |
|                                      | Okres korekcji<br>mocy                | _                                                               | Określa najkrótszy odstęp czasu<br>dla pojedynczej regulacji w<br>celu eliminacji prądu<br>wstecznego.                                                                                                    |
|                                      | Histereza<br>kontroli mocy            | _                                                               | Określa czas wykrywania<br>danych pomiaru. Jeśli Smart<br>Dongle nie wykryje żadnych<br>danych pomiaru w ustalonym<br>czasie, przekaże do falownika z<br>góry ustaloną wartość<br>parametru <b>Ograniczenie</b><br>wyjściowej mocy czynnej w<br>ramach zabezpieczenia jako<br>parametr ochrony.                                                                                     |

| Parametr                                             |                                                                          |                                                                | Opis                                                                                                    |
|------------------------------------------------------|--------------------------------------------------------------------------|----------------------------------------------------------------|----------------------------------------------------------------------------------------------------|
|                                                      | Próg<br>podnoszenia<br>mocy                                              | _                                                              | Określa próg przy podnoszeniu<br>mocy wyjściowej falownika.                                                                                                    |
|                                                      | bezpieczne<br>odłączenie<br>komunikacji                                  | <ul> <li>Wyłącz</li> <li>Włącz</li> </ul>                      | W sytuacji, gdy falownik ma<br>zabezpieczenie przed prądem<br>zwrotnym, jeśli ten parametr<br>ma ustawienie <b>Wyłącz</b> ,<br>falownik będzie obniżać moc<br>zgodnie z ustawieniem<br>procentu obniżania mocy<br>czynnej, jeśli komunikacja<br>między falownikiem a Dongle<br>zostanie przerwana na czas<br>dłuży niż <b>Czas wykrywania</b><br><b>odłączenia komunikacji</b> . |
|                                                      | Czas<br>wykrywania<br>odłączenia<br>komunikacji                          | _                                                              | Określa czas na stwierdzenie<br>zerwania komunikacji między<br>falownikiem solarnym a<br>Dongle.                                                                                                    |
|                                                      | Ograniczenie<br>wyjściowej<br>mocy czynnej<br>w ramach<br>zabezpieczenia | _                                                              | Określa procentową wartość<br>obniżania mocy czynnej<br>falownika. Jeśli Dongle nie<br>wykryje żadnych danych<br>pomiaru albo dojdzie do<br>zerwania komunikacji między<br>Dongle a falownikiem, Dongle<br>przekazuje wartość obniżenia<br>mocy czynnej do falownika<br>jako wartość procentową.                                                                                 |
| Połączenie z<br>sieciąo<br>ograniczonej<br>mocy (kW) | Kontroler w<br>układzie<br>zamkniętym                                    | <ul> <li>SDongle/<br/>SmartLogger</li> <li>Falownik</li> </ul> | <ul> <li>Jeśli podłączono rejestrator<br/>SmartLogger1000A, ten<br/>parametr powinien mieć<br/>ustawienie<br/>SDongle/SmartLogger.</li> </ul>                                                                                                    |
|                                                      |                                                                          |                                                                | <ul> <li>Jeśli wiele falowników<br/>połączono kaskadowo, ten<br/>parametr powinien mieć<br/>ustawienie<br/>SDongle/SmartLogger.</li> </ul>                                                                                                    |
|                                                      |                                                                          |                                                                | • Jeśli jest tylko jeden<br>falownik, ten parametr<br>powinien mieć ustawienie<br><b>Falownik</b> .                                                                                                    |

| Parametr |                                           |                                                                 | Opis                                                                                                    |
|----------|-------------------------------------------|-----------------------------------------------------------------|----------------------------------------------------------------------------------------------------|
|          | Tryb<br>ograniczenia                      | <ul> <li>Całkowita moc</li> <li>Prąd<br/>jednofazowy</li> </ul> | <ul> <li>Jeśli ten parametr ma<br/>ustawienie Całkowita moc,<br/>wskazuje to, że dla trzech<br/>faz nie ma prądu<br/>wstecznego.</li> <li>Jeśli ten parametr ma<br/>ustawienie Prąd<br/>jednofazowy, wskazuje to,<br/>że nie ma prądu wstecznego<br/>dla fazy o maksymalnej<br/>mocy.</li> </ul>                                                                                 |
|          | Moc instalacji<br>fotowoltaicznej<br>(kW) | _                                                               | Określa całkowitą maksymalną<br>moc czynną w konfiguracji z<br>kaskadowym połączeniem<br>falowników.                                                                                                    |
|          | Maksymalna<br>moc wejściowa<br>do sieci   | _                                                               | Określa maksymalną moc<br>czynną przekazywaną z punktu<br>przyłączenia do publicznej sieci<br>elektrycznej.                                                                                                    |
|          | Okres korekcji<br>mocy                    | _                                                               | Określa najkrótszy odstęp czasu<br>dla pojedynczej regulacji w<br>celu eliminacji prądu<br>wstecznego.                                                                                                    |
|          | Histereza<br>kontroli mocy                | _                                                               | Określa czas wykrywania<br>danych pomiaru. Jeśli Smart<br>Dongle nie wykryje żadnych<br>danych pomiaru w ustalonym<br>czasie, przekaże do falownika z<br>góry ustaloną wartość<br>parametru <b>Ograniczenie</b><br>wyjściowej mocy czynnej w<br>ramach zabezpieczenia jako<br>parametr ochrony.                                                                                  |
|          | Próg<br>podnoszenia<br>mocy               | -                                                               | Określa próg przy podnoszeniu<br>mocy wyjściowej falownika.                                                                                                    |
|          | Bezpieczne<br>odłączenie<br>komunikacji   | <ul><li>Wyłącz</li><li>Włącz</li></ul>                          | W sytuacji, gdy falownik ma<br>zabezpieczenie przed prądem<br>zwrotnym, jeśli ten parametr<br>ma ustawienie <b>Wyłącz</b> ,<br>falownik będzie obniżać moc<br>zgodnie z ustawieniem<br>procentu obniżania mocy<br>czynnej, jeśli komunikacja<br>między falownikiem a Dongle<br>zostanie przerwana na czas<br>dłuży niż <b>Czas wykrywania</b><br><b>odłączenia komunikacji</b> . |

| Parametr                                                                                                    |                                                                          | Opis                                                                                                    |                                                                                                    |
|----------------------------------------------------------------------------------------------------|--------------------------------------------------------------------------|----------------------------------------------------------------------------------------------------|----------------------------------------------------------------------------------------------------|
|                                                                                                    | Czas<br>wykrywania<br>odłączenia<br>komunikacji                          | _                                                                                                    | Określa czas na stwierdzenie<br>zerwania komunikacji między<br>falownikiem solarnym a<br>Dongle.                                                                                                    |
|                                                                                                    | Ograniczenie<br>wyjściowej<br>mocy czynnej<br>w ramach<br>zabezpieczenia | _                                                                                                    | Określa procentową wartość<br>obniżania mocy czynnej<br>falownika. Jeśli Dongle nie<br>wykryje żadnych danych<br>pomiaru albo dojdzie do<br>zerwania komunikacji między<br>Dongle a falownikiem, Dongle<br>przekazuje wartość obniżenia<br>mocy czynnej do falownika<br>jako wartość procentową. |
| Połączenie z<br>sieciąo<br>ograniczonej<br>mocy (%)Kontroler w<br>układzie<br>zamkniętym• SD<br>Sm<br>• FalTryb<br>ograniczenia• Cał<br>• Prą<br>jed | <ul> <li>SDongle/<br/>SmartLogger</li> <li>Falownik</li> </ul>           | <ul> <li>Jeśli podłączono rejestrator<br/>SmartLogger1000A, ten<br/>parametr powinien mieć<br/>ustawienie<br/>SDongle/SmartLogger.</li> <li>Jeśli wiele falowników<br/>połączono kaskadowo, ten<br/>parametr powinien mieć<br/>ustawienie<br/>SDongle/SmartLogger.</li> <li>Jeśli jest tylko jeden<br/>falownik, ten parametr<br/>powinien mieć ustawienie<br/>Falownik.</li> </ul> |                                                                                                    |
|                                                                                                    | Tryb<br>ograniczenia                                                     | <ul> <li>Całkowita moc</li> <li>Prąd<br/>jednofazowy</li> </ul>                                                                                                    | <ul> <li>Jeśli ten parametr ma<br/>ustawienie Całkowita moc,<br/>wskazuje to, że dla trzech<br/>faz nie ma prądu<br/>wstecznego.</li> <li>Jeśli ten parametr ma<br/>ustawienie Prąd<br/>jednofazowy, wskazuje to,<br/>że nie ma prądu wstecznego<br/>dla fazy o maksymalnej<br/>mocy.</li> </ul> |
|                                                                                                    | Moc instalacji<br>fotowoltaicznej<br>(%)                                 | _                                                                                                    | Określa całkowitą maksymalną<br>moc czynną w konfiguracji z<br>kaskadowym połączeniem<br>falowników.                                                                                                    |
|                                                                                                    | Maksymalna<br>moc wejściowa<br>do sieci                                  | _                                                                                                    | Określa procent maksymalnej<br>mocy czynnej punktu<br>przyłączenia do sieci do mocy<br>instalacji PV.                                                                                                    |

| Parametr |                                                                          |                                        | Opis                                                                                                    |
|----------|--------------------------------------------------------------------------|----------------------------------------|----------------------------------------------------------------------------------------------------|
|          | Okres korekcji<br>mocy                                                   | _                                      | Określa najkrótszy odstęp czasu<br>dla pojedynczej regulacji w<br>celu eliminacji prądu<br>wstecznego.                                                                                                    |
|          | Histereza<br>kontroli mocy                                               | -                                      | Określa czas wykrywania<br>danych pomiaru. Jeśli Smart<br>Dongle nie wykryje żadnych<br>danych pomiaru w ustalonym<br>czasie, przekaże do falownika z<br>góry ustaloną wartość<br>parametru <b>Ograniczenie</b><br>wyjściowej mocy czynnej w<br>ramach zabezpieczenia jako<br>parametr ochrony.                                                                          |
|          | Próg<br>podnoszenia<br>mocy                                              | _                                      | Określa próg przy podnoszeniu<br>mocy wyjściowej falownika.                                                                                                    |
|          | Bezpieczne<br>odłączenie<br>komunikacji                                  | <ul><li>Wyłącz</li><li>Włącz</li></ul> | W sytuacji, gdy falownik ma<br>zabezpieczenie przed prądem<br>zwrotnym, jeśli ten parametr<br>ma ustawienie <b>Wyłącz</b> ,<br>falownik będzie obniżać moc<br>zgodnie z ustawieniem<br>procentu obniżania mocy<br>czynnej, jeśli komunikacja<br>między falownikiem a Dongle<br>zostanie przerwana na czas<br>dłuży niż <b>Czas wykrywania</b><br>odłączenia komunikacji. |
|          | Czas<br>wykrywania<br>odłączenia<br>komunikacji                          | _                                      | Określa czas na stwierdzenie<br>zerwania komunikacji między<br>falownikiem solarnym a<br>Dongle.                                                                                                    |
|          | Ograniczenie<br>wyjściowej<br>mocy czynnej<br>w ramach<br>zabezpieczenia | _                                      | Określa procentową wartość<br>obniżania mocy czynnej<br>falownika. Jeśli Dongle nie<br>wykryje żadnych danych<br>pomiaru albo dojdzie do<br>zerwania komunikacji między<br>Dongle a falownikiem, Dongle<br>przekazuje wartość obniżenia<br>mocy czynnej do falownika<br>jako wartość procentowa.                                                                         |

----Koniec

## Scenariusz 2: Konfiguracja z siecią SmartLogger1000A

Patrz Instrukcja obsługi SmartLogger1000.

Aby ją uzyskać, można zeskanować kod QR.

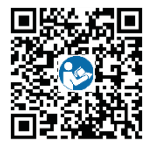
# **D** Ustawianie krzywej Q-U tłumienia wzrostu napięcia

### Scenariusz 1: Scenariusz działania sieciowego Smart Dongle

# Wymagania wstępne

Zalogowano się w aplikacji jako **installer**. Początkowe hasło to **00000a**. Hasła początkowego należy użyć przy pierwszym włączaniu zasilania, a następnie po zalogowaniu się hasło należy natychmiast zmienić. Aby zapewnić bezpieczeństwo konta, hasło należy okresowo zmieniać i zapamiętywać nowe hasło. Brak zmiany hasła początkowego może spowodować ujawnienie hasła. Brak zmiany hasła przez dłuższy czas może spowodować jego kradzież lub złamanie. Utrata hasła uniemożliwia dostęp do urządzenia. W takich przypadkach za wszelkie straty w instalacji paneli fotowoltaicznych odpowiada użytkownik.

#### Procedura postępowania

Krok 1 Ustawić parametry krzywej Q-U tłumienia wzrostu napięcia.

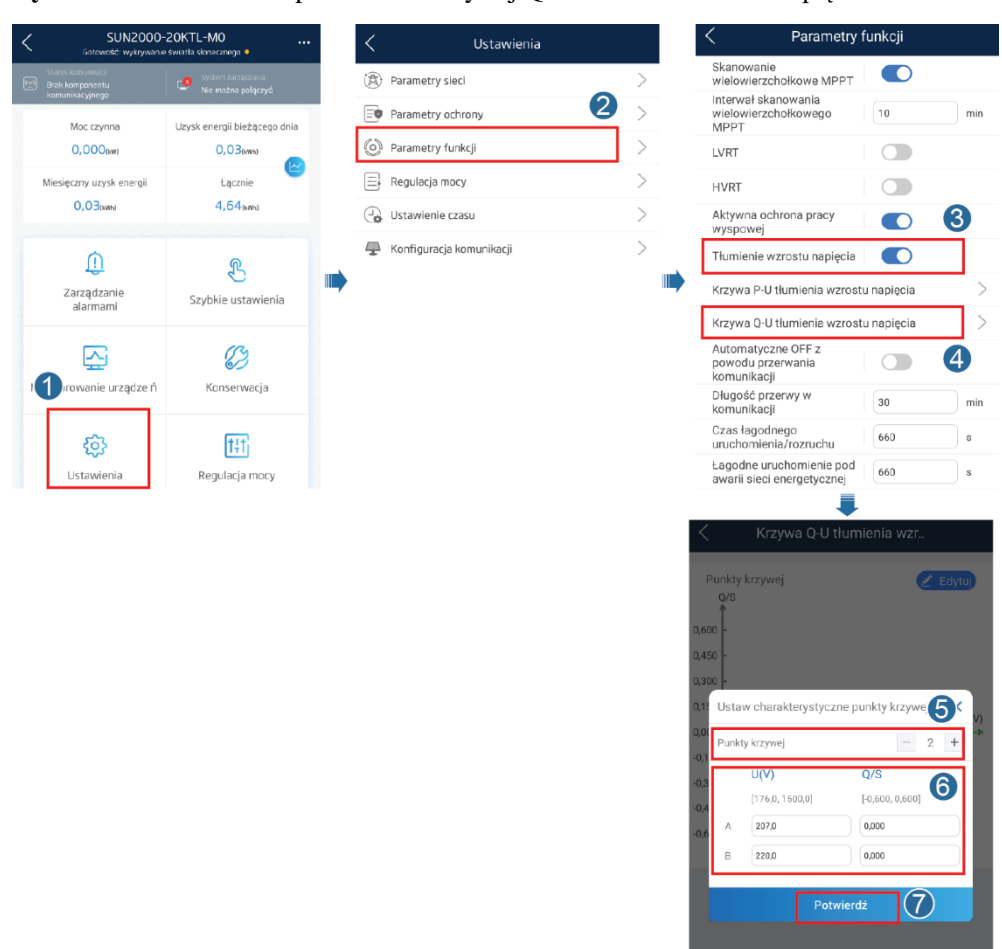

Rysunek D-1 Ustawianie parametrów krzywej Q-U tłumienia wzrostu napięcia

----Koniec

### Scenariusz 2: Konfiguracja z siecią SmartLogger1000A

Patrz SmartLogger1000A - instrukcja obsługi.

Aby ją uzyskać, można zeskanować kod QR.

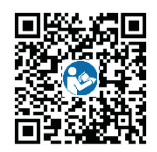

# E AFCI

# Opis funkcji

Jeśli moduły fotowoltaiczne lub kable zostaną nieprawidłowo podłączone lub uszkodzone, może dojść do wyładowań elektrycznych, które stwarzają ryzyko pożaru. Falowniki Huawei mają wbudowane mechanizmy wykrywania łuków elektrycznych, aby zwiększyć bezpieczeństwo użytkowników.

T Ta funkcja jest domyślnie włączona. Aby wyłączyć tę funkcję, należy przejść na ekran Oddanie urządzenia do eksploatacji w aplikacji FusionSolar, wybrać opcje Ustawienia > Parametry funkcji i wyłączyć test AFCI.

Szczegółowe informacje na temat dostępu do ekranu **Oddanie urządzenia do eksploatacji** zawiera punkt 6.3.3 Scenariusz 3: Brak dostępu aplikacji FusionSolar do Internetu.

#### Uruchamianie autotestu AFCI

Zalogować się w aplikacji FusionSolar jako **installer**. Na ekranie **Oddanie urządzenia do eksploatacji** wybrać opcję **Konserwacja** i dotknąć opcji **Rozpocznij test AFCI**. W wyświetlonym oknie dialogowym dotknąć przycisku **Potwierdź**.

#### 🗀 UWAGA

Początkowe hasło to **00000a**. Hasła początkowego należy użyć przy pierwszym włączaniu zasilania, a następnie po zalogowaniu się hasło należy natychmiast zmienić. Aby zapewnić bezpieczeństwo konta, hasło należy okresowo zmieniać i zapamiętywać nowe hasło. Brak zmiany hasła początkowego może spowodować ujawnienie hasła. Brak zmiany hasła przez dłuższy czas może spowodować jego kradzież lub złamanie. Utrata hasła uniemożliwia dostęp do urządzenia. W takich przypadkach za wszelkie straty w instalacji paneli fotowoltaicznych odpowiada użytkownik.

#### Rysunek E-1 Uruchomienie testu AFCI

| <          | Konserwacja                      |
|------------|----------------------------------|
| $\oplus$   | Dodaj/usu ń urządzenie >         |
| 1          | Zaktualizuj urządzenie           |
|            | Zarządzanie dziennikiem          |
|            | Dane na temat wydajności $>$     |
| Ť          | Sygnał alarmowy                  |
| ٢          | ON/OFF falownik                  |
| 0          | Przywr ó ć wartości domyślne     |
| ø          | Wyczyść dane                     |
| 3          | Rozpocznij test AFCI             |
| Ð          | Skoryguj całkowity uzysk energii |
| $\bigcirc$ | Uruchom ponownie                 |

### Kasowanie alarmów

Funkcja AFCI może wywołać Awaria łuku DC, który można skasować na jeden z trzech sposobów:

• Narzędzie do lokalnego rozruchu w aplikacji FusionSolar

Na ekranie **Oddanie urządzenia do eksploatacji** wybrać opcje **Informacje o urządzeniu > Zarządzanie alarmami** i dotknąć pozycji **Usuń** z prawej strony alarmu.

#### Rysunek E-2 Zarządzanie alarmami

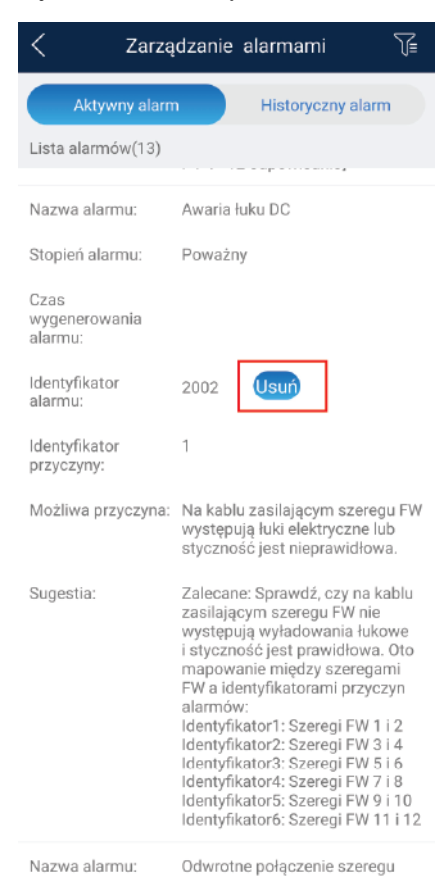

• Aplikacja FusionSolar

Zalogować się w aplikacji FusionSolar, wybrać opcję **Obsługa i konserwacja** > **Alarm dla urządzenia** i dotknąć pozycji **Usterka powodująca luk elektryczny DC**. Na ekranie **Szczegóły alarmu** dotknąć opcji **Wyczyść**.

#### Rysunek E-3 Szczegóły alarmu

| <                                                                                                    | Szczegóły alarmu      | Szczegóły<br>urządzenia |  |  |  |  |  |  |
|----------------------------------------------------------------------------------------------------|-----------------------|-------------------------|--|--|--|--|--|--|
| Usterka powodująca łuk elektryczny DC                                                                          |                       |                         |  |  |  |  |  |  |
| Nazwa instalacji:                                                                                              |                       |                         |  |  |  |  |  |  |
| Stopień alarmu: Poważny                                                                                        |                       |                         |  |  |  |  |  |  |
| Status alarmu:                                                                                                 |                       |                         |  |  |  |  |  |  |
| ID alarmu: 2002                                                                                                |                       |                         |  |  |  |  |  |  |
| ID przyczyny: 2                                                                                                |                       |                         |  |  |  |  |  |  |
| Nazwa urządzenia                                                                                               | Nazwa urządzenia:     |                         |  |  |  |  |  |  |
| Rodzaj urządzenia                                                                                              | Rodzaj urządzenia:    |                         |  |  |  |  |  |  |
| Czas lokalny:                                                                                                  | Czas lokalny:         |                         |  |  |  |  |  |  |
| Czas wygenerowa                                                                                                | Czas wygenerowania:   |                         |  |  |  |  |  |  |
| Czas regeneracji:                                                                                              | -                     |                         |  |  |  |  |  |  |
| Szczegóły zale                                                                                                 | eceń dotyczących obsł | ugi                     |  |  |  |  |  |  |
| Możliwa przyczyna:                                                                                             |                       |                         |  |  |  |  |  |  |
| Kabel zasilania łańcucha fotowoltaicznego powoduje<br>powstawanie łuku elektrycznego lub jest słabo połączony. |                       |                         |  |  |  |  |  |  |
| Sugestia:                                                                                                    |                       |                         |  |  |  |  |  |  |
| _                                                                                                    |                       |                         |  |  |  |  |  |  |

• FusionSolar Smart PV Management System

Wyczyść

Zalogować się na stronie https://intl.fusionsolar.huawei.com, wybrać opcję Inteligentna obsługa i konserwacja > Zarządzanie alarmami, wybrać pozycję Usterka powodująca luk elektryczny DC i kliknąć Wyczyść.

Rysunek E-4 Alarm dla urządzenia

| AND TO THE TRADUCTION OF THE CONTROL OF THE CONTROL OF T                                                                                                    |  |                  |                       |                  |              |                                 |           |              |         |             |              |                     |                   |                        |
|----------------------------------------------------------------------------------------------------|--|------------------|-----------------------|------------------|--------------|---------------------------------|-----------|--------------|---------|-------------|--------------|---------------------|-------------------|------------------------|
| (h) for matching (h) for matching (h) frame (h) provide the main arrangement (h) programmes (h) programmes (h) |  |                  |                       |                  |              |                                 |           |              |         |             |              |                     |                   |                        |
| Wyschild; Zapic/ Reside                                                                                                    |  |                  |                       |                  |              |                                 |           |              |         |             |              |                     |                   |                        |
| Pitr Zdettovanj przez użytownika                                                                                                    |  |                  |                       |                  |              |                                 |           |              |         |             |              |                     |                   |                        |
|                                                                                                    |  |                  |                       |                  |              |                                 |           |              |         |             |              | Eksportaj           | powiedzone wyczy  | sc Do seleca           |
|                                                                                                    |  | Nazwa instatacji | Typ urzączonia        | Nazwa urządzonia | Typ atarmu   | Nazwa alarmu                    | ID alarmu | ID przyczyny | Pezicm  | \$tan       | Czas lokalny | Godzina wystąpienia | Czas odzyskiwania | Segectia edzyskiwania  |
|                                                                                                    |  | SUN2000-01       | Smart Etring Invertor |                  | Neprow diowy | Uotoria powocująca luk elektry. | 2002      | 1            | Powstry | Altynowano  |              |                     |                   | Eugentia edityokhwania |
|                                                                                                    |  | SUN2000-02       | Smart String Inverter |                  | Necranidoay  | Blad testu automatycznego AFO   | 2021      | 2            | Poważny | Aktymon ano |              |                     |                   | Sugestia edzyskiwania  |
|                                                                                                    |  | SUN2000-03       | Smart String Inverter |                  | Neprasi dosy | Bigd testu automatycznego AFO   | 2021      | +            | Powerry | Altynosano  |              |                     |                   | Sugestia odzyskiwania  |

# **F** Akronimy i skróty

| Α    |                                           |
|------|-------------------------------------------|
| ACDU | rozdzielnica prądu przemiennego           |
|      |                                           |
| С    |                                           |
| ССО  | sterownik centralny                       |
|      |                                           |
| Н    |                                           |
| HVRT | zdolność do pracy w warunkach nadmiernego |
|      | napięcia                                  |
|      |                                           |
| L    |                                           |
| LED  | LED, dioda elektroluminescencyjna         |
| LVRT | zdolność do pracy w warunkach zaniku      |
|      | napięcia                                  |
|      |                                           |
| M    |                                           |
| MPP  | punkt mocy maksymalnej                    |
| МРРТ | śledzenie punktu mocy maksymalnej         |
|      |                                           |
| Р    |                                           |
| PV   | fotowoltaiczny                            |
|      |                                           |
| R    |                                           |
| RCD  | urządzenie różnicowoprądowe               |

W WEEE

zużyty sprzęt elektryczny i elektroniczny